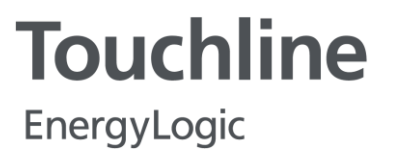

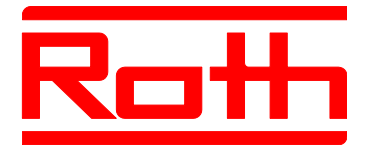

Instrukcja obsługi

# System regulacji radiowej Roth EnergyLogic Touchline

P100011293 E

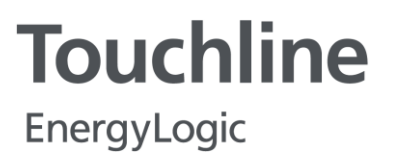

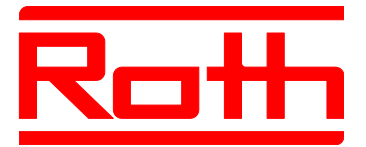

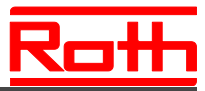

© Roth Werke GmbH Am Seerain 2 35232 Dautphetal Telefon: +49 (0) 64 66/9 22-0 Fax: +49 (0) 64 66/9 22-1 00 E-Mail: service@roth-werke.de www.roth-werke.de

numer korekty: E data korekty: lipiec 2017 (pieczątka Instalatora)

# Spis treści

| 1 | Ogó  | Ine       |                                                    | 11   |
|---|------|-----------|----------------------------------------------------|------|
|   | 1.1  | Inform    | acje do instrukcji obsługi                         | 11   |
|   | 1.2  | Objaśr    | nienie symboli                                     | 12   |
|   | 1.3  | Wyłącz    | zenie odpowiedzialności                            | 13   |
|   |      | 1.3.1     | Awaria systemu radiowego                           | 13   |
|   | 1.4  | Prawa     | autorskie                                          | 14   |
|   | 1.5  | Zakres    | dostawy                                            | 14   |
|   | 1.6  | Obsług    | ja Klienta                                         | 14   |
|   | 1.7  | Obsza     | r zastosowania systemu radiowego                   | 15   |
| 2 | Bezp | bieczeńs  | stwo                                               | 16   |
|   | 2.1  | Zastos    | owanie zgodne z przeznaczeniem                     | 16   |
|   | 2.2  | Zmian     | y i modyfikacje                                    | 16   |
|   | 2.3  | Wyma      | gania w stosunku do pracowników wykwalifikowanych. | 17   |
|   | 2.4  | Bezpie    | czeństwo pracy i szczególne ryzyko                 | 17   |
|   |      | 2.4.1     | Symbol ostrzegawczy                                | 17   |
|   |      | 2.4.2     | Ostrzeżenia o zagrożeniach i bezpieczeństwo pracy  | 18   |
| 3 | Iden | tyfikacja | 3                                                  | 19   |
|   | 3.1  | Tablicz   | zka znamionowa                                     | 19   |
|   | 3.2  | Туру      |                                                    | 19   |
|   |      | 3.2.1     | Radiowy moduł przyłączeniowy                       | 19   |
|   |      | 3.2.2     | Radiowy termostat pokojowy                         | 20   |
|   |      | 3.2.3     | Dodatkowe wyposażenie                              | 20   |
| 4 | Bude | owa i fu  | nkcje                                              | 21   |
|   | 4.1  | Budow     | /a                                                 | 21   |
|   |      | 4.1.1     | Radiowy moduł przyłączeniowy z wejściem LAN        | 21   |
|   |      | 4.1.1     | Radiowy moduł przyłączeniowy bez wejścia LAN [neu  | ].22 |
|   |      | 4.1.2     | Radiowe termostaty pokojowe                        | 23   |
|   | 4.2  | Funkcj    | е                                                  | 23   |
|   | 4.3  | Eleme     | nty obsługi i wyświetlacza                         | 26   |
|   |      | 4.3.1     | Radiowy moduł przyłączeniowy                       | 26   |
|   |      | 4.3.2     | Radiowy termostat pokojowy z wyświetlaczem         | 29   |
|   |      | 4.3.3     | Radiowy termostat pokojowy bez wyświetlacza [neu]. | 32   |
| 5 | Mon  | taż       |                                                    | 33   |

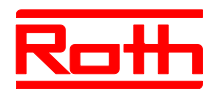

|   | 5.1   | Radiowy moduł przyłączeniowy 33 |                                                                                                    |  |  |  |
|---|-------|---------------------------------|----------------------------------------------------------------------------------------------------|--|--|--|
|   | 5.2   | Radiowy termostat pokojowy 35   |                                                                                                    |  |  |  |
|   |       | 5.2.1                           | Miejsce montażu i ogólne wskazówki instalacji                                                                           |  |  |  |
|   |       | 5.2.2                           | Radiowy termostat pokojowy z wyświetlaczem                                                                              |  |  |  |
|   |       | 5.2.3                           | Radiowy termostat pokojowy bez wyświetlacza [neu] 38                                                                    |  |  |  |
|   |       | 5.2.4                           | Radiowy termostat pokojowy zasilany 230 V 40                                                                            |  |  |  |
| 6 | Podła | ączenie                         | elektryczne 42                                                                                                    |  |  |  |
|   | 6.1   | Bezpie                          | czeństwo42                                                                                                    |  |  |  |
|   | 6.2   | Ogólne wskazówki okablowania 42 |                                                                                                    |  |  |  |
|   | 6.3   | Radiov                          | vy moduł przyłączeniowy 44                                                                                              |  |  |  |
|   |       | 6.3.1                           | Schemat elektryczny radiowego modułu przyłączeniowego z wejściem LAN                                                    |  |  |  |
|   |       | 6.3.2                           | Schemat elektryczny radiowego modułu przyłączeniowego bez wejścia LAN [neu] 45                                          |  |  |  |
|   |       | 6.3.3                           | Wykonanie podłączenia elektrycznego45                                                                                   |  |  |  |
| 7 | Pierw | wsze uruchomienie i obsługa55   |                                                                                                    |  |  |  |
|   | 7.1   | Adresc                          | owanie                                                                                                    |  |  |  |
|   |       | 7.1.1                           | Przypisanie jednego kanału z radiowym termostatem pokojowym                                                             |  |  |  |
|   |       | 7.1.2                           | Przypisanie wielu kanałów z radiowym termostatem<br>pokojowym                                                           |  |  |  |
|   |       | 7.1.3                           | Przypisanie jednego kanału do jednego radiowego<br>termostatu pokojowego oraz do wielu termostatów w<br>trybie czujnika |  |  |  |
|   |       | 7.1.4                           | Testowanie adresowania 60                                                                                               |  |  |  |
|   |       | 7.1.5                           | Usuwanie adresowania 60                                                                                                 |  |  |  |
|   |       | 7.1.6                           | Przypisanie wielu radiowych modułów przyłączeniowych do wspólnego systemu61                                             |  |  |  |
|   |       | 7.1.7                           | Wewnętrzny wzmacniacz sieci systemowej [neu] 62                                                                         |  |  |  |
|   | 7.2   | Strefy.                         |                                                                                                    |  |  |  |
|   |       | 7.2.1                           | Tworzenie stref, przypisanie kanałów do strefy 65                                                                       |  |  |  |
|   |       | 7.2.2                           | Kasowanie przyporządkowania jednego albo kilku<br>kanałów jednej strefy66                                               |  |  |  |
|   | 7.3   | Ustawi                          | anie wartości zadanej67                                                                                                 |  |  |  |
|   |       | 7.3.1                           | Ustawianie temperatury pomieszczenia 67                                                                                 |  |  |  |
|   |       | 7.3.2                           | Ustawianie temperatury podłogi67                                                                                        |  |  |  |
|   | 7.4   | Wybór                           | trybów pracy                                                                                                    |  |  |  |
|   | 7.5   | Ustawi                          | anie czasu i daty70                                                                                                    |  |  |  |
|   | 7.6   | Progra                          | my czasowe                                                                                                    |  |  |  |

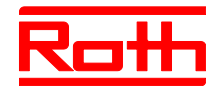

|    |            | 7.6.1   | Przegląd trzech programów czasowych                                | 71         |
|----|------------|---------|--------------------------------------------------------------------|------------|
|    |            | 7.6.2   | Ustawienie fabryczne programów czasowych                           | 71         |
|    |            | 7.6.3   | Wybór programu czasowego                                           | 72         |
|    |            | 7.6.4   | Zmiana programu czasowego                                          | 73         |
|    |            | 7.6.5   | Reset programów czasowych do ustawień fabrycznyc                   | h 76       |
|    | 7.7        | Wskaź   | nik-"eco"                                                          | 77         |
|    | 7.8        | Param   | etryzacja przycisku funkcyjnego [neu]                              | 77         |
|    | 7.9        | Blokow  | anie/odblokowywanie obsługi termostatu                             | 78         |
|    | 7.10       | Aktuali | zacja oprogramowania z kartą micro SD                              | 79         |
| 8  | Rese       | t ustaw | ień fabrycznych                                                    | 80         |
|    | 8.1        | Reset   | systemu radiowego do ustawień fabrycznych                          | 80         |
|    | 8.2        | Reset i | adiowego modułu przyłączeniowego do ustawień                       | 80         |
| 0  | Onie       | Daramo  | *rów                                                               | 00<br>     |
| 9  |            | Drzod   | ad parametrów                                                      | <b>01</b>  |
|    | 9.1        | Menuu   | itv/tkownika                                                       | 01<br>83   |
|    | 9.2<br>9.3 | Menu    | serwisowe                                                          | 05         |
|    | 0.0        | 931     | Uruchomienie menu serwisowego                                      | 07<br>87   |
|    |            | 932     | Wybór parametrów grupowych                                         | 07<br>87   |
|    |            | 9.3.3   | P-20 "Parametry ogólne"                                            | 88         |
|    |            | 9.3.4   | P-30 "Parametry dotyczące wszystkich termostatów".                 | 90         |
|    |            | 9.3.5   | P-40 "Parametry poszczególnych termostatów"                        | 93         |
|    |            | 9.3.6   | P-50 "Parametry charakterystyczne dla danej instalac<br>topologii" | ji i<br>98 |
|    |            | 9.3.7   | P-60 "Parametry sterujące"                                         | .100       |
| 10 | Czys       | zczenie | i konserwacja                                                      | .105       |
| 11 | Elimi      | nowani  | e usterek                                                          | .106       |
|    | 11.1       | Radiow  | vy moduł przyłączeniowy                                            | .106       |
|    | 11.2       | Pokojo  | wy regulator radiowy z wyświetlaczem                               | .107       |
|    |            | 11.2.1  | Sposób postępowania przy 🋦 Err1 lub 🋦 Err2                         | .108       |
|    |            | 11.2.2  | Sposób postępowania przy usterce "brak sygnału radiowego"          | .108       |
|    |            | 11.2.3  | Wymiana baterii w termostacie                                      | .108       |
|    | 11.3       | Radiow  | vy termostat pokojowy bez wyświetlacza [neu]                       | .109       |
|    | 11.4       | FAQs .  |                                                                    | .109       |
|    | 11.5 \     | Nskazóv | wki i porady                                                       | .111       |
| 12 | Utyliz     | zacja   |                                                                    | .111       |

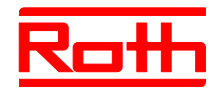

| 13 | Ospr | zęt     |                                                                                 |
|----|------|---------|---------------------------------------------------------------------------------|
|    | 13.1 | Antena  | ı zewnętrzna 112                                                                |
|    | 13.2 | Zewnę   | trzny wzmacniacz (repeater) 113                                                 |
|    |      | 13.2.1  | Montaż zewnętrznego wzmacniacza 114                                             |
|    |      | 13.2.2  | Przypisanie zewnętrznego wzmacniacza do termostatu<br>115                       |
|    |      | 13.2.3  | Testowanie połączenia radiowego zewnętrznego wzmacniacza 116                    |
|    |      | 13.2.4  | Kasowanie połączenia radiowego zewnętrznego wzmacniacza 116                     |
|    |      | 13.2.5  | Przypisanie zewnętrznego wzmacniacza do radiowego modułu przyłączeniowego116    |
|    |      | 13.2.6  | Testowanie adresowania radiowego modułu przyłączeniowego "Slave" i "Master" 117 |
|    |      | 13.2.7  | Sprawdzenie przypisania zewnętrznego wzmacniacza117                             |
|    |      | 13.2.8  | Brak połączenia radiowego z zewnętrznym wzmacniaczem – postępowanie 118         |
|    |      | 13.2.9  | Wyłączenie diody LED na zewnętrznym wzmacniaczu118                              |
| 14 | Dane | technie | czne 119                                                                        |
|    | 14.1 | System  | n radiowy 119                                                                   |
|    | 14.2 | Radiov  | vy moduł przyłączeniowy 119                                                     |
|    |      | 14.2.1  | Budowa 119                                                                      |
|    |      | 14.2.2  | Podłączenie elektryczne 120                                                     |
|    |      | 14.2.3  | Wejścia                                                                         |
|    |      | 14.2.4  | Wyjścia 121                                                                     |
|    |      | 14.2.5  | Dane wydajności radiowej 121                                                    |
|    |      | 14.2.6  | Warunki eksploatacji 121                                                        |
|    | 14.3 | Radiov  | vy termostat pokojowy z wyświetlaczem 122                                       |
|    |      | 14.3.1  | Budowa 122                                                                      |
|    |      | 14.3.2  | Zasilanie – wariant na baterie 122                                              |
|    |      | 14.3.3  | Zasilanie – wariant 230 V AC 122                                                |
|    |      | 14.3.4  | Dane efektywności 123                                                           |
|    |      | 14.3.5  | Warunki eksploatacji 123                                                        |
|    | 14.4 | Radiov  | vy termostat pokojowy bez wyświetlacza [Neu] 124                                |
|    |      | 14.4.1  | Budowa 124                                                                      |
|    |      | 14.4.2  | Zasilanie                                                                       |
|    |      | 14.4.3  | Dane efektywności 124                                                           |
|    |      | 14.4.4  | Warunki eksploatacji 124                                                        |

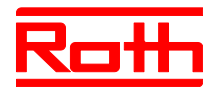

| 15   | Budo  | owa menu                                              | 125 |
|------|-------|-------------------------------------------------------|-----|
| 16   | Przyl | دłady instalacji i komunikacji                        | 127 |
|      | 16.1  | Przykład instalacji dla pojedynczego modułu           | 127 |
|      | 16.2  | Przykład instalacji do 5-ciu modułów przyłączeniowych | 130 |
| Inde | эх    |                                                       | 131 |
| Ust  | awien | ia fabryczne parametrów                               | 138 |
| Fab  | ryczn | e programy czasowe                                    | 140 |

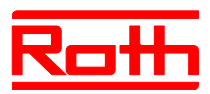

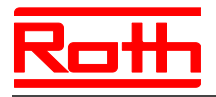

# 1 Ogólne

# 1.1 Informacje do instrukcji obsługi

Niniejsza instrukcja zawiera istotne informacje na temat korzystania z radiowego modułu przyłączeniowego i radiowych regulatorów Touchline. Warunkiem bezpiecznej pracy jest przestrzeganie wszystkich informacji bezpieczeństwa i instrukcji działania.

Przed rozpoczęciem wszelkich prac prosimy o staranne przeczytanie instrukcji obsługi! Instrukcja jest nieodzownym elementem urządzeń i powinna być składowana w miejscu dostępnym dla użytkownika.

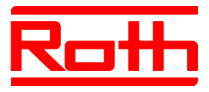

# 1.2 Objaśnienie symboli

| Informacje ostrzegawcze         | W niniejszej instrukcji obsługi wskazówki ostrzegawcze są oznaczone symbo-<br>lami. Rozpoczynają się one słowem sygnalizacyjnym, które wyraża rozmiar<br>zagrożenia. |
|---------------------------------|----------------------------------------------------------------------------------------------------|
|                                 | Należy bezwzględnie przestrzegać tych wskazówek i postępować ostrożnie, aby zapobiec wypadkom, urazom i szkodom rzeczowym.                                           |
| ▲ GEFAHR<br>NIEBEZPIECZEŃSTWO   | wskazuje na bezpośrednie zagrożenie, które prowadzi do śmierci albo ciężkich urazów, jeżeli się mu nie zapobiegnie.                                                  |
| <b>A WARNUNG</b><br>OSTRZEŻENIE | wskazuje na potencjalnie niebezpieczną sytuację, która może prowa-<br>dzić do śmierci albo ciężkich urazów, jeżeli się jej nie zapobiegnie.                          |
| <b>▲ VORSICHT</b><br>OSTROŻNIE  | wskazuje na potencjalnie niebezpieczną sytuację, która może prowa-<br>dzić do powstania nieznacznych albo lekkich urazów, jeżeli się jej nie za-<br>pobiegnie.       |
| ACHTUNG<br>UWAGA                | wskazuje na potencjalnie szkodliwą sytuację, która może doprowadzić do powstania szkód rzeczowych, jeżeli się jej nie zapobiegnie.                                   |
| Informacje i zalecenia          |                                                                                                    |
| HINWEIS<br>INFORMACJA           | oznacza użyteczne porady i zalecenia oraz informacje umożliwiające efektywną i bezzakłóceniową eksploatację.                                                         |

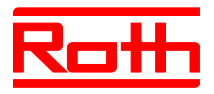

# 1.3 Wyłączenie odpowiedzialności

Wszystkie informacje i wskazówki zebrane w niniejszej instrukcji odpowiadają obowiązującym normom i przepisom, stanowi techniki oraz naszej długoletniej wiedzy i doświadczeniu.

Producent nie przyjmuje żadnej odpowiedzialności za szkody spowodowane:

- nieprzestrzeganiem instrukcji obsługi,
- zastosowaniem niezgodnym z przeznaczeniem,
- zatrudnieniem nieprzeszkolonego personelu,
- dokonaniem samowolnych przeróbek,
- zmianami technicznymi.

Oprócz tego obowiązują zobowiązania ustalone w umowie o dostawę, "Ogólne warunki handlowe" oraz warunki dostaw producenta, jak również przepisy obowiązujące w momencie zawarcia umowy.

#### 1.3.1 Awaria systemu radiowego

System radiowy nie jest całkowicie odporny w przypadku awarii.

System radiowy jest wyposażony tylko w jeden rodzaj pracy awaryjnej, w którym urządzenie kontynuuje pracę z ograniczoną funkcjonalnością. W trybie pracy awaryjnej miga dioda LED odpowiedniego kanału, a na wyświetlaczu radiowego sterownika pomieszczeń wyświetlany jest symbol ostrzegawczy.

W celu zapewnienia prawidłowego działania trybu awaryjnego muszą być spełnione poniższe warunki:

- radiowy moduł przyłączeniowy musi posiadać zasilanie napięciem,
- radiowy moduł przyłączeniowy nie może być uszkodzony przez działanie czynników zewnętrznych, jak na przykład wyładowania atmosferyczne,
- siłowniki muszą być podłączone i sprawne.

ACHTUNGAwaria urządzenia może spowodować szkody rzeczowe!UWAGASystem radiowy nie jest całkowicie odporny w przypadku awarii. W celu<br/>zapewnienia właściwego działania urządzenia należy przestrzegać wyżej<br/>podanych punktów.

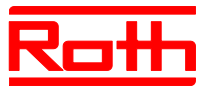

#### **1.4 Prawa autorskie**

Przekazywanie instrukcji obsługi stronom trzecim, bez uzyskania pisemnej zgody producenta, jest niedopuszczalne.

HINWEIS

INFORMACJA

Treść, tekst, rysunki, fotografie i inne wizualizacje są chronione prawem autorskim i podlegają przemysłowym prawom ochronnym. Każde wykorzystanie niezgodne z przeznaczeniem podlega karze.

Kopiowanie w jakiejkolwiek formie i jakiegokolwiek rodzaju – również we fragmentach – oraz wykorzystanie treści lub przekazywanie jej do informacji są niedozwolone, jeżeli nie uzyska się pisemnej zgody producenta.

## 1.5 Zakres dostawy

| Termostat radiowy               | <ul> <li>Podczas dostawy termostatu radiowego otrzymują Państwo:</li> <li>termostat radiowy</li> <li>materiały montażowe</li> <li>model na baterie: 2 baterie 1,5 V AAA</li> </ul>             |
|---------------------------------|----------------------------------------------------------------------------------------------------|
|                                 | <ul> <li>skrócona instrukcja obsługi termostatu radiowego</li> </ul>                                                                                                    |
| Radiowy moduł<br>przyłączeniowy | <ul> <li>Podczas dostawy radiowego modułu przyłączeniowego otrzymują Państwo:</li> <li>radiowy moduł przyłączeniowy</li> <li>transformator 230 V AC / 24 V</li> <li>szyna montażowa</li> </ul> |

skrócona instrukcja obsługi radiowego modułu przyłączeniowego

# 1.6 Obsługa Klienta

W celu uzyskania informacji technicznych prosimy o kontakt z Państwa Sprzedawcą. Adres miejsca zakupu znajduje się na Państwa rachunku lub został wpisany na odwrocie niniejszej Instrukcji.

HINWEIS

INFORMACJA

Przed kontaktem ze Sprzedawcą celem szybkiego załatwienia sprawy prosimy o spisanie danych z tabliczki znamionowej.

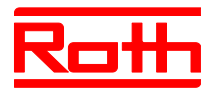

## 1.7 Obszar zastosowania systemu radiowego

HINWEIS

INFORMACJA

Dwukierunkowy system radiowy EnergyLogic Touchline o częstotliwości sygnału 868 MHz jest dopuszczony do zastosowania w Europie.

System radiowy nie może być zastosowany w następujących krajach: USA, Kanada, Australia i Japonia.

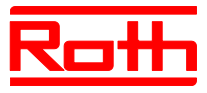

# 2 Bezpieczeństwo

#### 2.1 Zastosowanie zgodne z przeznaczeniem

Radiowy moduł przyłączeniowy Touchline jest przeznaczony wyłącznie do sterowania i komfortowej regulacji powierzchniowych systemów chłodzenia i ogrzewania.

Radiowy termostat pokojowy Touchline jest przeznaczony wyłącznie do obsługi i parametryzacji radiowego modułu przyłączeniowego.

Radiowy moduł przełączeniowy i radiowy termostat pokojowy są dopuszczone do użytku w gospodarstwach domowych i w działalności gospodarczej.

|  |  | VORSICHT |
|--|--|----------|
|--|--|----------|

OSTROŻNIE

# Zagrożenie urazem wskutek zastosowania niezgodnego z przeznaczeniem!

Każde zastosowanie niezgodne z przeznaczeniem może spowodować urazy i szkody rzeczowe.

- Radiowy termostat pokojowy i radiowy moduł przyłączeniowy mogą być używane tylko zgodnie z przeznaczeniem.
- Należy ściśle przestrzegać wszystkich wskazówek podanych w instrukcji obsługi.

Wykluczone są jakiekolwiek roszczenia spowodowane uszkodzeniami wynikającymi z zastosowania niezgodnego z przeznaczeniem. Za wszystkie szkody wynikłe z zastosowania niezgodnego z przeznaczeniem odpowiada wyłącznie użytkownik.

# 2.2 Zmiany i modyfikacje

Zmiany i modyfikacje na radiowym module przyłączeniowym i termostatach są bezwględnie zabronione, ponieważ mogą powodować nieprzewidziane zagrożenia.

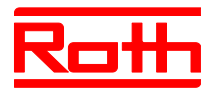

## 2.3 Wymagania w stosunku do pracowników wykwalifikowanych

| Niedostateczne kwalifikacje stwarzają zagrożenie urazem!                                                                                                    |
|----------------------------------------------------------------------------------------------------|
| Niewłaściwy sposób postępowania może doprowadzić do powstania ura-<br>zów i szkód rzeczowych.                                                                                                    |
| <ul> <li>Wszelkie czynności powinny być zlecane tylko pracownikom posiadają-<br/>cym do tego celu odpowiednie kwalifikacje.</li> </ul>                                                                                                    |
| W instrukcji obsługi wymienia się następujące wymagania odnośnie kwalifi-<br>kacji pozwalających na wykonywanie różnych zakresów czynności:                                                                                                    |
| <ul> <li>Pracownicy wykwalifikowani,<br/>ze względu na swoje wykształcenie fachowe, wiedzę i doświadczenie oraz<br/>znajomość odpowiednich przepisów są w stanie wykonać powierzone im<br/>zadania i samodzielnie rozpoznać potencjalne zagrożenia.</li> </ul> |
| • Elektrycy,<br>ze względu na swoje wykształcenie fachowe, wiedzę i doświadczenie oraz<br>znajomość odpowiednich norm i przepisów są w stanie wykonywać prace w<br>instalacjach elektrycznych i samodzielnie rozpoznawać potencjalne zagro-<br>żenia.          |
|                                                                                                    |

W Niemczech elektryk musi spełniać wymagania przepisów BHP BGV A3 (np. mistrz instalacji elektrycznych). W innych krajach obowiązują odpowiednie przepisy, których należy przestrzegać.

## 2.4 Bezpieczeństwo pracy i szczególne ryzyko

Należy przestrzegać podanych tutaj, w następnych rozdziałach niniejszej instrukcji, wskazówek bezpieczeństwa i wskazówek ostrzegawczych, aby uniknąć zagrożeń dla zdrowia i niebezpiecznych sytuacji.

#### 2.4.1 Symbol ostrzegawczy

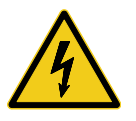

#### Zagrożenie życia w wyniku napięcia elektrycznego!

Znak ostrzegawczy wskazuje na systuacje zagrażające życiu z powodu napięcia elektrycznego.

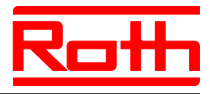

### 2.4.2 Ostrzeżenia o zagrożeniach i bezpieczeństwo pracy

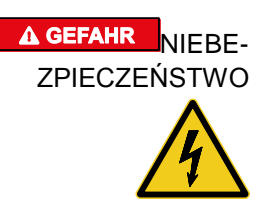

#### Zagrożenie życia w wyniku napięcia elektrycznego!

Podczas kontaktu z częściami będącymi pod napięciem istnieje bezpośrednie zagrożenie życia.

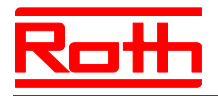

# 3 Identyfikacja

## 3.1 Tabliczka znamionowa

Tabliczka znamionowa radiowego modułu przyłączeniowego znajduje się po lewej stronie. Tabliczka znamionowa radiowego termostatu pokojowego znajduje się wewnątrz urządzenia na płytce elektrycznej.

[revised]

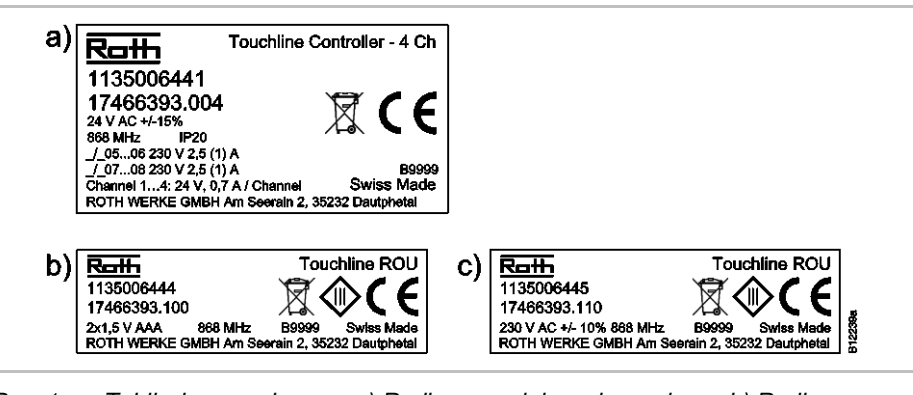

Rys. 1: Tabliczka znamionowa a) Radiowy moduł przyłączeniowy, b) Radiowy termostat pokojowy, na baterie c) Radiowy termostat pokojowy, 230 V

### 3.2 Туру

#### 3.2.1 Radiowy moduł przyłączeniowy

| Тур                         | Numery katalogowe |              |            |         |          |           |  |
|-----------------------------|-------------------|--------------|------------|---------|----------|-----------|--|
|                             | Europa            | Nordic       | Dania      | Szwecja | Norwegia | Finlandia |  |
| 4 Kanal<br>z wejściemLAN    | 1135006441        | 17466393.004 | 466393.004 | 2420667 | 8357507  | 2070885   |  |
| 8 Kanal<br>z wejściem LAN   | 1135006442        | 17466393.008 | 466393.008 | 2420668 | 8357508  | 2070886   |  |
| 12 Kanal<br>z wejściem LAN  | 1135006443        | 17466393.012 | 466393.012 | 2420669 | 8357509  | 2070887   |  |
| 4 Kanal<br>bez wejścia LAN  | 1135007344        | 17466393.054 | 466393.054 | 2432986 | 8357659  | 2070899   |  |
| 8 Kanal<br>bez wejścia LAN  | 1135007345        | 17466393.058 | 466393.058 | 2432987 | 8357661  | 2070900   |  |
| 12 Kanal<br>bez wejścia LAN | 1135007346        | 17466393.062 | 466393.062 | 2432988 | 8357662  | 2070901   |  |

 Tabela 1:
 Numery katalogowe radiowego modułu przyłączeniowego

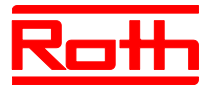

## 3.2.2 Radiowy termostat pokojowy

| Тур                                    | Numery katalogowe |              |            |         |          |           |  |  |
|----------------------------------------|-------------------|--------------|------------|---------|----------|-----------|--|--|
|                                        | Europa            | Nordic       | Dania      | Szwecja | Norwegia | Finlandia |  |  |
| baterie,<br>biały                      | 1135006444        | 17466393.100 | 466393.100 | 2420579 | 8357544  | 2070875   |  |  |
| 230 V,<br>biały                        | 1135006445        | 17466393.110 | 466393.110 | 2420580 | 8357545  | 2070876   |  |  |
| baterie,<br>z czujnikiem<br>IR, biały  | 1135006446        | 17466393.120 | 466393.120 | 2420581 | 8357546  | 2070877   |  |  |
| baterie,<br>czarny                     | 1135006447        | 17466393.102 | 466393.102 | 2420582 | 8357547  | 2070878   |  |  |
| 230 V, czarny                          | 1135006448        | 17466393.112 | 466393.112 | 2420583 | 8357548  | 2070879   |  |  |
| baterie,<br>z czujnikiem<br>IR, czarny | 1135006449        | 17466393.122 | 466393.122 | 2420584 | 8357549  | 2070880   |  |  |
| termostat<br>Touchline<br>Basic        | 1135007532        | 17466393.090 | 466393.090 | 2434657 | 8358191  | 2070902   |  |  |

 Tabela 2:
 Numery katalogowe radiowego termostatu pokojowego

#### 3.2.3 Dodatkowe wyposażenie

| Тур                                    | Numery katalogowe |              |            |         |          |           |  |  |
|----------------------------------------|-------------------|--------------|------------|---------|----------|-----------|--|--|
|                                        | Europa            | Nordic       | Dania      | Szwecja | Norwegia | Finlandia |  |  |
| Antena<br>zewnętrzna                   | 1135006922        | 17466393.130 | 466393.130 | 2420697 | 8357646  | 2070888   |  |  |
| Repeater<br>(wzmacniacz)<br>zewnętrzny | 1135006921        | 17466393.135 | 466393.135 | 2420698 | 8357647  | 2070889   |  |  |

Tabela 3: Oznakowanie dodatkowego wyposażenia

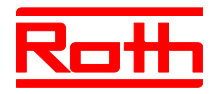

# 4 Budowa i funkcje

## 4.1 Budowa

#### 4.1.1 Radiowy moduł przyłączeniowy z wejściem LAN

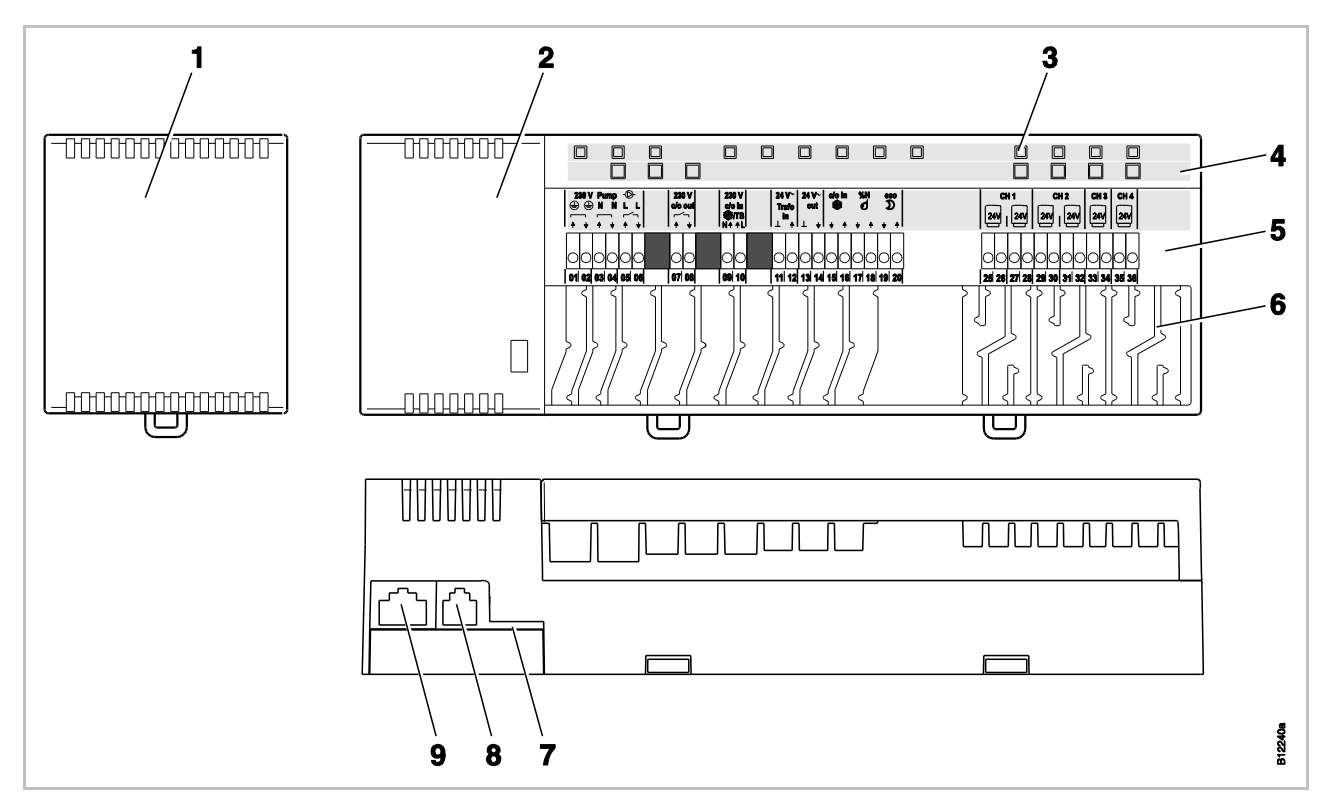

*Rys. 2:* Budowa radiowego modułu przyłączeniowego z wejściem LAN, tutaj na przykładzie wariantu 4-Kanal [revised]

- 1 Transformator 230 / 24 V AC
- 2 Radiowy moduł przyłączeniowy
- 3 diody LED
- 4 Przyciski obsługi
- 5 Zaciski przyłączeniowe

- 6 Prowadnice
- 7 Karta micro SD z oprogramowaniem
- 8 RJ-12 dla anteny zewnętrznej
- 9 RJ-45 dla wejścia LAN

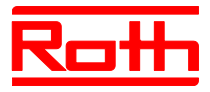

#### 4.1.1 Radiowy moduł przyłączeniowy bez wejścia LAN [neu]

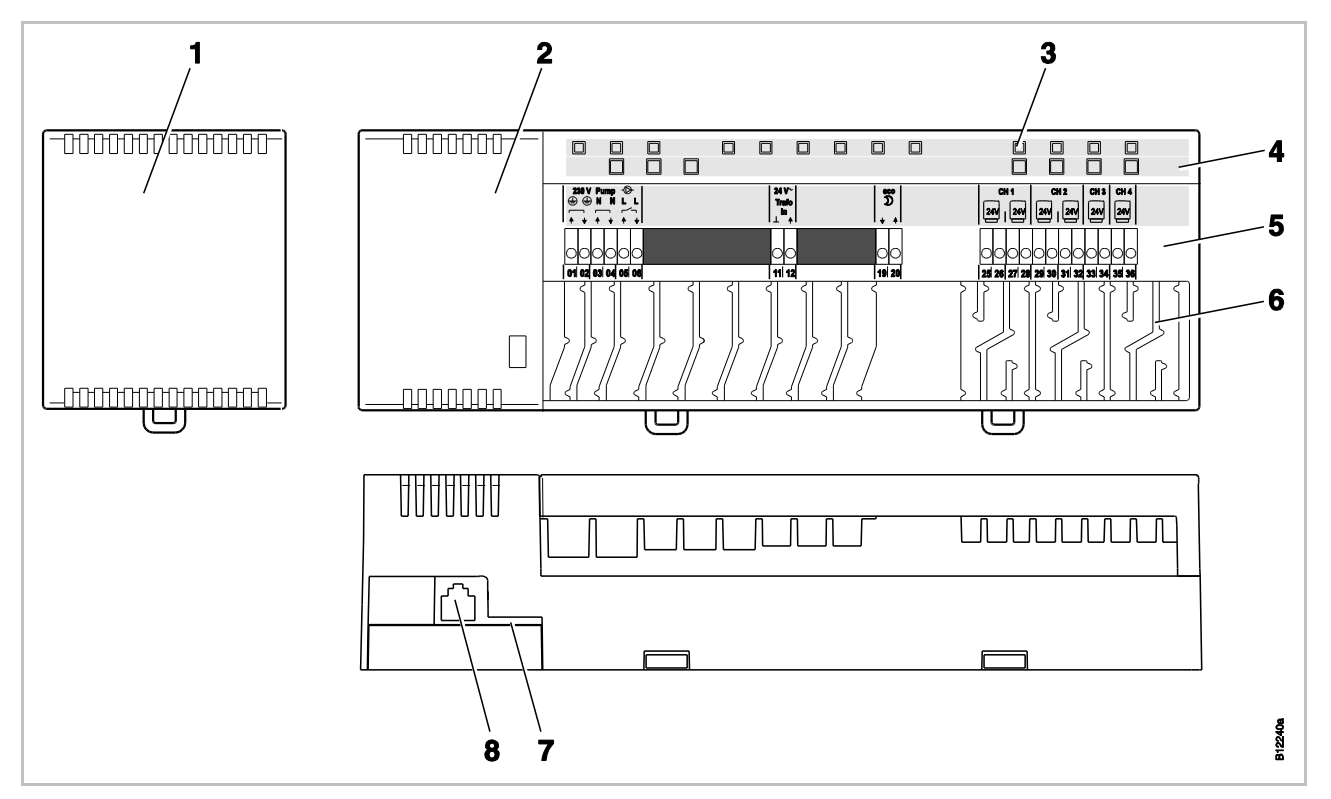

Rys. 3: Budowa radiowego modułu przyłączeniowego bez wejścia LAN, tutaj na przykładzie wariantu 4-Kanal

- 1 Transformator 230 / 24 V AC
- 2 Radiowy moduł przyłączeniowy
- 3 diody LED
- 4 Przyciski obsługi
- 5 Zaciski przyłączeniowe

- 6 Prowadnice
- 7 Karta micro SD-Karte z oprogramowaniem
- 8 RJ-12 dla anteny zewnętrznej

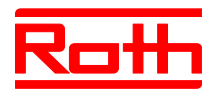

#### 4.1.2 Radiowe termostaty pokojowe

#### [revised]

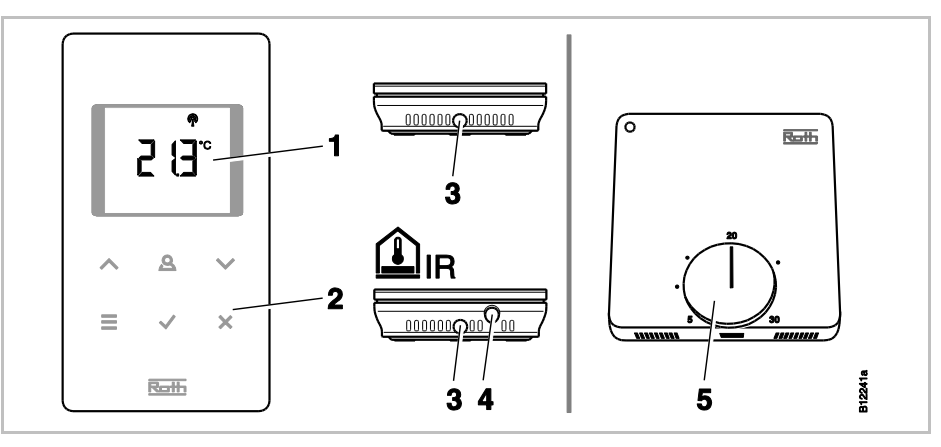

Rys. 4: Budowa radiowych termostatów pokojowych na lewo z wyświetlaczem, na prawo bez wyświetlacza

- 1 Wyświetlacz
- 2 Przyciski czujnika
- 3 Otwór do otwierania regulatora
- 4 czujnik IR
- 5 Pokrętło do regulacji wartości

### 4.2 Funkcje

Radiowy moduł przyłączeniowy Touchline i radiowe termostaty pokojowe są komponentami dwukierunkowego układu regulacji, przeznaczonego do sterowania systemami ogrzewania i chłodzenia. Moduł przyłączeniowy i radiowy termostat pokojowy komunikują się ze sobą w niezawodny sposób, drogą radiową.

Radiowy termostat pokojowy mierzy temperaturę pokojową za pomocą wewnętrznego, niklowego czujnika temperatury. Przy pomocy przycisków czujnika, można ustawiać i zmieniać poszczególne parametry takie, jak wartość zadana, wartość graniczna oraz programy czasowe.

Radiowy moduł przyłączeniowy oferuje wyjścia odporne na zwarcia, tryb gotowości Stand-by oraz oddzielne przekaźniki służące do sterowania pompami i ogrzewaniem. Siłowniki są sterowane z zastosowaniem regulacji dwustawnej On/Off lub modulacji szerokości impulsu (PWM).

System wyposażony jest w funkcję diagnostyki samoczynnej oraz wskaźnik usterek. Aby zapewnić prawidłowe działanie, można łatwo przeprowadzić testy łącza radiowego.

Dostępne są rozmaite opcje adresowania radiowego termostatu pokojowego do radiowego modułu przyłączeniowego.

Na przykład, do jednego radiowego modułu przyłączeniowego można przypisać kilka radiowych termostatów pokojowych; w każdym systemie komunikacji bezprzewodowej można zgrupować do pięciu radiowych modułów przyłączeniowych.

**Sterowanie pompy** Zintegrowany obwód pompy z funkcją zapobiegającą blokowaniu, pozwala na uruchamianie pompy cyrkulacyjnej zgodnie z potrzebami.

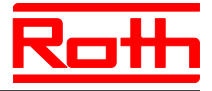

| Program czasowy i tryb<br>oszczędzania energii (tryb<br>zredukowany) | Wybranie profilu temperaturowego na każdy dzień przy pomocy programów czasowych, zapewnia idealny poziom komfortu, przy minimalnym zużyciu energii. Radiowy termostat pokojowy oferuje trzy różne programy czasowe. Programy te można ustawiać zgodnie z wymaganiami. W trybie zredukowanym temperatura zadana zostaje automatycznie obniżona o 3 K (ustawienie fabryczne) lub podniesiona w trybie chłodzenia. Na wyświetlaczu zostaje pokazany symbol <b>D</b> . Dodatkowo, istnieje możliwość podłączenia sygnału zegara zewnętrznego do wejścia "ECO". Sygnał ten można zastosować do redukcji wartości zadanej temperatury radiowych termostatów pokojowych o 3 K lub więcej.                                                                                                    |
|----------------------------------------------------------------------|----------------------------------------------------------------------------------------------------|
| Funkcja chłodzenia                                                   | Tryb chłodzenia można włączyć za pomocą sygnału zewnętrznego, np. z<br>pompy ciepła lub przez styki bez potencjału. W przypadku tej funkcji, do-<br>stępne jest wejście "C/O" i wejście "24230 V TB/C/O". Opcjonalnie, sygnał<br>C/O można przesłać do urządzenia chłodzącego przez zintegrowane wyjście<br>bez potencjału. W zależności od ustawienia parametru radiowego termosta-<br>tu pokojowego, tryb chłodzenia można aktywować za pomocą radiowego<br>termostatu pokojowego z funkcją główną "Master" lub dowolnego termosttau<br>pokojowego.                                                                                                    |
| Funkcja zapobiegająca<br>blokadę pompy i zaworów                     | Aby uniknąć zablokowania pompy i zaworów, raz w tygodniu uruchamiana<br>jest funkcja zapobiegająca blokowaniu. Funkcja ta włącza się, jeśli jedno z<br>wyjść nie zostało uruchomione przez okres tygodnia. Funkcja zapobiegająca<br>blokowaniu powoduje włączenie pompy na 3 minuty. Siłowniki są monitoro-<br>wane na każdym kanale i włączane na okres 20 minut. Pompa i siłowniki<br>włączają się automatycznie, bez wcześniejszego ostrzeżenia.                                                                                                    |
| Tryb awaryjny                                                        | Tryb awaryjny pełni rolę rozwiązania chroniącego przed mrozem; dlatego jest aktywny tylko podczas ogrzewania. Jeśli w okresie 30 minut nie został przesłany żaden sygnał radiowy między radiowym modułem przyłączenio-<br>wym i radiowym termostatem pokojowym, właściwe kanały w module prze-<br>łączają się na tryb awaryjny. Gdy tryb awaryjny jest aktywny, siłowniki włą-<br>czane są na 30% czasu standardowego i wyłączane na 70% czasu<br>standardowego. Czas standardowy jest określony za pomocą wybranego<br>algorytmu regulacji. Miga dioda kanału. Tryb awaryjny jest sygnalizowany<br>przez symbol ostrzegawczy widoczny na wyświetlaczu radiowego termosta-<br>tu pokojowego. Aby upewnić się, że tryb awaryjny działa prawidłowo, radio-<br>wy moduł przyłączeniowy musi być zasilany i nie może być uszkodzony<br>przez czynniki zewnętrzne, np. uderzenie pioruna.                                                                                                    |
| Regulacja temperatury                                                | Radiowy termostat pokojowy mierzy temperaturę pokojową. Wartość zadana temperatury jest ustawiona za pośrednictwem radiowego termostatu poko-<br>jowego. Zmierzona wartość temperatury pokojowej oraz wartość zadana temperatury są automatycznie przesyłane do radiowego modułu przyłącze-<br>niowego co 10 minut. Jeśli wartość zadana ulega zmianie, do radiowego modułu przyłączeniowego są natychmiast przesyłane nowe wartości tempe-<br>ratury (zadana i zmierzona). Aby zapewnić wydajną regulację temperatury, oferowane są trzy różne algorytmy regulacji oraz zoptymalizowane sterowanie siłownikiem. Opcje wyboru: regulacja dwustawna On/Off lub dwa systemy regulacji dwustawnej On/Off, ogrzewanie jest włączane lub wyłączane, jeśli różnica temperatur przekracza 0,2 K. Jeżeli wartość zadana temperatury jest większa od wartości zmierzonej, siłowniki otwierają się. Siłowniki zamykają się, gdy wartość zadana temperatury spadnie poniżej wartości zmierzonej. W przypadku sterowania PWM, czas otwarcia i zamknięcia siłowników oblicza się z różnicy temperatur między wartością zadaną a rzeczywistą. Im wyższa różnica, tym wyższy czas otwarcia lub zamknięcia. |

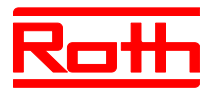

Zoptymalizowane sterowanie siłowników odbywa się przy pomocy specjalnie opracowanego do tego celu systemu sterującego w celu oszczędzania energii. Najpierw siłownik jest włączany całkowicie na określony czas, po czym jest aktywowany za pomocą sygnału "impuls / przerwa", wymagającego niewielkiej ilości energii. Każdy kanał tworzy własną pętlę sterującą. Jeżeli radiowy termostat pokojowy jest przypisany do wielu kanałów radiowego modułu przyłączeniowego, kanały te są zgrupowane w jednej pętli sterującej.

Regulacja temperatury poprzez czujnik IR temperatury podłogi Radiowy termostat pokojowy z wbudowanym czujnikiem podłogowym IR na pdczerwień, mierzy temperaturę podłogi i temperaturę pomieszczenia. Ogrzewanie jest aktywne, gdy zadana temperatura podłogi lub temperatura pomieszczenia spadnie poniżej ustawionej wartości. Ustawiona wartość minimalnej lub maksymalnej temperatury podłogi zawsze ma najwyższy priorytet. Pomiar temperatury podłogi zapewnia utrzymanie komfortowej temperatury podłogi.

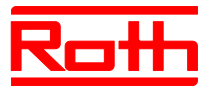

# 4.3 Elementy obsługi i wyświetlacza

#### 4.3.1 Radiowy moduł przyłączeniowy

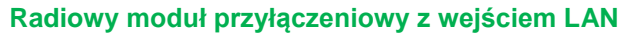

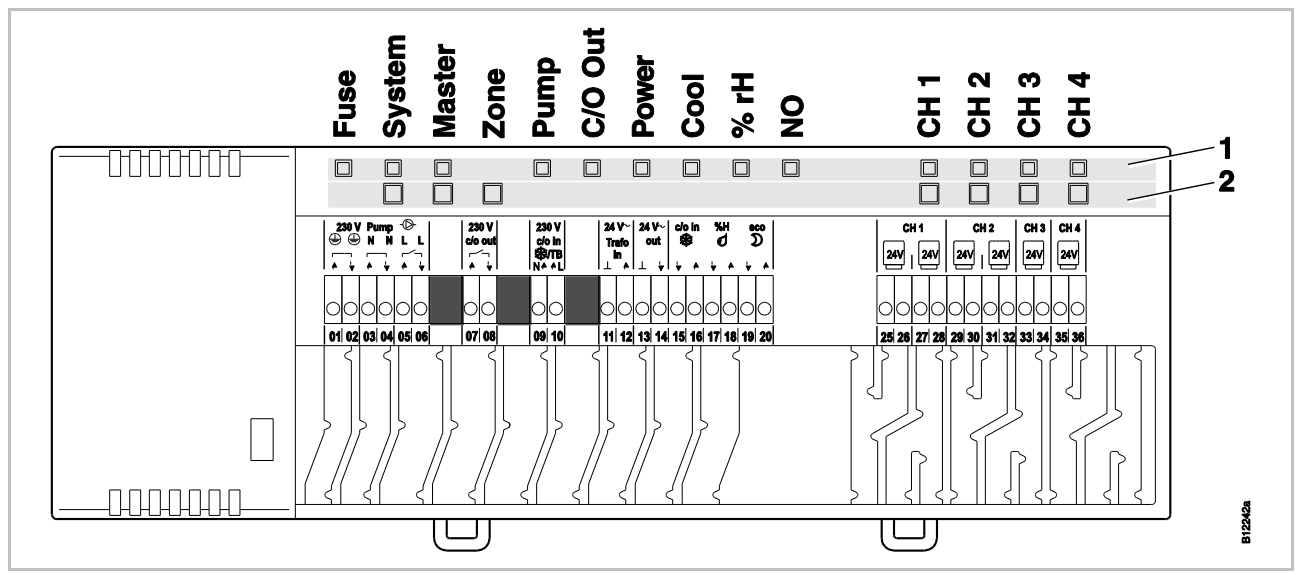

Rys. 5: Podgląd radiowego modułu przyłączeniowego z wejściem LAN: Przyciski obsługi i diody LED [revised]

1 diody LED

2 Przyciski obsługi

#### Radiowy moduł przyłączeniowy bez wejścia LAN [neu]

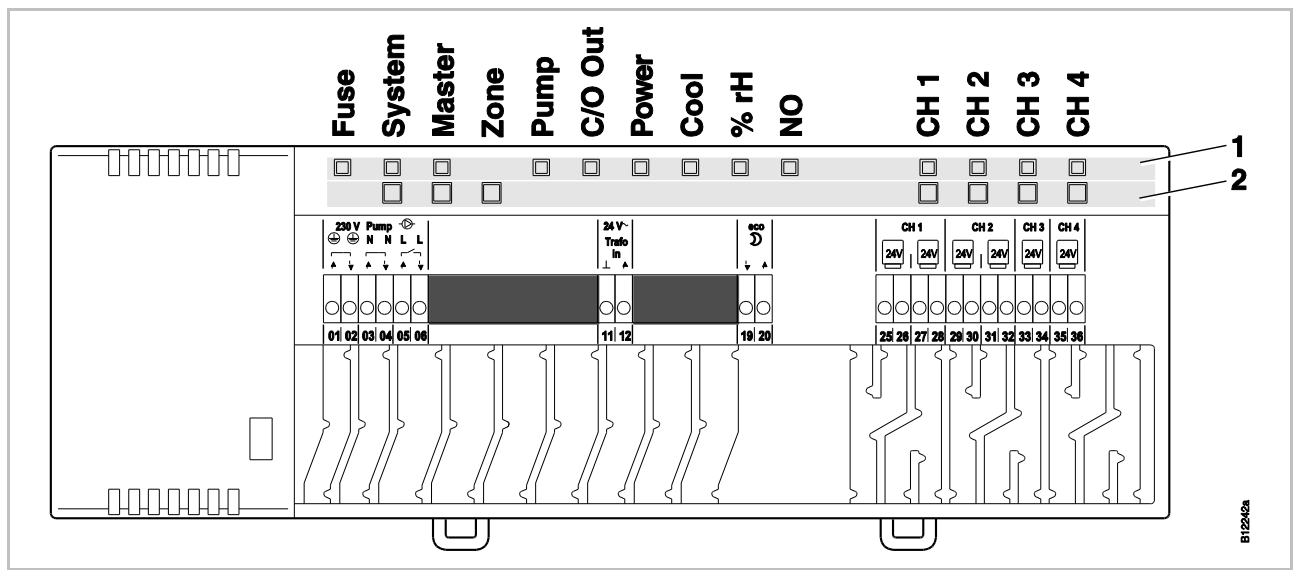

Rys. 6: Podgląd modułu radiowego bez wejśćia LAN: Przyciski obsługi i diody LED

- 1 diody LED
- 2 Przyciski obsługi

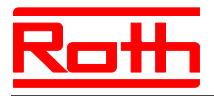

#### Przyciski obsługi

| Przyciski obsługi | Opis                                                                                                    |
|-------------------|----------------------------------------------------------------------------------------------------|
| System            | Przypisanie wielu (max. 5) radiowych modułów przyłączenio-<br>wych do jednego Systemu.                                                                                                    |
| Master            | Definiowanie jednego radiowego modułu przyłączeniowego<br>jako Master w Systemie z wieloma radiowymi modułami<br>przyłączeniowymi. Na każdy System musi zostać zdefinio-<br>wany jeden Master. Radiowe moduły przyłączeniowe zostały<br>fabrycznie zdefiniowane jako Slave.<br>→ Patrz również str. Błąd! Nie zdefiniowano zakładki.,<br>rozdział Błąd! Nie można odnaleźć źródła odwołania |
| Strefy            | Ujmowanie do jednej Strefy wielu kanałów radiowego modułu przyłączeniowego lub konfigurowanie wewnętrznej sieci systemowej – funkcji Repeatera. Możliwe są max 3 Strefy.                                                                                                    |
| Kanały            | <ul> <li>Adresowanie radiowego termosttau pokojowego i radio-<br/>wego modułu przyłączeniowego.</li> <li>Usuwanie adresowania.</li> </ul>                                                                                                    |

Tabela 4: Przyciski obsługi radiowego modułu przyłączeniowego

#### Diody LED

| Opis                                                                                                    |
|----------------------------------------------------------------------------------------------------|
| <ul> <li>włączony: Uszkodzone zasilanie. → Str. Błąd! Nie<br/>zdefiniowano zakładki., rozdział Błąd! Nie można odna-<br/>leźć źródła odwołania</li> </ul>                        |
| <ul> <li>włączony: utworzone połączenie radiowe pomiędzy 2 do<br/>max 5 modułów radiowych.</li> </ul>                                                                            |
| <ul> <li>podwójne mignięcie: Wewnętrzna funkcja wzmacniacza<br/>systemu wspomaga tymczasowo połączenie wielu radio-<br/>wych modułów przyłączeniowych w jeden system.</li> </ul> |
| <ul> <li>włączony: moduł radiowy został skonfigurowany jako Mas-<br/>ter.</li> </ul>                                                                                             |
| <ul> <li>wyłączony: moduł radiowy został skonfigurowany jako<br/>Slave.</li> </ul>                                                                                               |
| <ul> <li>miga: aktywna wewnętrzna sieć Systemu – funkcja Repea-<br/>tera (wzmacniacza).</li> </ul>                                                                               |
| <ul> <li>niebieski (Cool chłodzenie): Strefa 1</li> <li>czerwony (% rH wilgotność względna): Strefa 2</li> <li>żółty (NO) (NIE): Strefa 3</li> </ul>                             |
| <ul> <li>włączony: pompa włączona</li> <li>wyłaczony: pompa wyłaczona</li> </ul>                                                                                                 |
|                                                                                                    |

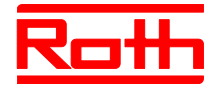

| Diody LED                                    | Opis                                                                                                    |
|----------------------------------------------|----------------------------------------------------------------------------------------------------|
| C/O Out Wyjście:<br>zielony LED              | <ul> <li>Funkcja LED "C/O Out Wyjście" jest zależna od ustawienia</li> <li>Parametru P-51. → Patrz również opis parametru, str. 98.</li> <li>Funkcja "Brenner" Palnik włączona: aktywna: żądanie ogrzewania</li> <li>Funkcja "C/O" włączona: aktywna: żądanie chłodzenia</li> </ul>                                                                                                    |
| Power Zasilanie:<br>zielony LED              | <ul><li>włączony: zasilanie włączone</li><li>wyłączony: zasilanie wyłączone</li></ul>                                                                                                    |
| Cool Chłodzenie:<br>niebieski LED            | <ul> <li>włączony: styki C/O są zamknięte (aktywny tryb chłodzenia)</li> <li>włączony: TB-C/O 24230V aktywne wejście ograniczenia wartości temperatury (skonfigurowane jako wejście C/O)</li> <li>włączony: przełączenie Heizen/Kühlen grzanie/chłodzenie poprzez radiowy termostat pokojowy (aktywne wejścieC/O)</li> <li>wyłączony: radiowy moduł przyłączeniowy w funkcji ogrzewania</li> </ul> |
| % rH Wilgotność<br>względna:<br>czerwony LED | <ul> <li>włączony: temperatura rosy aktywna tylko w trybie chłod-<br/>zenia</li> <li>miga: TB ograniczenie wartości temperatury w trybie<br/>ogrzewania lub chłodzenia</li> </ul>                                                                                                    |
| NO: żółty LED                                | <ul> <li>włączony: siłownik NO (normalnie otwarty)</li> <li>wyłączony: siłownik NC (normalnie zamknięty)</li> </ul>                                                                                                    |
| CH 1CH 12<br>Kanał:<br>zielone LEDy          | <ul> <li>włączony: adresowanie zakończone i wyjście aktywne</li> <li>miga: gotowość do adresowania</li> <li>miga, po czym miga szybko: ostrzeżenie dotyczące kasowania lub kasowanie</li> <li>miga szybko: kanał w trybie awaryjnym</li> <li>Liczba kanałów (CH) jest zależna od modelu.</li> </ul>                                                                                                |

Tabela 5: Diody LED radiowego modułu przyłączeniowego

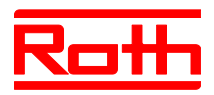

#### 4.3.2 Radiowy termostat pokojowy z wyświetlaczem

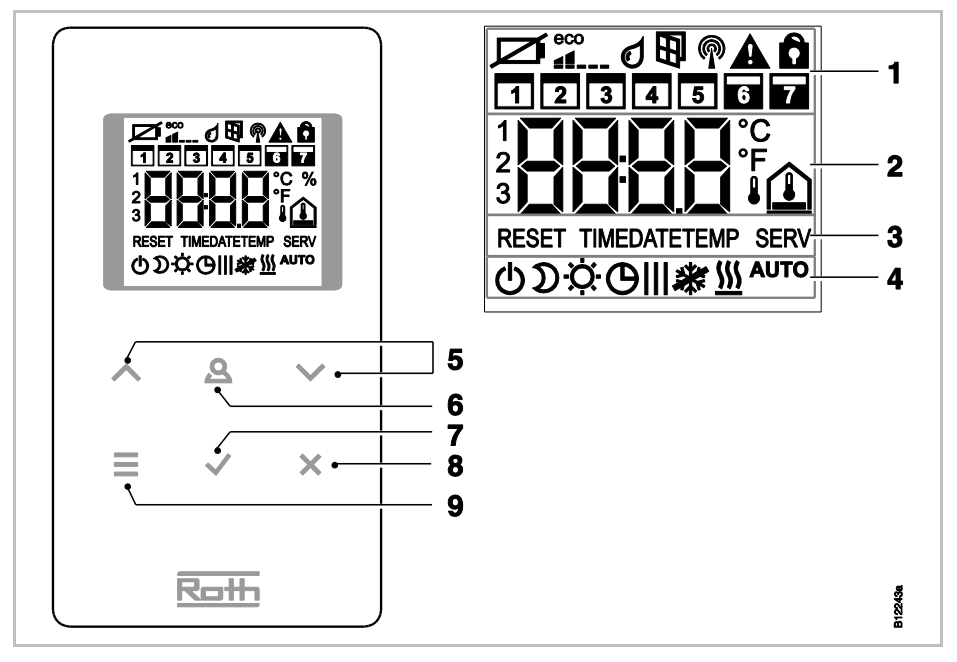

#### [revised]

Rys. 7: Podgląd wyświetlacza i przycisków czujnika radiowego termostatu pokojowego

- 1 Ogólne informacje, jak stan baterii, tryb oszczędzania energii, alarmy dotyczące temperatury rosy oraz styki okien, połączenie radiowe, alarm ogólny, blokada przycisków, dni tygodnia programu czasowego
- 2 Wartość zadana i rzeczywista temperatury, czas, program czasowy, temperatura wewnętrzna, temperatura zewnętrzna i tempertaura podłogi
- 3 Teksty pomocnicze stosowane podczas parametryzacji
- 4 Tryby pracy
- 5 Zmiana wartości zadanych, czasu, daty oraz innych wartości; wybór programu czasowego
- 6 Przycisk funkcyjny, można go zaprogramować poprzez Parametr P-10
- 7 Potwerdzenie zmienionych wartości, Potwierdzenie dokonanego wyboru
- 8 Anulowanie: wyjście z bieżącego Parametru lub Menu
- 9 Aktywacja trybu Menu, wybór Menu lub Parametrów

#### Przyciski czujnika

| Przyciski czujni-<br>ka  | Opis                                                                                                    |
|--------------------------|----------------------------------------------------------------------------------------------------|
| 2 s:<br>▲▲∨<br>■√× [neu] | Aktywacja za pomocą dowolnego przycisku czujnika.                                                                                                    |
|                          | <ul> <li>Przycisk wyboru:</li> <li>Aktywacja trybu Menu.</li> <li>Wybór trybu pracy. Możliwe tryby pracy: ochrona przed mrozem, praca zredukowana, praca normalna, program czasowy, ogrzewanie lub chłodzenie</li> </ul> |

in the

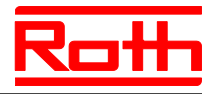

| Przyciski czujni-<br>ka | Opis                                                                                                    |
|-------------------------|----------------------------------------------------------------------------------------------------|
|                         | Wybór Parametrów (Tryb Menu).                                                                                                    |
|                         | Zmiana wartości zadanej.                                                                                                    |
|                         | Zapisanie wartości.                                                                                                    |
|                         | Potwierdzenie wyboru.                                                                                                    |
| 10 s: 🖌                 | Zmiana czasu.                                                                                                    |
| ×                       | Anulowanie                                                                                                    |
| 5 s: 🖌 + 🗙              | Adresowanie                                                                                                    |
|                         | Testowanie adresowania.                                                                                                    |
| 5 s: 🔺 + 🗸              | Blokada manualna/odblokowyanie manualne.                                                                                                    |
| 10 s: 📕 + 🖌             | Aktywacja trybu czujnika/deaktywacja.                                                                                                    |
| 2 s: 🛕 <sub>[neu]</sub> | Określanie czasu, w którym ten przycisk sensora spełnia<br>określoną funkcję. Funkcję tę parametryzuję się za pomocą<br>parametru P-10.<br>Przy zastosowaniu parametru P-10 można dokonać wyboru                                                                                                    |
|                         | <ul> <li>pomiędzy następującymi funkcjami:</li> <li>Opcja "P-9H": Czasowy priorytet funkcji "Ogrzewanie albo chłodzenie" w ustalonym czasie (h) (funkcja Party).</li> <li>Opcja "H-C": Bezpośrednie przełączanie pomiędzy ogrzewaniem/chłodzeniem oraz wskazywanie temperatury w pomieszczeniu.</li> <li>Inna opcja: Bezpośrednie wskazywanie temperatury podłogi</li> <li>(tylko model regulatora z czujnikiem IR)</li> </ul> |
| 5 s: 🖲 [neu]            | Jeżeli za pomocą parametru P-10 jest ustawiona inna funkcja<br>niż "Priorytet ogrzewania albo chłodzenia", można mimo to<br>ustawić funkcję "Priorytet ogrzewania albo chłodzenia", przez<br>naciśnięcie przycisku sensora A przez 5 sekund.                                                                                                    |

Tabela 6: Przyciski czujnika radiowego termostatu pokojowego

#### Symbole

| Symbole    | Opis                                                            |
|------------|-----------------------------------------------------------------|
| Ø          | Wymiana baterii.                                                |
|            | Relatywne zużycie energii                                       |
| đ          | Alarm punktu rosy (tylko z podłączonym strażnikiem punktu rosy) |
| P          | Sygnał radiowy                                                  |
| 1 <b>A</b> | Utrata sygnału radiowego                                        |
|            | Alarm ogólny                                                    |
| â          | Blokada obsługi                                                 |

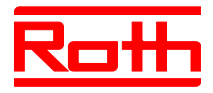

Instrukcja obsługi System regulacji radiowej Roth EnergyLogic Touchline Błąd! Użyj karty Narzędzia główne, aby zastosować Überschrift 1 do tekstu, który ma się tutaj pojawić.

| Symbole       | Opis                                                                                  |
|---------------|---------------------------------------------------------------------------------------|
|               | Dni robocze                                                                           |
|               | Weekend                                                                               |
|               | <ul><li>Godzina i data</li><li>Program czasowy</li></ul>                              |
| ° <b>EJS</b>  | Aktualna temperatura                                                                  |
|               | Temperatura pomieszczenia                                                             |
|               | Temperatura podłogi (tylko wariant IR)                                                |
| ł             | Temperatura zewnętrzna (tylko z opcjonalnym wyposażeni-<br>em)                        |
| ወ             | Wyłączone (ochrona przed mrozem)                                                      |
| D             | Praca zredukowana                                                                     |
| <del>\</del>  | Praca normalna                                                                        |
| Ф             | Program czasowy z zegarem zewnętrznym                                                 |
| OI, OII, OIII | Program czasowy 1, 2 i 3                                                              |
| *             | Tryb chłodzenia                                                                       |
| *             | Blokada chłodzenia                                                                    |
| <u> </u>      | Tryb grzania                                                                          |
| AUTO          | Praca-Auto: Tryb grzania lub chłodzenia wyznaczony przez radiowy moduł przyłączeniowy |

Tabela 7: Symbole radiowego termosttau pokojowego

# Stand-by-wskaźniki

Rys. 8: Wskaźniki radiowego termostatu pokojowego

#### Wskaźniki

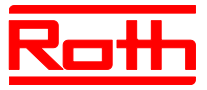

#### 4.3.3 Radiowy termostat pokojowy bez wyświetlacza [neu]

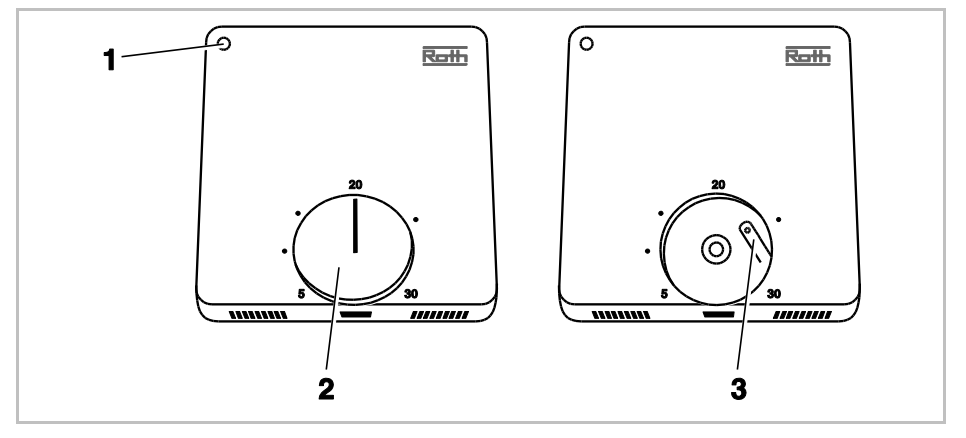

*Rys. 9:* Podgląd elementów obsługi radiowego termostatu pokojowego bez wyświetlacza

1 dioda LED

2 Pokrętło do ustawiania wartości

3 Przycisk adresowania do radiowego modułu przyłączeniowego

#### **Diody LED**

| LED                      | Opis                                                                                                    |
|--------------------------|----------------------------------------------------------------------------------------------------|
| LED miga kilka<br>razy   | Łączenie z radiowym modułem przyłączeniowym Radiowy termostat pokojowy jest przydzielony do radiowego modułu przyłączeniowego. |
| LED miga raz na<br>20 ms | Odbywa się łączność radiowa pomiędzy radiowym a radio-<br>wym termostatem pokojowym i modułem przyłączeniowym.                 |
| LED miga 3 s co<br>20 ms | Wymień baterie.                                                                                                    |

Tabela 8: Diody LED

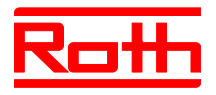

# 5 Montaż

## 5.1 Radiowy moduł przyłączeniowy

HINWEIS

Prosimy zwrócić uwagę na wymiary. → Patrz str. Błąd! Nie zdefiniowano zakładki., rozdział Błąd! Nie można odnaleźć źródła odwołania.

Prosimy zaplanować dodatkowe miejsce do otwarcia obudowy radiowego modułu przyłączeniowego. Potrzebują Państwo ca. 1 cm z prawej strony. → Patrz str. 45, Rys. 28.

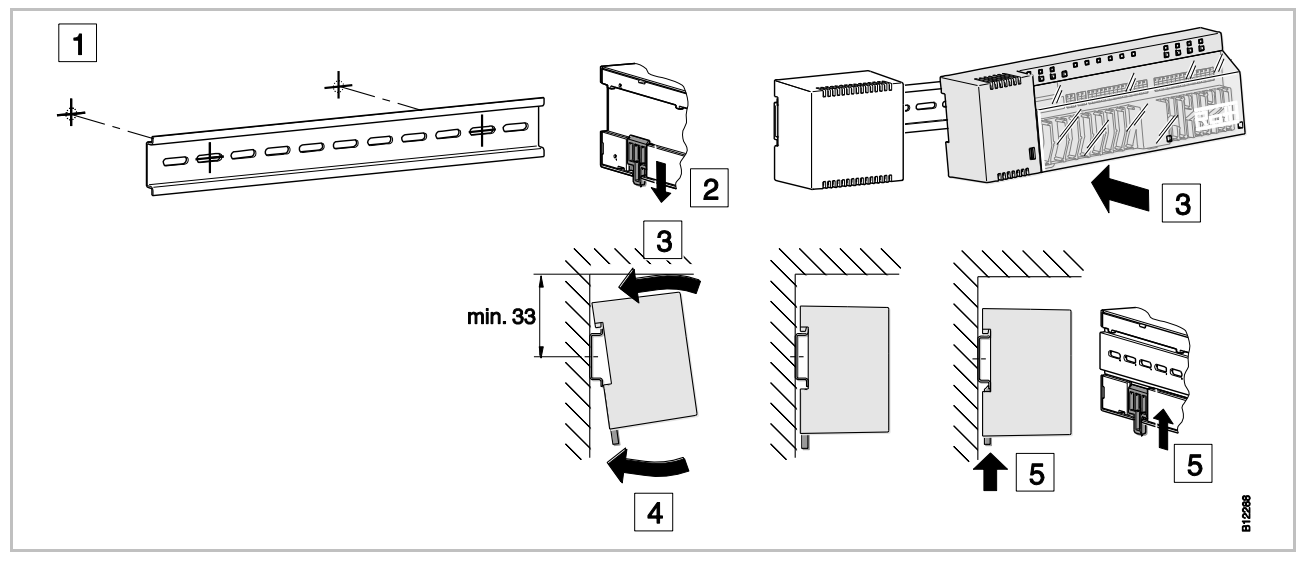

Rys. 10: Montaż radiowego modułu przyłączeniowego

HINWEIS

Jeżeli zaplanowana jest komunikacja LAN przez PowerLAN, zalecamy przewidzieć do podłączenia radiowego modułu przyłączeniowego PowerLAN podwójne gniazdo wtykowe.

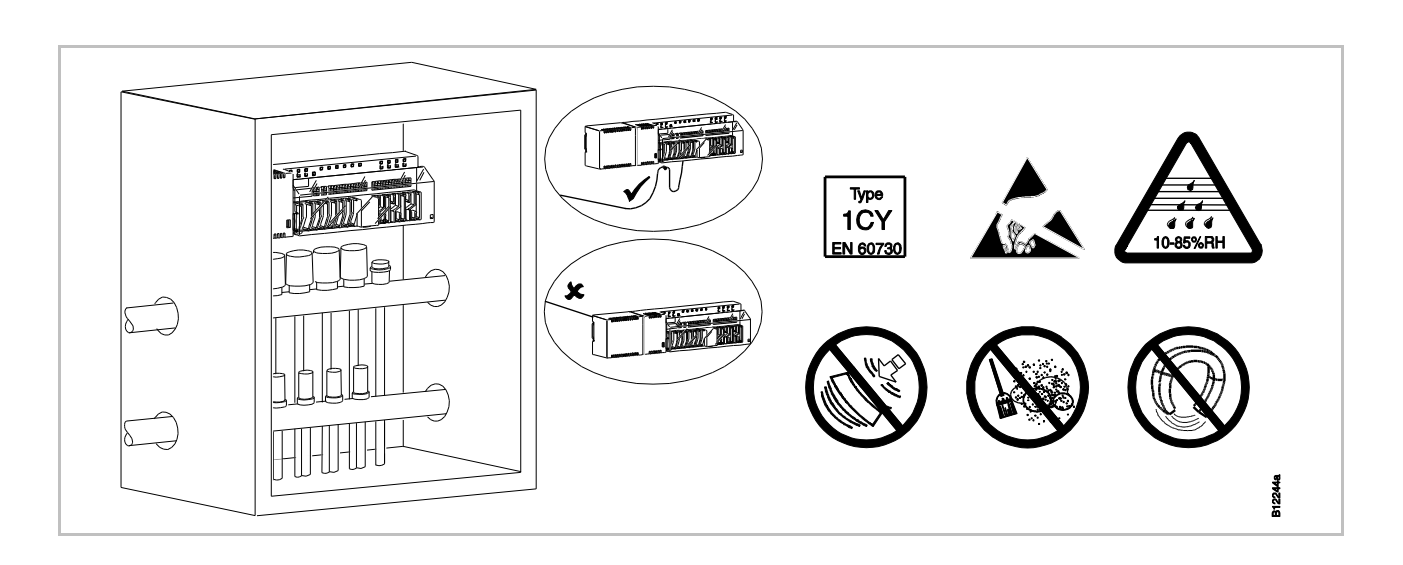

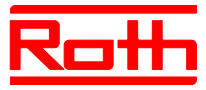

Rys. 11: Radiowy moduł przyłączeniowy w szafce rozdzielacza [revised]

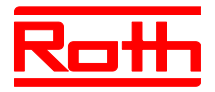

## 5.2 Radiowy termostat pokojowy

#### 5.2.1 Miejsce montażu i ogólne wskazówki instalacji

 $\rightarrow$  Wymiary patrz str. Błąd! Nie zdefiniowano zakładki., rozdz. Błąd! Nie można odnaleźć źródła odwołania..

# **Warunki miejsca instalacji** Miejsce montażu dla radiowego termostatu pokojowego musi spełniać następujące warunki:

- ściana wewnętrzna
- nie bezpośrednio w świetle słonecznym
- nie bezpośrednio obok drzwi wejściowych
- w oddali od źródła wilgoci
- w oddali od źródła pryskania wodą
- w oddali od źródeł ciepła jak kominek, grzejnik, telewizor lub urządzenia elektroniczne

#### Wskazówki instalacji

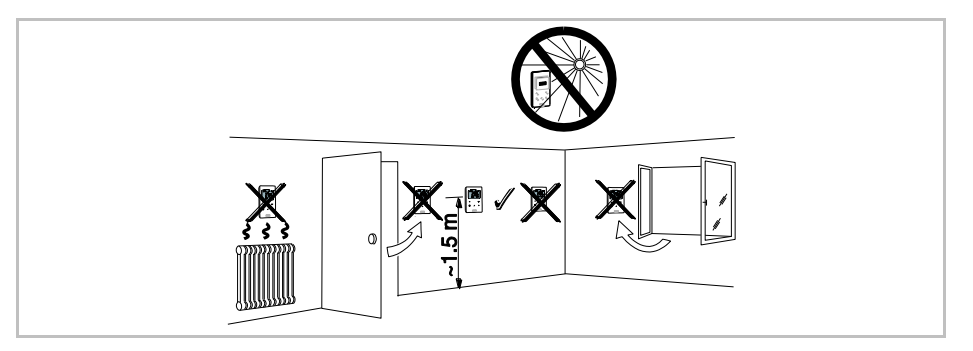

Rys. 12: Wskazówki instalacji

#### Radiowy termostat pokojowy z czujnikiem IR [revised]

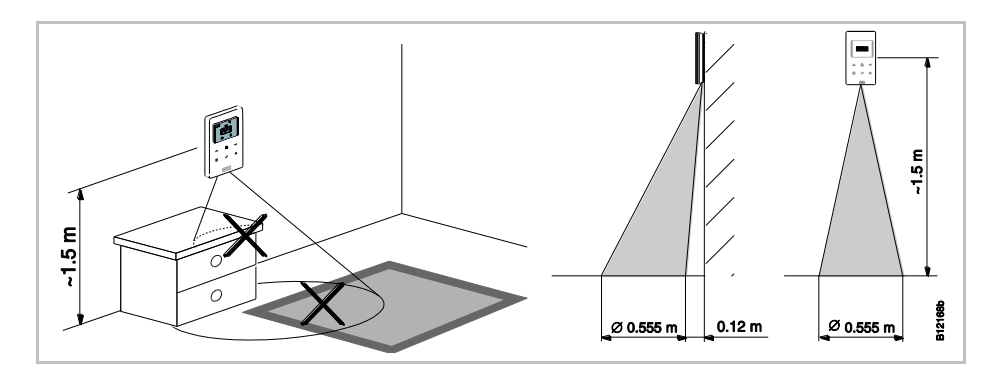

Rys. 13: Zakres oddziaływania czujnika IR

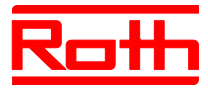

#### 5.2.2 Radiowy termostat pokojowy z wyświetlaczem

#### Otwieranie termostatu

- Trzymaj obudowę mocno jedną ręką.
- Otwórz obudowę poprzez widoczny otwór za pomocą śrubokrętu krzyżakowego 5 mm.
- Odłóż obudowę na bok.

#### ACHTUNG

UWAGA

- Trzymaj obudowę mocno jedną ręką.
- Otwórz obudowę radiowego termostatu pokojowego z czujnikiem IR zawsze poprzez otwór zgodnie z poniższym rysunkiem.

Możliwość uszkodzeń urządzenia przez nieprawidłowe otwarcie!

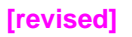

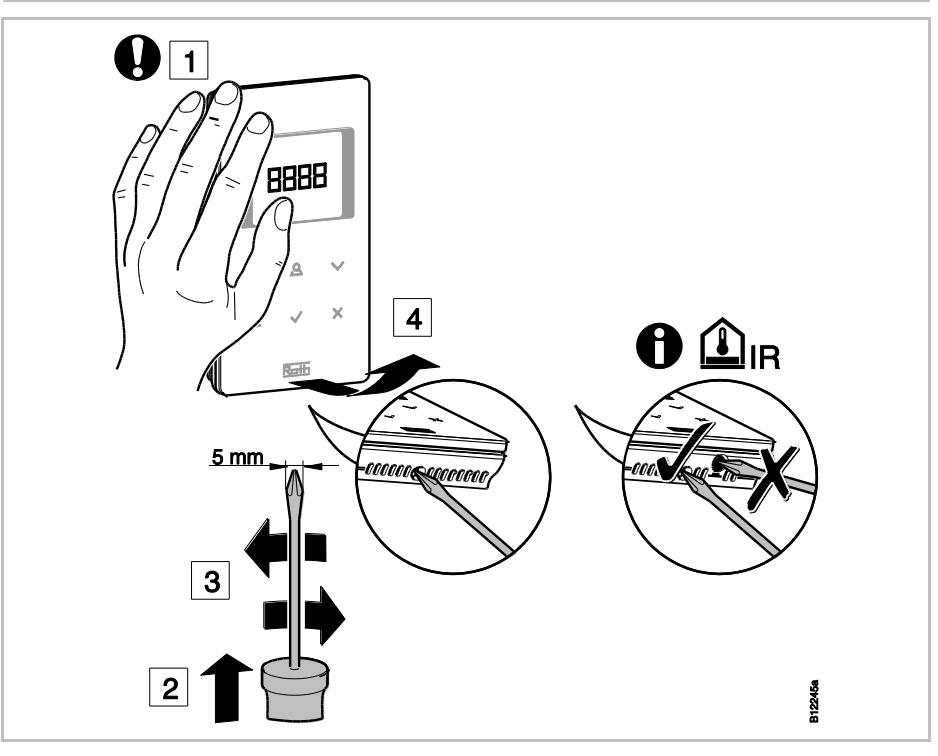

Rys. 14: Otwieranie radiowego termostatu pokojowego
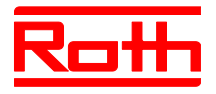

#### Montaż tylnej części obudowy

 Zamontuj tylną część obudowy termostatu poprzez 2 załączone kołki i śruby.

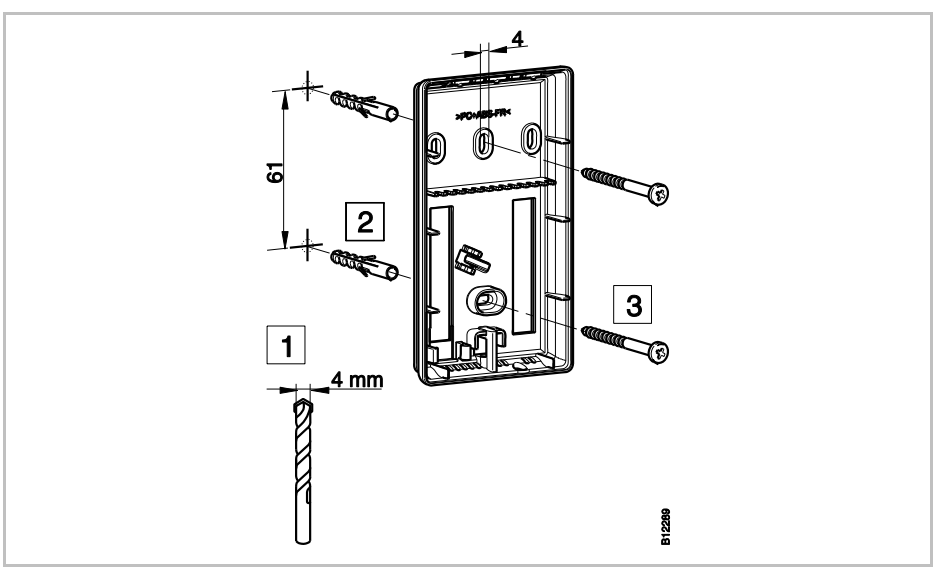

Rys. 15: Montaż tylnej części obudowy radiowego termostatu pokojowego

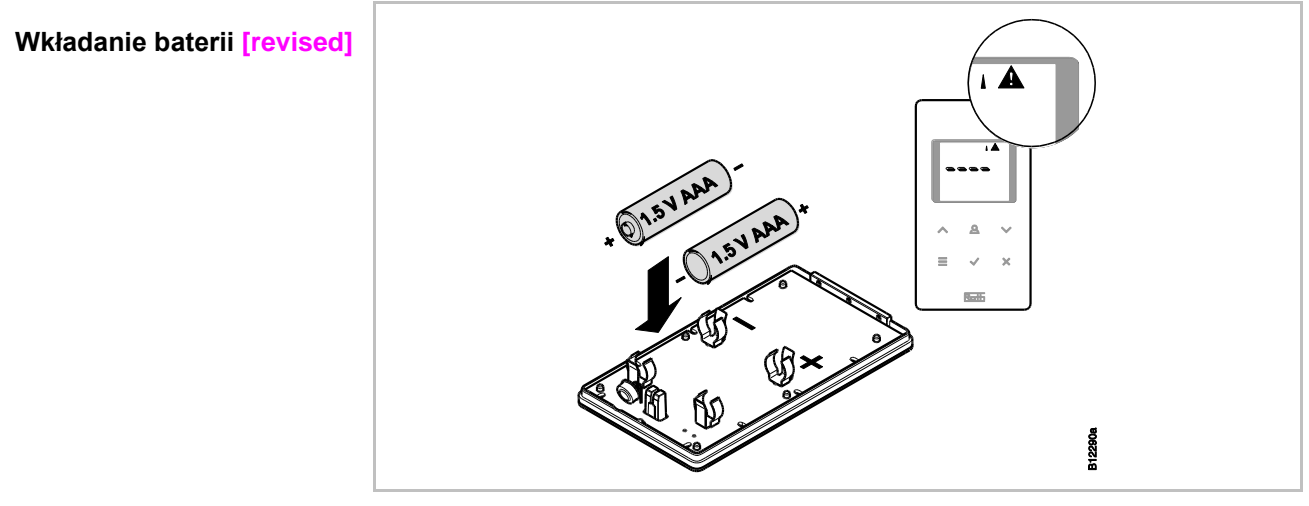

Rys. 16: Wkładanie baterii

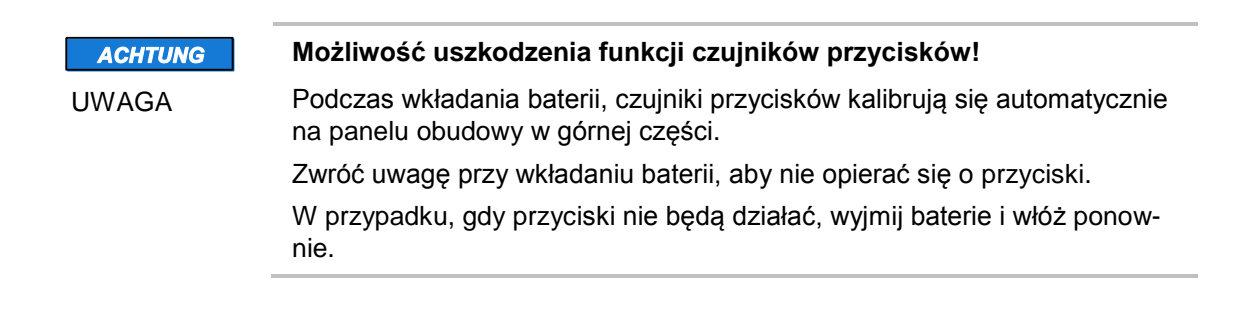

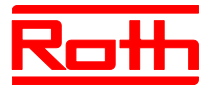

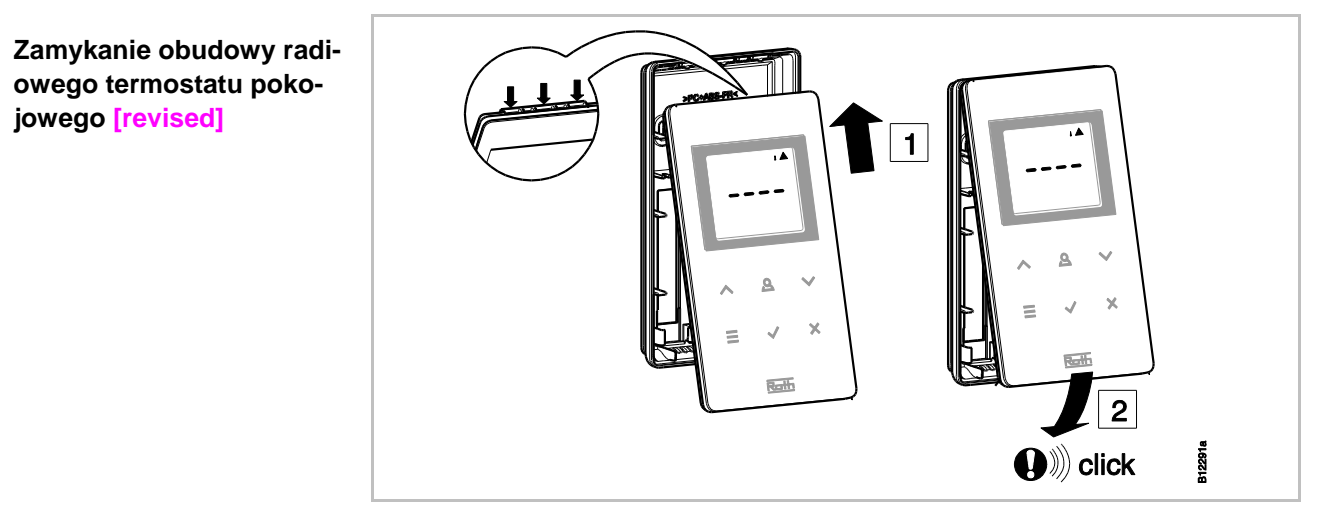

Rys. 17: Zamykanie obudowy radiowego termostatu pokojowego

# 5.2.3 Radiowy termostat pokojowy bez wyświetlacza [neu]

#### Otwieranie termostatu

Aby otworzyć obudowę i przeprowadzić adresowanie radiowego termostatu pokojowego należy zdjąć pokrętło.

- Zdejmij pokrętło.
- Otwórz obudowę poprzez widoczny otwór za pomocą śrubokręta 3 mm.
- Odłóż obudowę na bok.

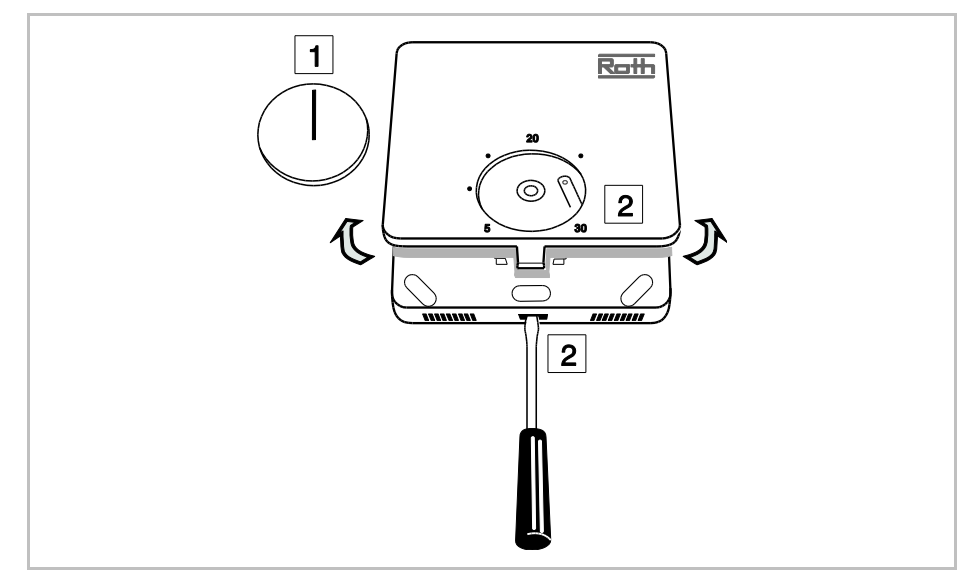

Rys. 18: Otwieranie radiowego termostatu pokojowego

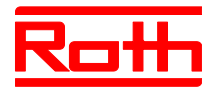

Montaż tylnej części obudowy Zamontuj tylną część obudowy termostatu.

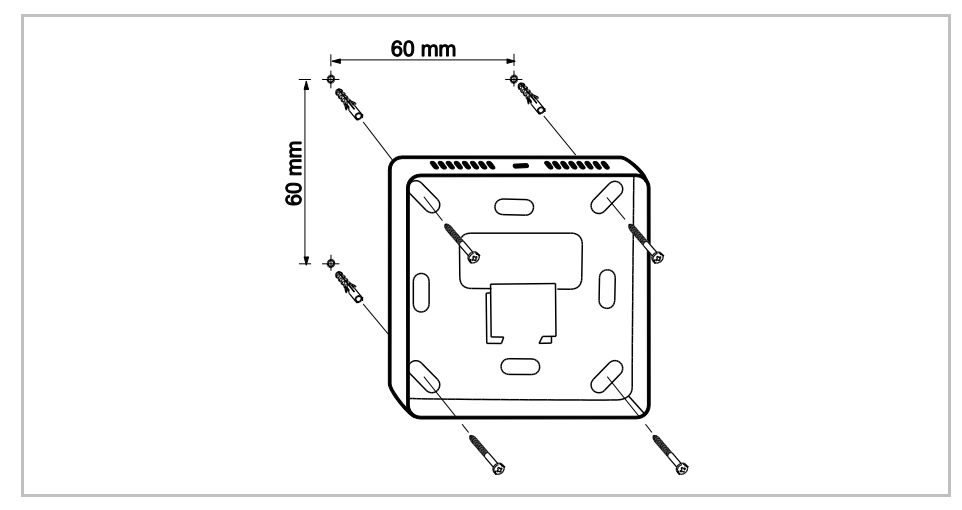

Rys. 19: Montaż tylnej części obudowy

#### Wkładanie baterii

#### Włóż baterie w górnej części termostatu.

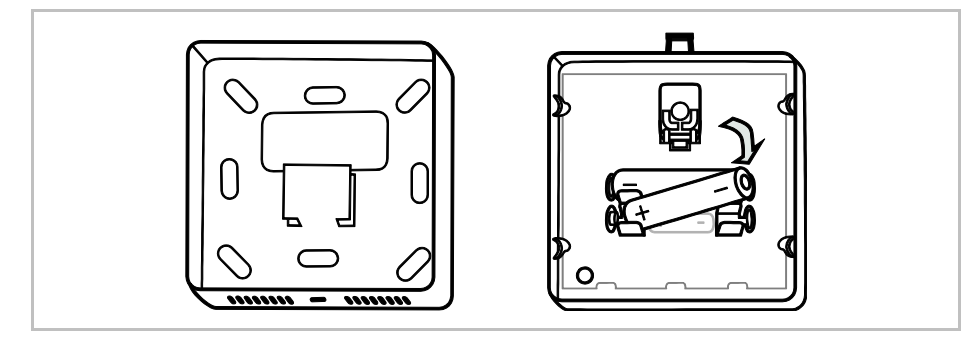

Rys. 20: Wkładanie baterii

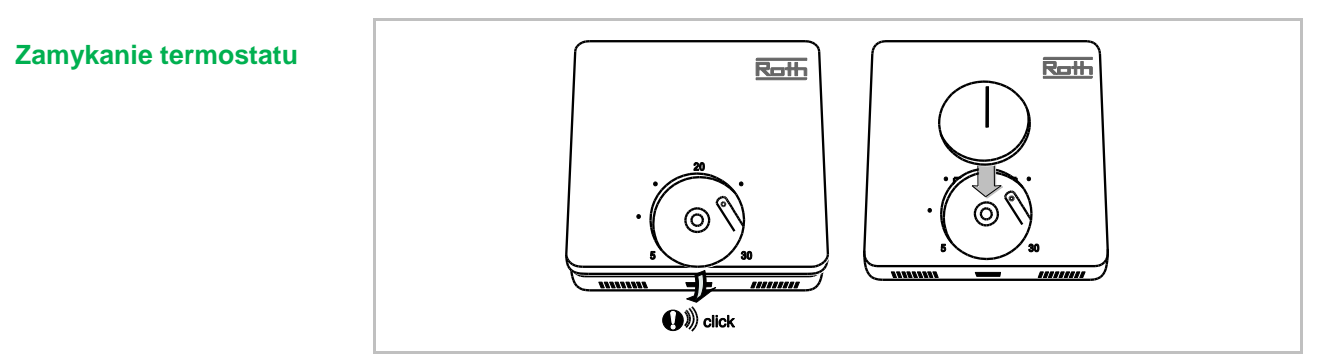

Rys. 21: Zamykanie termostatu

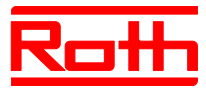

# 5.2.4 Radiowy termostat pokojowy zasilany 230 V

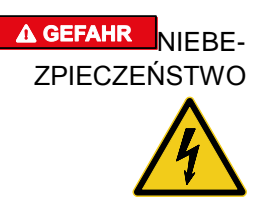

#### Zagrożenie życia w wyniku napięcia elektrycznego!

Podczas kontaktu z częściami będącymi pod napięciem istnieje bezpośrednie zagrożenie życia.

Uszkodzenie izolacji lub pojedynczego elementu może zagrażać życiu.

- W przypadku uszkodzenia izolacji natychmiast odłączyć zasilanie napięciem i zlecić naprawę.
- Prace w instalacji elektrycznej wolno zlecać jedynie elektrykom.
- Przed przystąpieniem do jakichkolwiek czynności odłącz zasilanie i zabezpiecz przed ponownym włączeniem! Sprawdź, czy napięcie zostało skutecznie odłączone.
- Chroń przed kurzuem i wilgocią części będące pod napięciem. Kurz i wilgoć mogą wywołać spięcie.
- Otwieranie radiowego termostatu pokojowego.  $\rightarrow$  Patrz str. 36.
- Zamontuj na ścianie tylną część obudowy radiowego termostatu pokojowego.

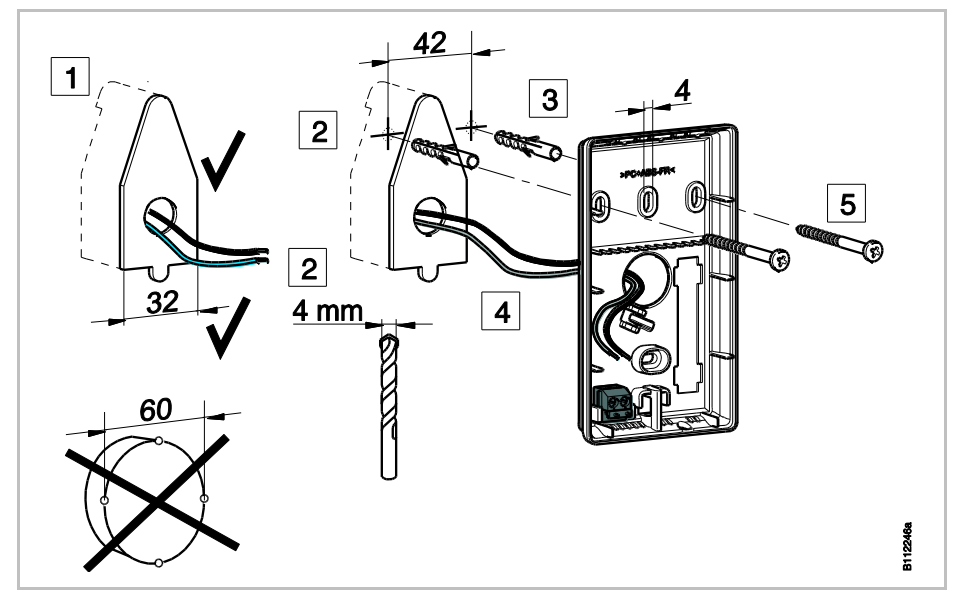

Rys. 22: Montaż tylnej części obudowy radiowego termostatu pokojowego

#### [revised]

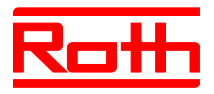

Zamknij termostat.

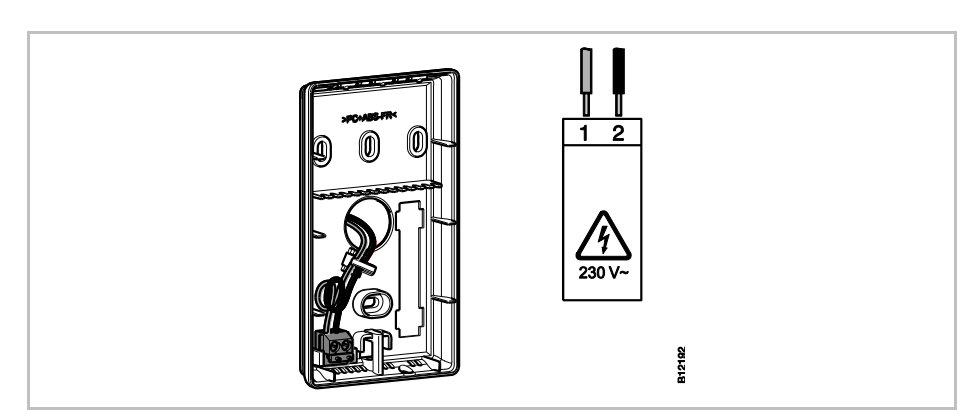

Rys. 23: Zamykanie termostatu

> Zamykanie radiowego termostatu pokojowego.  $\rightarrow$  Patrz str. 38.

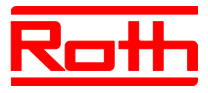

# 6 Podłączenie elektryczne

# 6.1 Bezpieczeństwo

#### <mark>▲ GEFAHR</mark>NIEBE-ZPIECZEŃSTWO

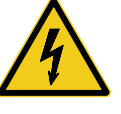

#### Zagrożenie życia w wyniku napięcia elektrycznego!

Podczas kontaktu z częściami będącymi pod napięciem istnieje bezpośrednie zagrożenie życia.

Uszkodzenie izolacji lub pojedynczego elementu może zagrażać życiu.

- Przy uszkodzeniu izolacji natychmiast wyłącz napięcie i zleć naprawę.
- Prace na instalacji elektrycznej wykonuj tylko pod kontrolą fachowca.
- Przed przystąpieniem do jakichkolwiek czynności odłącz zasilanie i zabezpiecz przed ponownym włączeniem! Sprawdź, czy napięcie zostało skutecznie odłączone.
- Sposób mocowania Y wg EN 60730.
- Chroń przed kurzem i wilgocią części będące pod napięciem. Kurz i wilgoć mogą wywołać spięcie.

# 6.2 Ogólne wskazówki okablowania

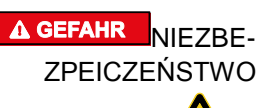

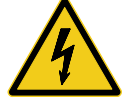

#### Zagrożenie życia porażeniem prądem!

Niewłaściwe okablowanie może być niebezpieczne dla życia.

- Wykonać okablowanie według schematów przyłączy.
- Żyły wprowadzić całkowicie w głąb zacisków, aż do oporu.
- Stosować tylko przewidziane przekroje żył.
- Odizolowywać przewody tylko na przewidzianym odcinku.
- Jeżeli stosuje się końcówki tulejkowe z kołnierzem z tworzywa sztucznego, należy przestrzegać wymaganych wymiarów kołnierzy.
- Nie wolno stosować bliźniaczych końcówek tulejkowych.

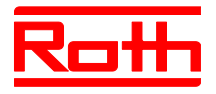

#### Przewody z cienkich drutów

Do przewodów z cienkich drutów mogą być używane tylko końcówki tulejkowe.

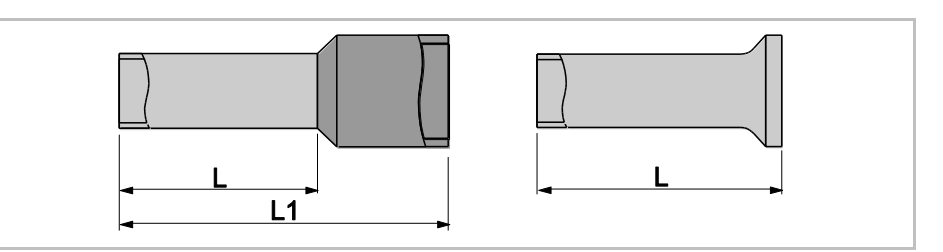

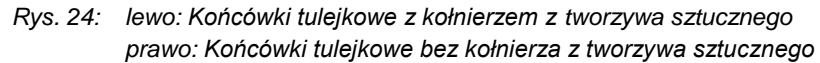

| Przekrój drutu [mm²] | L [mm] | L1 [mm] |
|----------------------|--------|---------|
| 0,250,34             | 8      | 1012    |
| 0,5                  | 8      | 1214    |
| 0,75                 | 8      | 1214    |

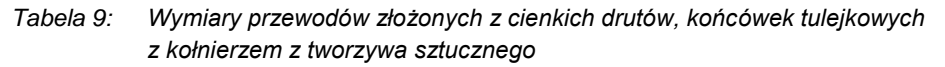

| Przekrój drutu [mm <sup>2</sup> ] | L [mm] |
|-----------------------------------|--------|
| 0,5                               | 8      |
| 0,75                              | 8      |
| 1                                 | 8      |
| 1,5                               | 8      |

 
 Tabela 10:
 Wymiary przewodów wykonanych z cienkich drutów, końcówek tulejkowych bez kołnierza z tworzywa sztucznego

#### Przewody złożone z jednego albo kilku drutów

#### [revised]

Przewody złożone z jednego albo kilku drutów mogą być używane bez końcówek tulejkowych.

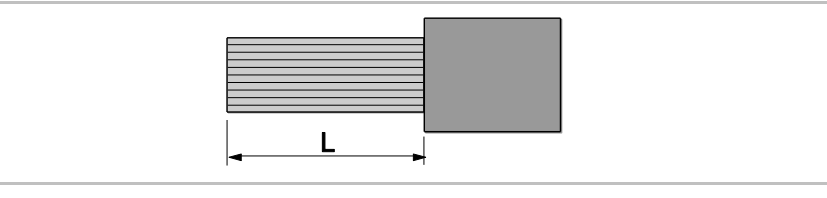

Rys. 25: Przewody wykonane z jednego albo kilku drutów

| Przekrój drutu [mm <sup>2</sup> ] | L [mm] |
|-----------------------------------|--------|
| 0,20,75                           | 8      |
| 0,751,5                           | 8      |

Tabela 11: Wymiary przewodów wykonanych z jednego albo kilku drutów

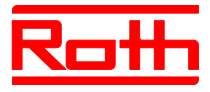

# 6.3 Radiowy moduł przyłączeniowy

# 6.3.1 Schemat elektryczny radiowego modułu przyłączeniowego z wejściem LAN

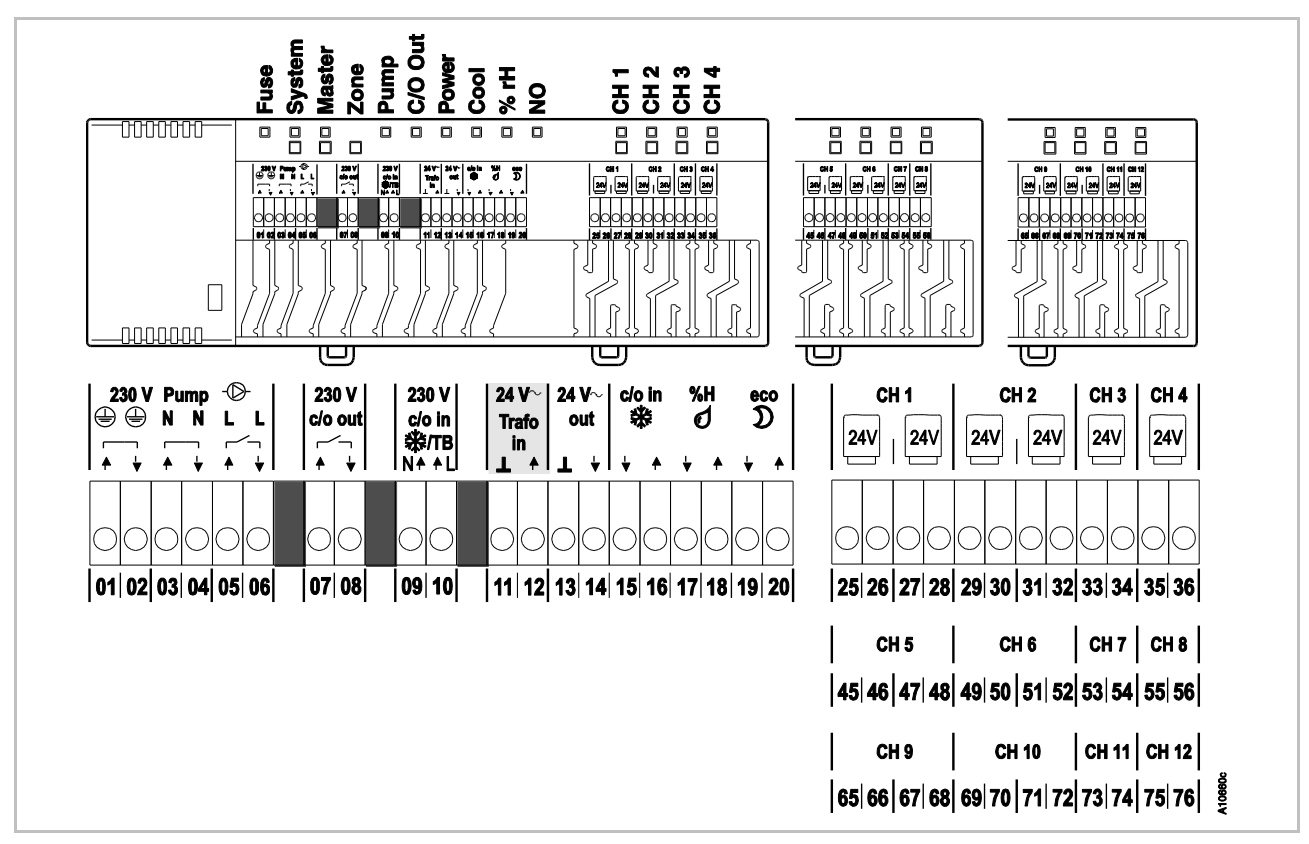

Rys. 26: Schemat elektryczny radiowego modułu przyłączeniowego z wejściem LAN [revised]

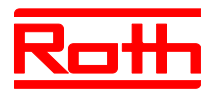

# 6.3.2 Schemat elektryczny radiowego modułu przyłączeniowego bez wejścia LAN [neu]

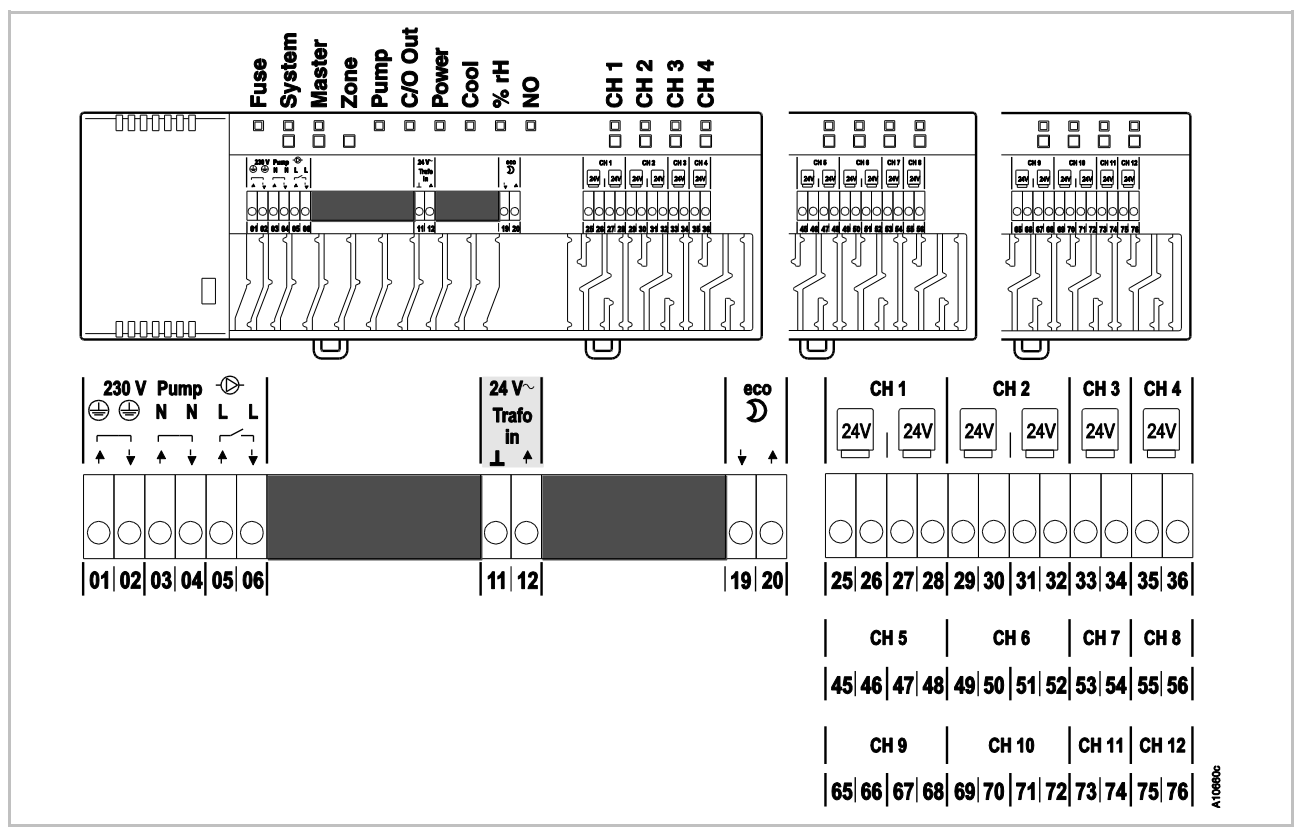

Rys. 27: Schemat elektryczny radiowego modułu przyłączeniowego bez wejścia LAN

#### 6.3.3 Wykonanie podłączenia elektrycznego

Demontaż pokrywy

Zdejmij pokrywę zgodnie z następującym rysunkiem.

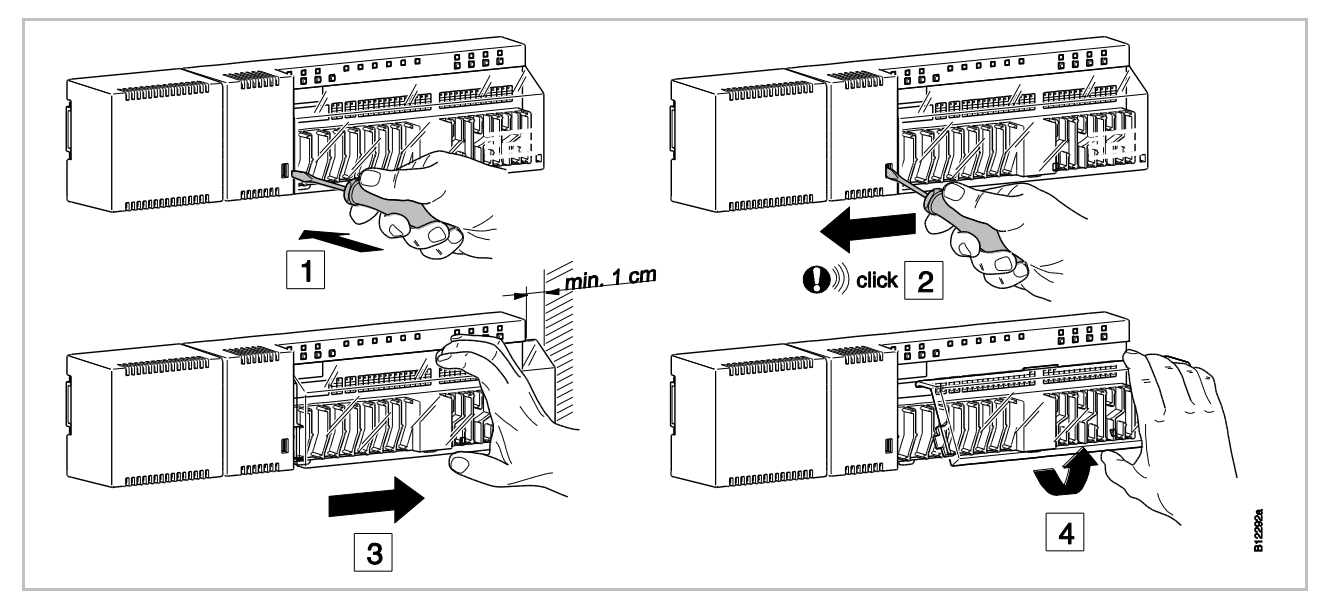

Rys. 28: Demontaż pokrywy [revised]

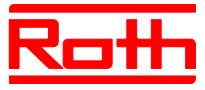

#### Podłączenie przewodów

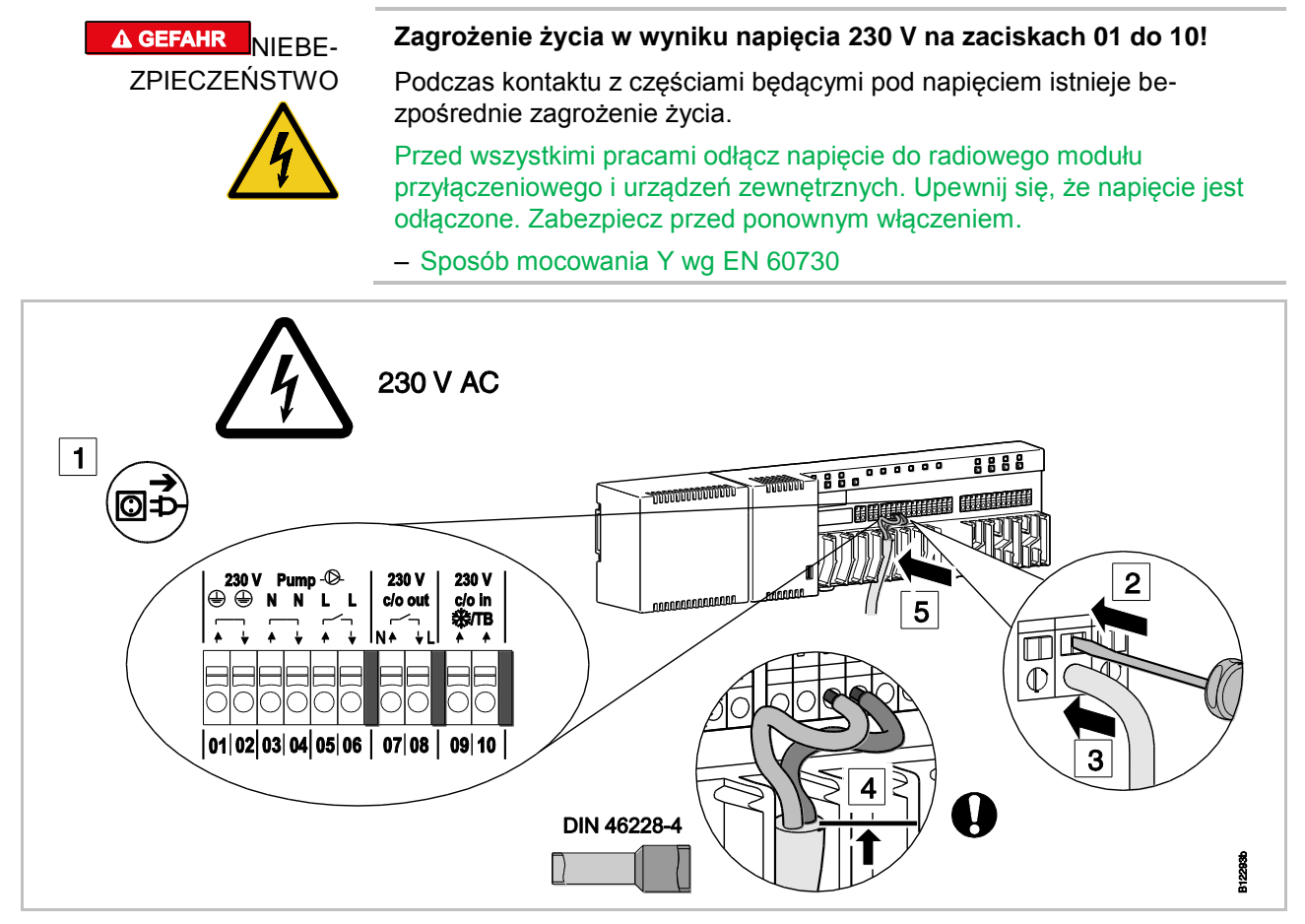

Rys. 29: Podłączenie przewodów [revised]

- Użyj płaskiego śrubokręta, aby wcisnąć kołek w bloku zacisków. Patrz krok 2.
- Jednocześnie włóż przewód w otwór przyłączeniowy. Patrz krok 3.
- Włóż przewód w pasującą prowadnicę kabla. Patrz krok 5. Należy zwrócić uwagę, żeby osłona kabla znajdowała się możliwie blisko zacisku przyłączeniowego. W ten sposób poszczególne przewody zostaną dobrze ułożone w swoim miejscu. Patrz krok 4. W szczególności należy to wykonać na przewodach 230 V w następujących zaciskach:
  - 01 i 02: PE
  - 03 i 04: N i N Pompa wyjście
  - 05 i 06: L i L Pompa wyjście
  - 07 i 08: 230 V c/o out wyjście (tylko wariant z wejściem LAN)
  - 09 i 10: 230 V c/o w \*/TB ograniczenie wartości temperatury (tylko wariant z wejściem LAN)

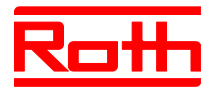

Instrukcja obsługi System regulacji radiowej Roth EnergyLogic Touchline Błąd! Użyj karty Narzędzia główne, aby zastosować Überschrift 1 do tekstu, który ma się tutaj pojawić.

# ra

Podłączenie transformato- Podłącz transformator do zacisku wejścia 24 V 11 i 12.

#### ACHTUNG

UWAGA

#### Możliwa awaria z powodu nieprawidłowego podłączenia!

W wyniku nieprawidłowego podłączenia może nastąpić awaria działania instalacji.

 Każdy radiowy moduł przyłączeniowy musi mieć zapewniony oddzielny transformator.

#### [revised]

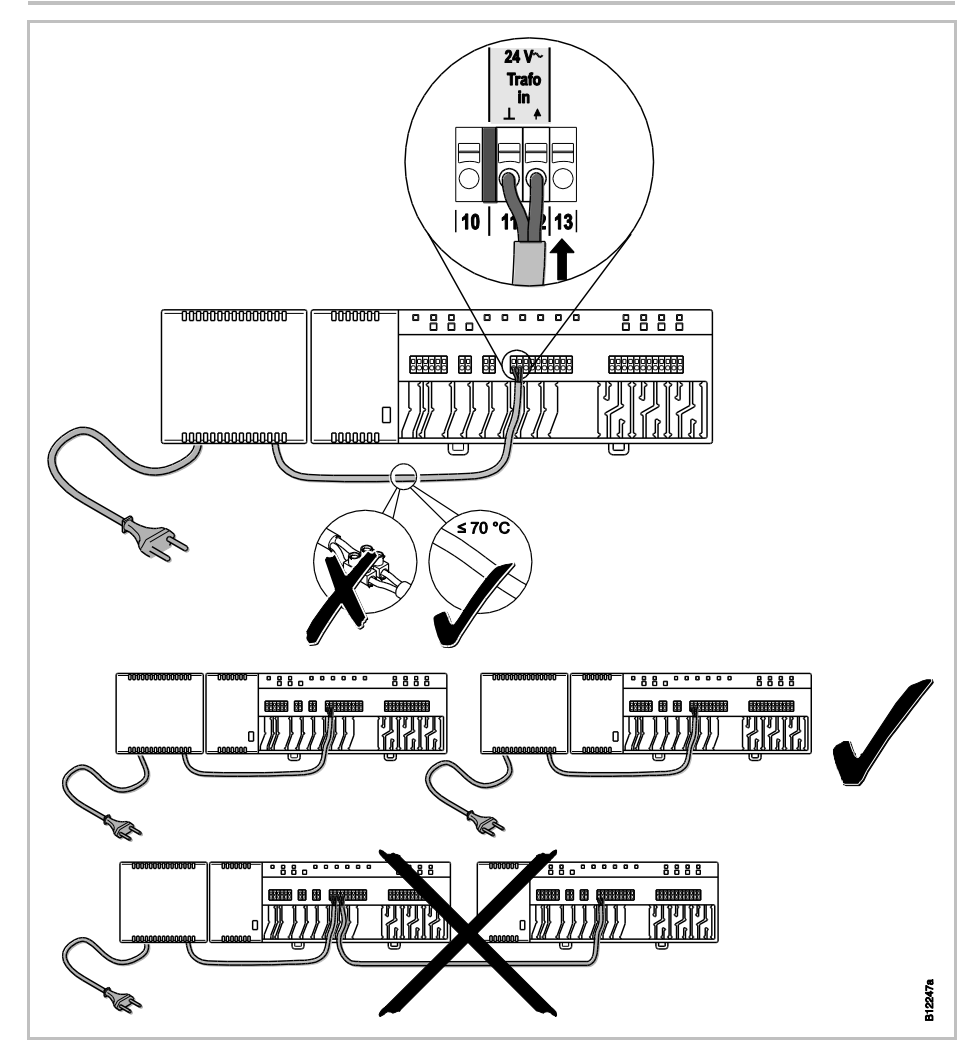

Rys. 30: Podłączenie transformatora

HINWEIS

**INFORMACJA** 

Wyjście 24 V służy jedynie do doprowadzenia napięcia wspomagającego, na przykład do zasilania napięciem czujnika punktu rosy albo do wysyłania sygnału napięciowego dla wejścia TB (ograniczenie temperatury).

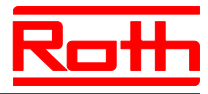

#### Podłączenie siłowników

- Podłącz siłowniki do następujących zacisków:
  - wariant 4-Kanal: zaciski 25 do 36 dla max. 6 siłowników
  - wariant 8-Kanal: zaciski 25 do 56 dla max. 12 siłowników
    - wariant 12-Kanal: zaciski 25 do 76 dla max. 18 siłowników

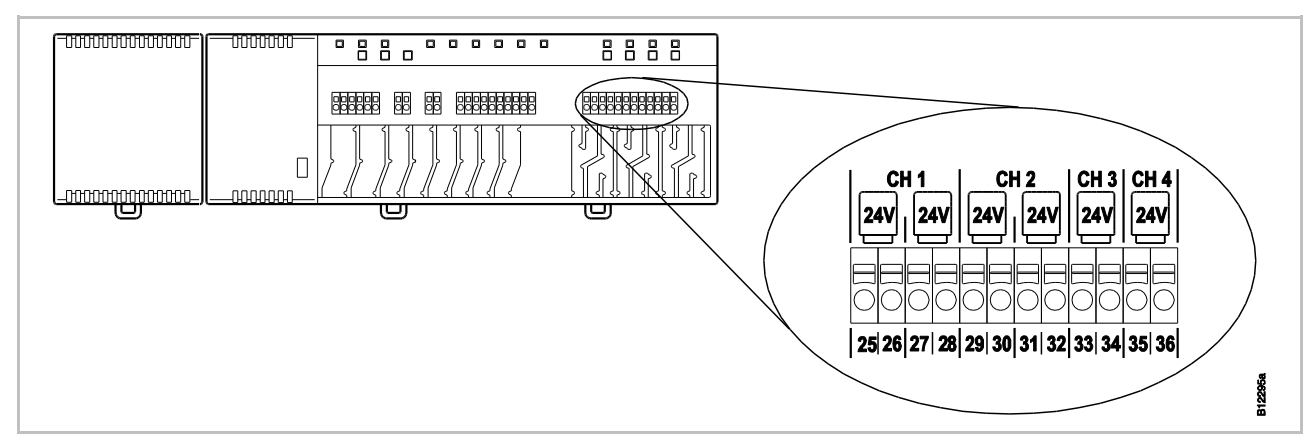

Rys. 31: Podłączenie siłowników [revised]

#### Podłączenie pompy 230 V ► podłącz pompę do zacisków 04, 05 i 06. obciążenie zestyku: 230 V, 2,5 (1) A

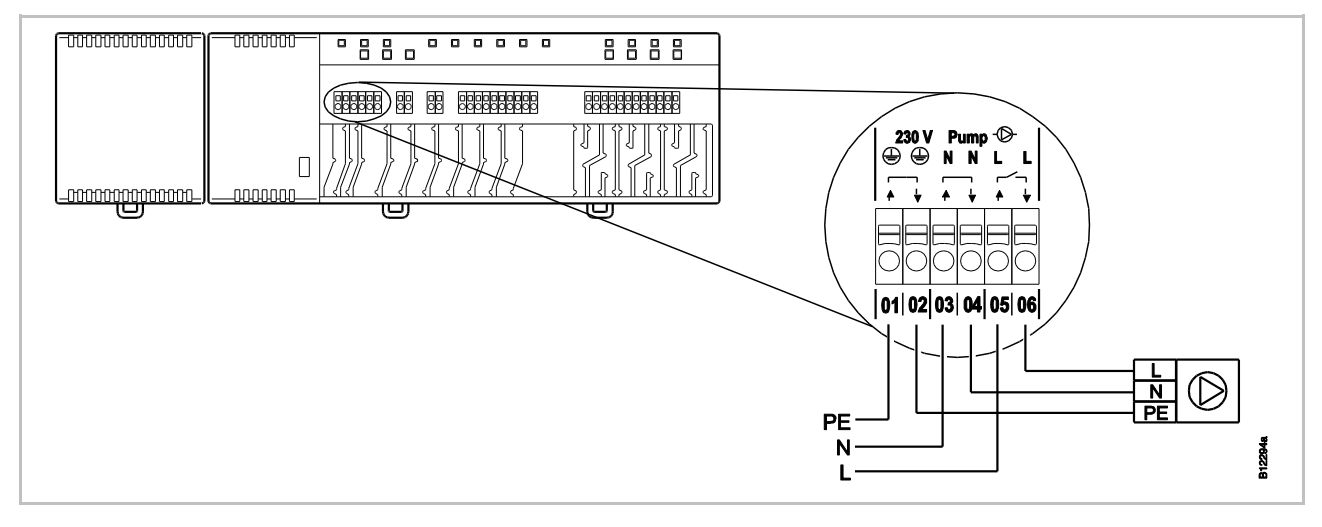

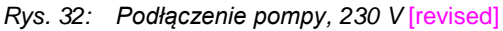

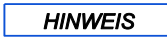

**INFORMACJA** 

W celu obniżenia zużycia energii i w razie potrzeby, komenda dla pompy zostaje zwolniona dopiero po upływie 2 minut.

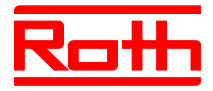

C/O-wejście do przełączenia ogrzewania/chłodzenia (tylko wariant z wejściem LAN)

Wejście C/O jest konfigurowanym wejściem zestyku C/O 24 V lub 230 V. Poprzez zestyk C/O nastąpi przełączenie ogrzewania i chłodzenia.

Przyłącz zestyk C/O do zacisków 09 i 10.

#### Sterowanie poprzez 24 V

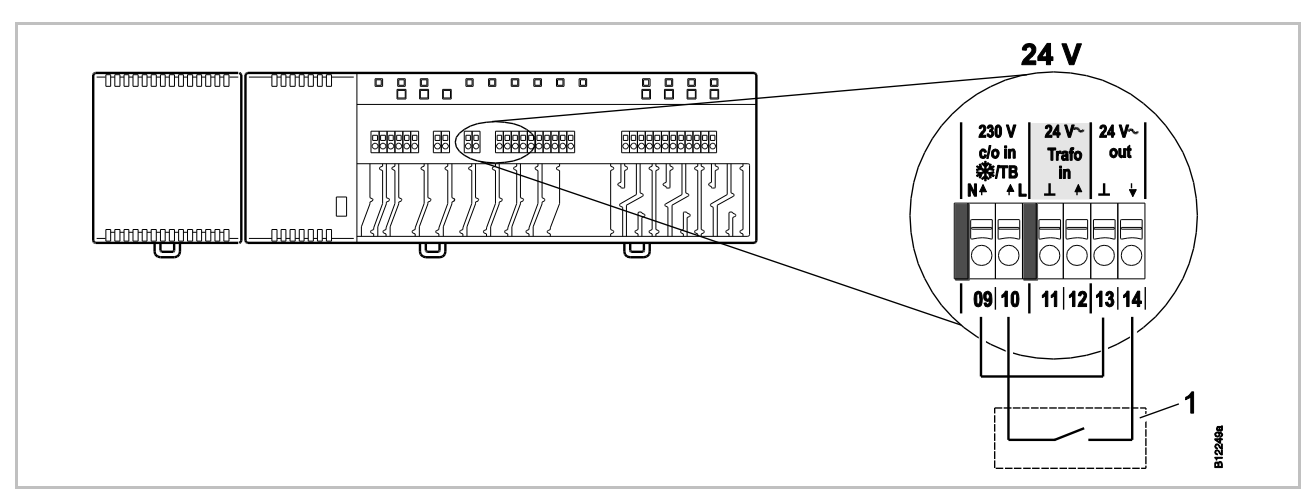

Rys. 33: C/O-wejście, Sterowanie 24 V wyjściem napięcia w radiowym module przyłączeniowym [revised]

zacisk 10 napięcie włączone: chłodzenie włączone napięcie wyłączone: chłodzenie wyłączone

1 np. pompa ciepła

#### Sterowanie poprzez 230 V

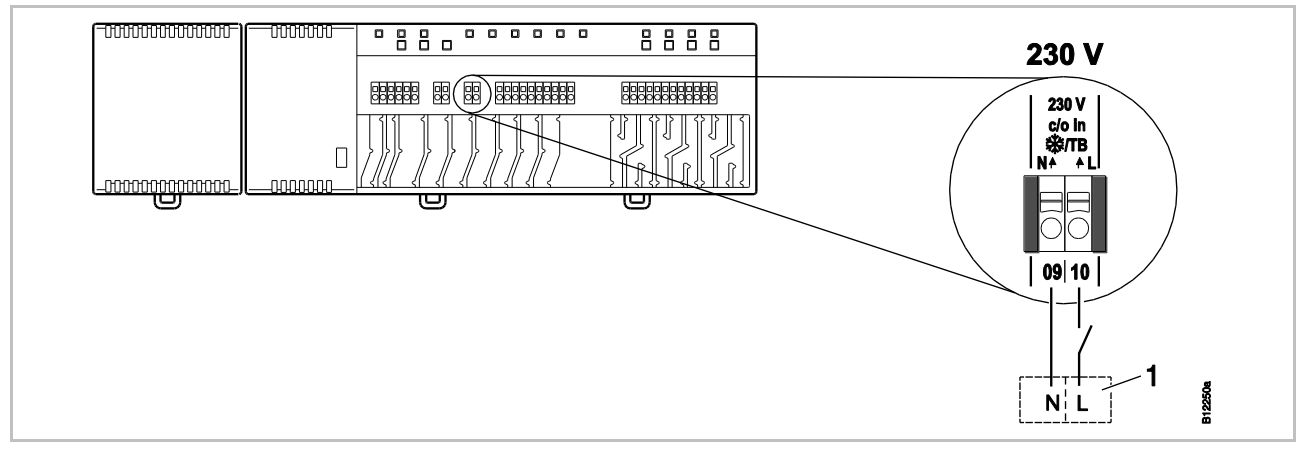

Rys. 34: C/O-wejście, Sterowanie 230 V [revised]

zacisk 10 napięcie włączone: chłodzenie włączone napięcie wyłączone: chłodzenie wyłączone

1 np. pompa ciepła Roth Terra Compact

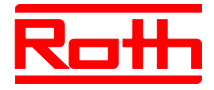

| ACHTUNG | Nie pomylić podłączenia zacisków 09 (N) i 10 (L)!                                                         |
|---------|----------------------------------------------------------------------------------------------------|
| UWAGA   | W wyniku nieprawidłowego podłączenia może nastąpić awaria działania<br>instalacji.                        |
|         | <ul> <li>Podłącz poprawnie fazę i zero. Faza (L) do zacisku 10 i zero (N) do za-<br/>cisku 09.</li> </ul> |

#### TB – wejście ograniczenia wartości temperatury (tylko wariant z wejściem LAN)

- Wejście TB można zastosować do nadzoru temperatury przez zewnętrzny ogranicznik temperatury maksymalnej dla obwodu podłogowego .
- Przyłącz zestyk ogranicznika temperatury do zacisków 09 i 10.

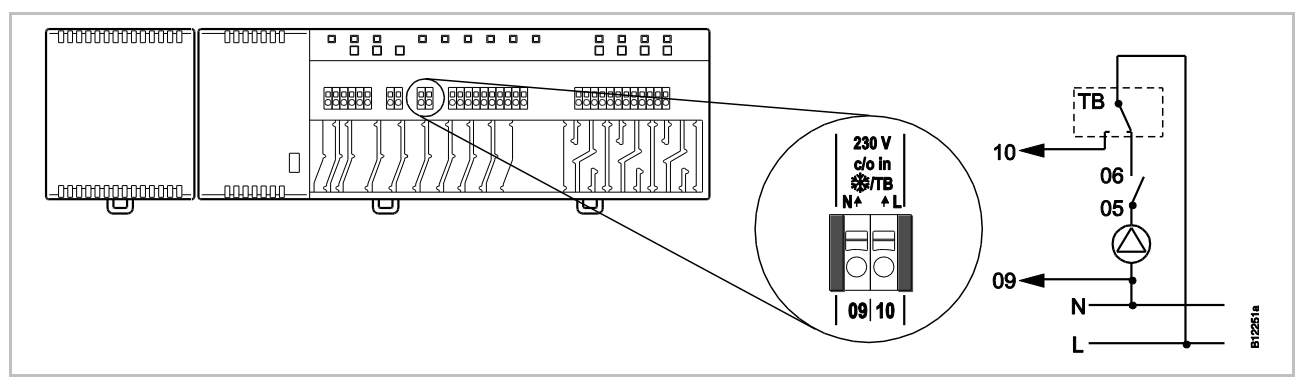

Rys. 35: TB-wejście jako kontrola temperatury [revised]

| Napięcie na zacisku 10<br><u>ACHTUNG</u><br>UWAGA | włączone: wszystkie zawory zamknięte.<br>wyłączone: Zawory są wysterowywane zgodnie z zapotrzebowaniem.                                                                                                    |
|---------------------------------------------------|----------------------------------------------------------------------------------------------------|
|                                                   | Ograniczenie odpowiedzialności za działanie funkcji zabezpieczają-<br>cej!                                                                                                    |
|                                                   | Funkcja zabezpieczająca układu nadzoru temperatury musi być zapewnio-<br>na przez zewnętrzny ogranicznik temperatury, powodujący wyłączenie<br>pompy. Zewnętrzny ogranicznik temperatury musi zostać dostarczony<br>przez inwestora. Sygnał przekazany z ogranicznika temperatura na zacisk<br><b>10</b> powoduje wprawdzie dodatkowe zamknięcie wszystkich zaworów, jed-<br>nak <b>NIE</b> zastępuje funkcji zabezpieczającej. |
|                                                   | <ul> <li>Używać tylko ogranicznika temperatury posiadającego dopuszczenie.</li> </ul>                                                                                                    |
|                                                   | <ul> <li>Przestrzegać wartości maksymalnie dopuszczalnej temperatury na zasi-<br/>laniu, podanej przez producenta posadzki albo wykładziny podłogowej.</li> </ul>                                                                                                    |
|                                                   |                                                                                                    |

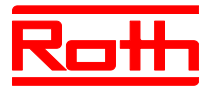

C/O- lub wyjście palnika, zestyk bezpotencjałowy (tylko wariant z wejściem LAN) Wyjście "c/o out" jest konfigurowalnym wyjściem dla chłodzenia (C/O: Change-Over) albo włączenia palnika.

► Do zacisku **07** i **08** podłączyć agregat chłodniczy albo palnik. System radiowy musi zostać sparametryzowany dla każdego z tych zastosowań.

obciążenie zestyku: 230 V, 2,5 (1) A

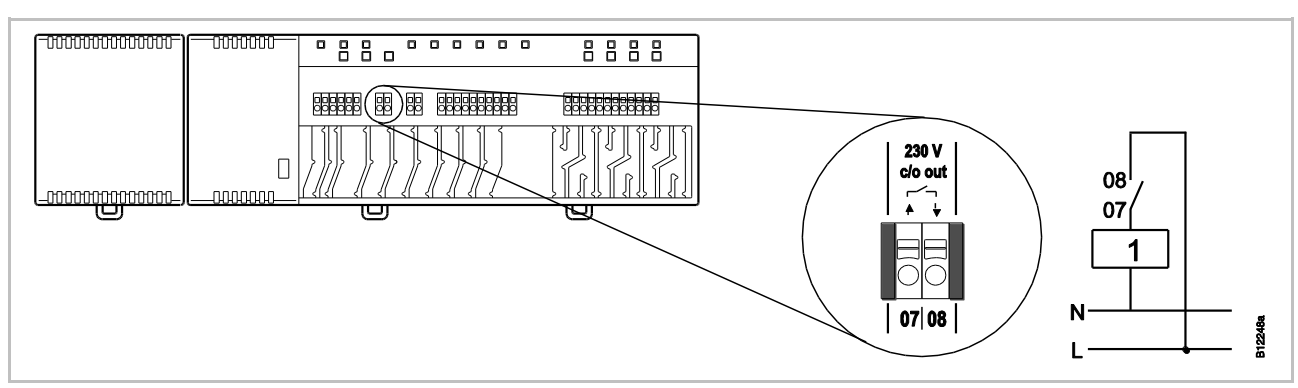

Rys. 36: C/O- lub wyjście palnika, 230 V [revised]

Zestyk 07 / 08 zamknięty: chłodzenie lub palnik włączony otwarty: chłodzenie lub palnik wyłączony

1 agregat chłodzący lub palnik

Eco-wejście pracy zredu- Przyłącz zestyk zegara czasowego lub modemu do zacisków 19 i 20. kowanej poprzez rozpoznawanie zestyku

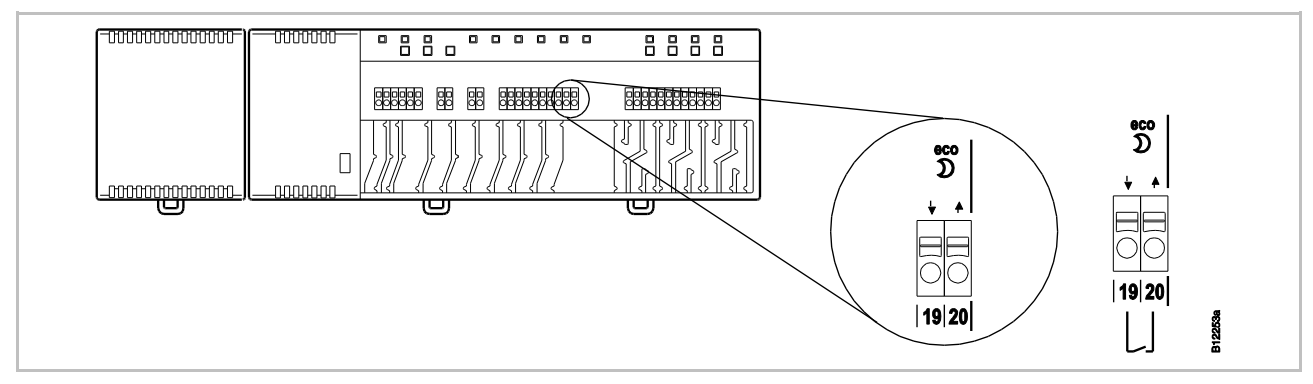

Rys. 37: Eco-wejście, rozponawanie zestyku [revised]

zaciski 19 / 20, zewnętrzny zestyk zamknięty: praca zredukowana otwarty: praca normalna

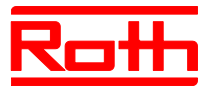

#### Podłącz pompę ciepła lub inne urządzenie do zacisków 15 i 16.

#### C/O-wejście, aktywacja trybu chłodzenia poprzez rozpoznawanie zestyku (tylko wariant z wejściem LAN)

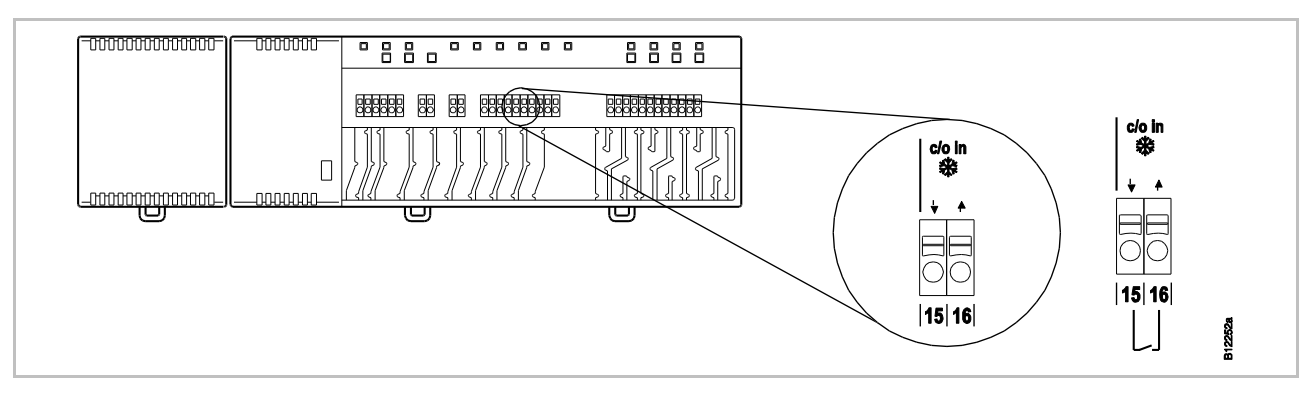

Rys. 38: C/O-wejście, rozpoznawanie zestyku [revised]

zaciski 15 / 16, zewnętrzny zestyk otwarty: chłodzenie włączone EIN zamknięty: chłodzenie wyłączone AUS

%rH wilgotność względnawejście jako opcja kontroli wilgotności w trybie chłodzenia (tylko wariant z LAN)

- Podłączyć zaciski 1 i 2 czujnika wilgotności do zacisków napięcia wspomagającego 24 V 13 i 14 radiowego modułu przyłączeniowego.
- Podłączyć wyjście sterownicze czujnika wilgotności, zaciski 7 i 6, do zacisków 17 i 18 radiowego modułu przyłączeniowego.

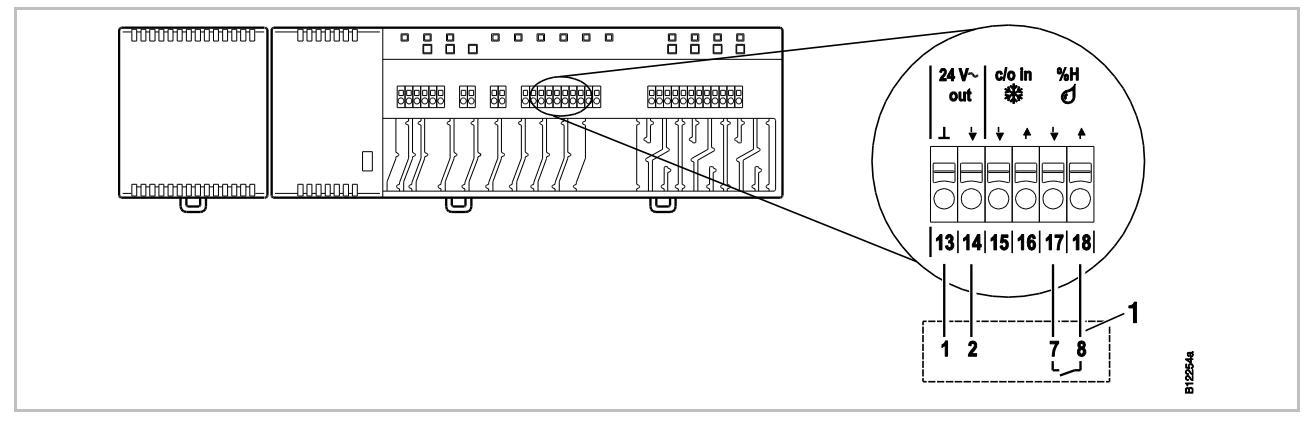

Rys. 39: Wilgotność-wejście [revised]

zaciski 17 i 18, zestyk zamknięty: zestyk otwarty:

max dopuszczona wilgotność przekroczona, chłodzenie wyłączone max dopuszczona wilgotność nie przekroczona, chłodzenie włączone, gdy jest potrzebne

1 Czujnik wilgotności Roth 24 V z funkcją kontroli (Numer katalogowy: 1135007862)

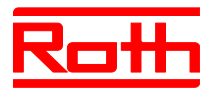

#### Podłączenie sieci LAN

Podłącz kabel sieciowy LAN zgodnie z następującym rysunkiem.

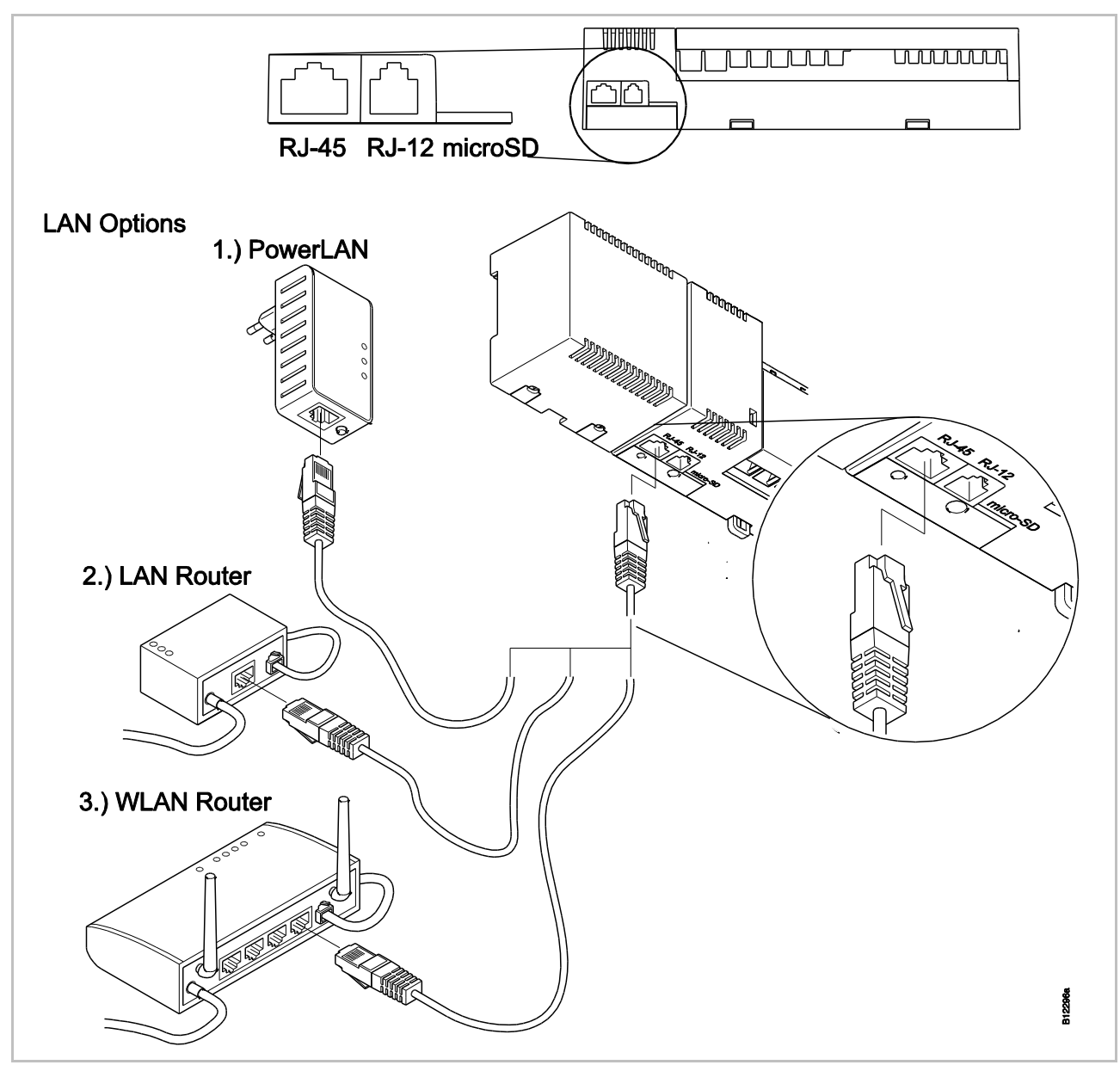

Rys. 40: LAN-połączenie [revised]

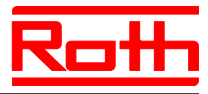

#### Montaż pokrywy

- Załóż pokrywę tak, jak pokazano poniżej.
- ▶ Podłącz wtyczkę transformatora do gniazda w ścianie.
- ▶ Na radiowym module przyłączeniowym musi się świecić dioda LED **Power**.

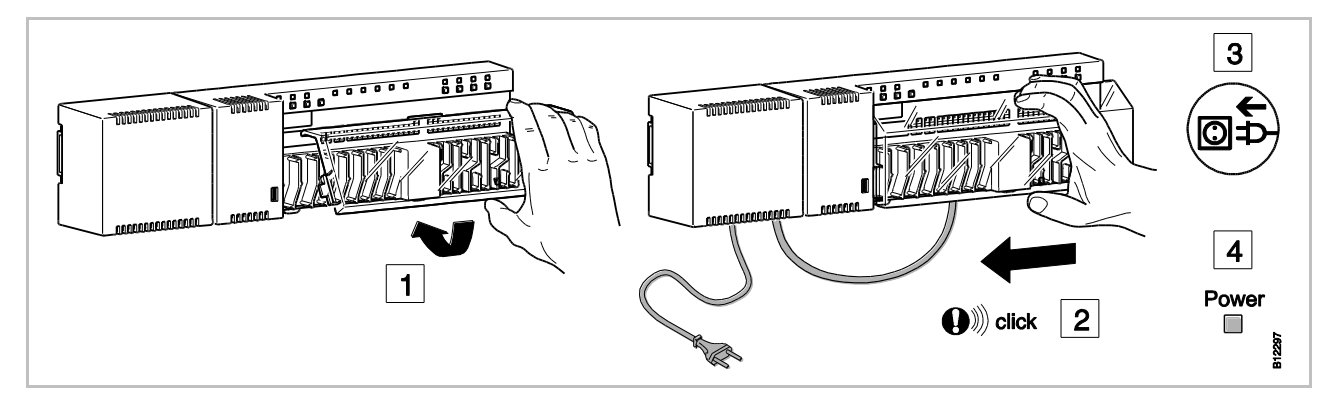

Rys. 41: Montaż pokrywy i podłączenie zasilania [revised]

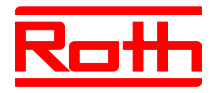

# 7 Pierwsze uruchomienie i obsługa

Etapy podczas pierwszego Pier uruchomienia

Etapy podczas pierwszego Pierwsze uruchomienie systemu regulacji obejmuje następujące etapy:

- Adresowanie kanałów radiowego modułu przyłączeniowego do radiowych termostatów pokojowych.
- Testowanie adresowania.
- Ewentualne ustawienie aktualnej daty i czasu na radiowym termostacie pokojowym.
- Parametryzacja radiowego modułu przyłączeniowego i radiowych termosttaów pokojowych.

# 7.1 Adresowanie

Podczas adresowania należy przypisać radiowy termostat pokojowy z odpowiednim kanałem modułu.

Pomiędzy radiowym modułem przyłączeniowym i radiowym termostatem pokojowym możliwe są następujące kombinacje:

- Przypisanie jednego kanału do radiowego termostatu pokojowego.
- Przypisanie wielu kanałów do radiowego termostatu pokojowego.
- Przypisanie jednego kanału do radiowego termostatu pokojowego oraz przypisanie wielu radiowych termostatów pokojowych w trybie czujnika.
- Połączenie w jeden system do 5-ciu radiowych modułów przyłączeniowych za pomocą protokołu bezprzewodowego.
- Wiele kanałów połączonych w jedną strefę.
- Do jednego radiowego modułu przyłączeniowego, 4-, 8- lub 12- kanałowego, można przypisać max 12 radiowych termostatów pokojowych.
- Do jednego kanału modułu istnieje możliwość przypisania jednego radiowego termostatu pokojowego oraz czterech dodatkowych radiowych termostatów pokojowych w trybie czujnika. Przed przypisaniem do kanału, radiowe termosttay pokojowe należy ustawić jako czujniki.
- Na każdy jeden radiowy moduł przyłączeniowy można utworzyć max 3 strefy.

HINWEISINFORMACJAINFORMACJAKażdemu radiowemu modułowi przyłączeniowemu można przyporząd-<br/>kować maksymalnie 12 radiowych termostatów pokojowych (sterowniki<br/>temperatury w pomieszczeniu, styki okienne, itd.). Jeżeli chce się utwo-<br/>rzyć instalację obejmującą więcej niż 12 radiowych termostatów pokojo-<br/>wych, można rozdzielić radiowe termostaty pokojowe na większą liczbę<br/>radiowych modułów przyłączeniowych. Jeżeli potrzebnych jest na przy-<br/>kład 12 kanałów radiowych, można je utworzyć przez radiowy moduł<br/>przyłączeniowy z 4 kanałami radiowymi i radiowy moduł przyłączeniowy z<br/>12 kanałami radiowymi. Przy takiej konfiguracji można podłączyć max. 24<br/>radiowych termostatów pokojowych.

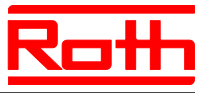

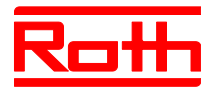

# 7.1.1 Przypisanie jednego kanału z radiowym termostatem pokojowym

Przykład [neue Abb.]

Do kanału CH 1 należy przypisać radiowy termostat pokojowy.

- Na module nacisnąć przycisk CH 1.
- Miga odpowiednia dioda LED CH 1.
- radiowy termostat pokojowy z wyświetlaczem: Na ternostacie nacisnąć równoczesnie przycisk i na 5 sekund.
- radiowy termostat pokojowy bez wyświetlacza: Nacisnąć przycisk pod pokrętłem na 10 sekund.

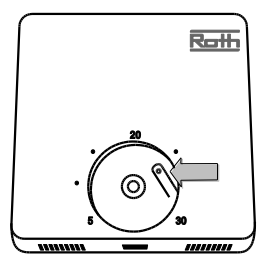

- Na module świeci się dioda LED CH 1.
- Dioda LED CH 1 gaśnie po 5 sekundach. W razie konieczności, dioda LED CH 1 świeci się dalej.
- Wyświetlacz termostatu zostaje aktywowany (wyświetlacz gotowości). Pokazany jest symbol P i miga wartość zadana. Można ustawić wartość zadaną.

Do kanału CH 1 został przypisany jeden termostat.

#### 7.1.2 Przypisanie wielu kanałów z radiowym termostatem pokojowym

Przykład

Do kanałów CH 1 i CH 2 należy przypisać termostat.

- Na module nacisnąć przycisk **CH 1**.
- Miga odpowiednia dioda LED CH 1.
- Na module nacisnąć przycisk CH 2.
- Miga odpowiednia dioda LED CH 2.
- ▶ Na termostacie nacisnąć równoczesnie przycisk 🗹 i 🗷 na 5 sekund.
- ▶ Na module świecą się diody LED CH 1 i CH 2.
- Diody **CH 1** i **CH 2** gasną po 5 sekundach.
- Na wyświetlaczu termostatu pokazany jest symbol na wyświetlaczu termostatu pokazany jest symbol na wyświetlaczu termostatu pokazany pokazany jest symbol na wyświetlaczu termostatu pokazany pokazany jest symbol na wyświetlaczu termostatu pokazany pokazany jest symbol na wyświetlaczu termostatu pokazany pokazany jest symbol na wyświetlaczu termostatu pokazany pokazany jest symbol na wyświetlaczu termostatu pokazany pokazany jest symbol na wyświetlaczu termostatu pokazany pokazany jest symbol na wyświetlaczu termostatu pokazany pokazany jest symbol na wyświetlaczu termostatu pokazany pokazany pokazany jest symbol na wyświetlaczu termostatu pokazany pokazany

Do kanałów CH 1 i CH został przypisany jeden termostat.

HINWEIS

INFORMACJA

Można wybierać dowolne kanały i przyporządkowywać im dowolną kolejność.

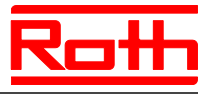

# 7.1.3 Przypisanie jednego kanału do jednego radiowego termostatu pokojowego oraz do wielu termostatów w trybie czujnika

Jeżeli jednemu radiowemu modułowi przyłączeniowemu zostanie przyporządkowana większa liczba termostatów w trybie sensora, wówczas temperatury zmierzone przez wewnętrzne sensory temperatury zostają uśrednione.

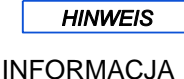

Zanim przyporządkuje się radiowemu modułowi przyłączeniowemu następne radiowe termostaty pokojowe, należy ustawić dla termostatu tryb sensora.

Jednemu kanałowi radiowemu można przyporządkować maksymalnie pięć termostatów w trybie sensora.

Jeżeli termostat zostaje przekazany do już zaadresowanego kanału, wówczas adres poprzedniego termostatu ulega nadpisaniu.

Termostat można zresetować do ustawień fabrycznych przy użyciu parametru P-24.  $\rightarrow$  patrz opis parametru P-24, opcja "4", strona 89.

#### Aktywacja trybu czujnika [revised]

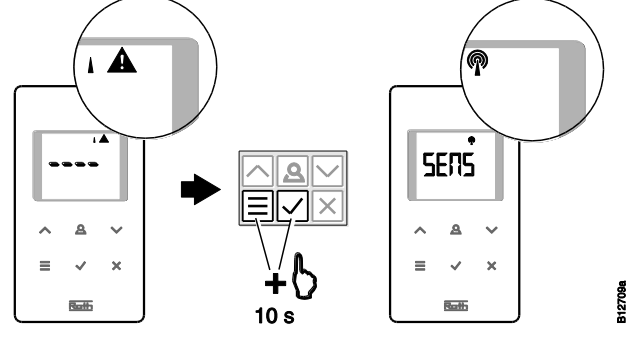

Deaktywacja trybu czujnika [revised] ► Na termostacie nacisnąć równocześnie przyciski I i I na 10 sekund.

W celu utworzenia wartości średniej należy przyporządkować radio-

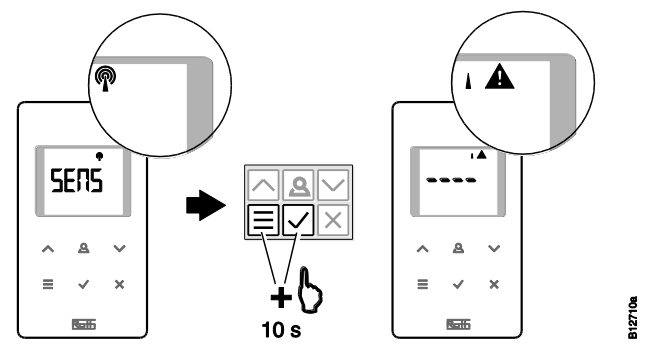

wemu kanałowi CH1 kilka termostatów.

#### Przykład

Przypisanie pierwszego termostatu

Przypisz pierwszy termostat do jednego kanału zgodnie z rozdziałem Błąd! Nie można odnaleźć źródła odwołania.. -> Patrz str. Błąd! Nie zdefiniowano zakładki., rozdział Błąd! Nie można odnaleźć źródła odwołania..

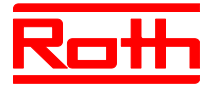

| Drugi termostat, ustawia-<br>nie trybu czujnika | <ul> <li>Na termostacie naciśnij równocześnie przyciski i rady na 10 sekund.</li> <li>Wyświetlacz pokaże znaki " " trwale przez 5 sekund oraz przez następne 5 sekund poprzez miganie.</li> <li>Wyświetlacz pokaże komunikat SENS.</li> </ul>                                                                                                    |
|-------------------------------------------------|----------------------------------------------------------------------------------------------------|
| HINWEIS<br>INFORMACJA                           | W przypadku termostatu, znajdującego sie w trybie sensora, nie są aktyw-<br>ne przyciski sensora ▲i ☑ . Wartości zadane można ustawiać tylko na<br>termostacie w trybie obsługi.                                                                                                    |
|                                                 | Zmianę parametrów można nadal przeprowadzić za pomocą przycisku sensora 🔳                                                                                                    |
| Przypisanie drugiego ter-                       | Na module naciśnij przycisk <b>CH 1</b> .                                                                                                    |
| mostatu w tryble czujinka                       | Miga odpowiednia dioda LED CH 1.                                                                                                    |
|                                                 | Na drugim termostacie naciśnij równocześnie przyciski  i  i  na 5 se-<br>kund.                                                                                                    |
|                                                 | Na module świeci się dioda LED CH 1.                                                                                                    |
|                                                 | Po 5 sekundach dioda LED CH 1 gaśnie.                                                                                                    |
|                                                 | Na wyświetlaczu termostatu pokazany jest symbol                                                                                                    |
|                                                 | Do kanału CH 1 został przypisany drugi czujnik temperatury. Do jednego kanału można przypisać do 4 czujników temperatury.                                                                                                    |
|                                                 | Termostat z sensorem podczerwieni IR można konfigurować również<br>w trybie "sensor temperatury". W tym trybie uśrednieniu podlegają                                                                                                    |
| INFORMACJA                                      | tylko zmierzone przez sensory wewnętrzne temperatury w pomiesz-<br>czeniu. Nie podlegają uśrednieniu zmierzone przez sensory podczer-<br>wieni temperatury posadzki.                                                                                                    |
| Anulowanie trybu czujnika                       | Jeżeli termostatowi nie przyporządkowano jeszcze żadnego radiowego mo-<br>dułu przyłączeniowego, wówczas tryb sensora wyłącza się w sposób na-<br>stępujący:                                                                                                    |
|                                                 | <ul> <li>Przez 10 sekund jednocześnie nacisnąć na termostacie przyciski sensora</li> <li>Image: Image: Ima</li></ul> |
|                                                 | Jeżeli termostatowi przyporządkowano już radiowy moduł przyłączeniowy,<br>wyłączyć tryb sensora według wariantu A albo B.                                                                                                    |
| wariant A                                       | ► W menu serwisowym wybrać parametr P-24, opcja 4. →patrz opis pa-<br>rametru P-24, strona 89.                                                                                                    |
|                                                 | Termostat zostaje zresetowany do ustawień fabrycznych. Przyporządkowa-<br>nie termostatu i zintegrowanego sensora radiowego zostają skasowane.                                                                                                    |
| wariant B                                       | Skasować adresowanie termostatu według opisu na stronie 60, rozdział<br>7.1.5.                                                                                                    |
|                                                 | Na ternostacie wciśnij przycisk Ina 5 sekund.                                                                                                    |
|                                                 | Wyświetlacz pokaże SENS i symbol I A.                                                                                                    |
|                                                 | 🕨 Na termostacie wciśnij równocześnie przyciski 🔳 i 🗹 na 10 sekund.                                                                                                    |
|                                                 | Wyświetlacz pokaże znaki "".                                                                                                    |

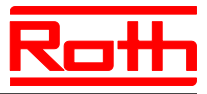

Termostat można wykorzystać na nowo.

# 7.1.4 Testowanie adresowania

W czasie testowania adresowania, można sprawdzić, czy radiowy moduł przyłączeniowy i termostaty zostały poprawnie przypisane.

- Na wyświetlaczu termostatu pokazany jest symbol . Termostat jest przypisany do radiowego modułu przyłączeniowego.
- ► Na termostacie wciśnij równocześnie przyciski i na 5 sekund. Tak długo, jak na module świeci się dioda LED, na wyświetlaczu termostat pokazany jest "Pair" – "Test".
- Na module świecą się odpowiednie diody kanałów LED. Jeśli termostat został przypisany do wielu kanałów, świecą się diody LED odpowiednich kanałów.
- Dioda LED gaśnie, ewentualnie diody LED gasną po 5 sekundach. Adresowanie zostało przetestowane.

HINWEIS

INFORMACJA

Jeśli na wyświetlaczu termostatu pokazany jest symbol  $\mathbf{A}$ , oznacza to brak połączenia radiowego pomiędzy termostatem i modułem.

→ Możliwe przyczyny patrz str. Błąd! Nie zdefiniowano zakładki., rozdział Błąd! Nie można odnaleźć źródła odwołania.

## 7.1.5 Usuwanie adresowania

#### Przykład

Termostat, który został przypisany do kanału CH 1, można usunąć.

- > Na module wciśnij przycisk CH 1 na 12 sekund bez przerywania.
- Po 2 sekundach dioda LED **CH 1** miga przez 5 sekund.
- Dioda LED CH 1 miga szybciej kolejne 5 sekund.
- Dioda LED CH 1 gaśnie.
- Po max 10 minutach na wyświetlaczu termostatu pokaże się symbol i A i znaki "- - - ". Alternatywnie na termostacie można nacisnąć dowolny przycisk, aby od razu sprawdzić, czy adresowanaie zostało usunięte.

Adresowanie zostało usunięte.

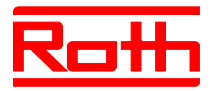

# 7.1.6 Przypisanie wielu radiowych modułów przyłączeniowych do wspólnego systemu

|                                                                                                    | Do jednego systemu można przypisać wiele radiowych modułów przyłączeni-<br>owych. Jeden system może objąć max 5 radiowych modułów przyłączenio-<br>wych. W tym celu jeden radiowy moduł przyłączeniowy należy zdefiniować<br>jako Master. Moduły zostały fabrycznie ustawione jako Slave.                                                                                                    |
|----------------------------------------------------------------------------------------------------|----------------------------------------------------------------------------------------------------|
| <i>HINWEIS</i><br>INFORMACJA                                                                                    | Zanim do radiowego modułu przyłączeniowego zostanie przyporządko-<br>wany termostat, należy zdefiniować radiowy moduł przyłączeniowy jako<br>master. Jeżeli moduł ten zostanie zdefiniowany jako master dopiero po-<br>tem, może dojść do utraty ustawień.                                                                                                    |
| Definiowanie radiowego<br>modułu przyłączeniowego<br>jako Master                                                | <ul> <li>Wciśnij na module przycisk Master co najmniej na 10 sekund.</li> <li>Po krótkim czasie dioda LED Master miga przez 5 sekund.</li> <li>Dioda LED Master miga szybciej kolejne 5 sekund.</li> <li>Po 2 sekundach świeci się dioda LED Master.</li> </ul>                                                                                                    |
| Przypisanie radiowego<br>modułu przyłączeniowego<br>"Slave" do radiowego mo-<br>dułu przyłączeniowego<br>Master | <ul> <li>Dioda LED Master świeci się.</li> <li>Wciśnij na module "Master" przycisk System, tak długo aż zaświeci się dioda LED System.</li> <li>Wciśnij na module "Slave" przycisk System, tak długo aż zaświeci się dioda LED System.</li> <li>Po skutecznym adresowaniu <ul> <li>na module "Slave" świeci się dioda LED System.</li> <li>dioda LED System na module "Master" zmieni się z migającej na wyłączoną.</li> <li>dioda LED System świeci się na module "Master", dopóki nie zostanie utworzona pierwsza komunikacja z modułem Slave</li> </ul> </li> </ul> |
| Testowanie radiowego<br>modułu przyłączeniowego<br>"Slave" i "Master"                                           | Jeśli obie diody LED <b>System</b> świecą się, moduł "Slave" został przypisany do modułu "Master".                                                                                                    |
| HINWEIS<br>INFORMACJA                                                                                           | Dalszy test nie jest konieczny. W razie potrzeby można jednak sprawdzić<br>adresowanie, instalując mostek na zaciskach 15 i 16 (wejście C/O) radio-<br>wego modułu przyłączeniowego. Radiowy moduł przyłączeniowy "master"<br>przełącza się na tryb chłodzenia i przekazuje sygnał do radiowego modułu                                                                                                    |

dioda LED (cool) w kolorze niebieskim.

przyłączeniowego "slave". Maksymalnie po upływie 3 minut zaświeca się

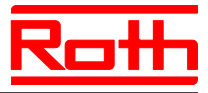

| Usuwanie adresowania<br>modułu "Slave" i "Master" | <ul> <li>Wciśnij na radiowym module przyłączeniowym przycisk Master na 10 sekund.</li> <li>Po krótkim czasie dioda LED Master miga przez 5 sekund.</li> <li>Dioda LED Master miga szybciej kolejne 5 sekund.</li> <li>Na modula "Master" zpikaja diody LED Master i System Na modula.</li> </ul> |
|---------------------------------------------------|----------------------------------------------------------------------------------------------------|
|                                                   | Na module "Master" Znikają dlody LED Master i System. Na module<br>"Slave" znika dioda LED System.                                                                                                    |
| HINWEIS                                           | Do modułu "Master" można przyłączyć wszystkie centralne komponety                                                                                                    |
| INFORMACJA                                        | instalacji takie jak centralna pompa obiegowa, sterowanie palnikiem,<br>sygnał C/O pompy ciepła itd. Do modułu "Slave" można przyłączyć tylko<br>ewent. lokalną pompę obiegową.<br>→ Ustawienie w menu serwisowym istotnych parametrów P-51.                                                     |
|                                                   | P-61, P62 i P-63 patrz opis parametru strona 98, rozdział 9.3.6 i strona 100, rozdział 9.3.7.                                                                                                    |

# 7.1.7 Wewnętrzny wzmacniacz sieci systemowej [neu]

Jeżeli odległość pomiędzy radiowym modułem przyłączeniowym "slave" i przyporządkowanym mu radiowym modułem przyłączeniowym "master" nie pozwala na bezpośrednie połączenie radiowe, można zastosować włączony pomiędzy nimi radiowy moduł przyłączeniowy "slave", pełniący funkcję wzmacniacza. Dzięki temu można zwiększyć zasięg sieci systemu bez zastosowania wzmacniakcza zewnętrznego. Wewnętrzny wzmacniacz sieci systemowej nie ma żadnego wpływu na sieci obsługi pomieszczeń.

| HINWEIS<br>INFORMACJA                   | W jednej sieci systemowej może być aktywowany maksymalnie jeden wzmacniacz zewnętrzny albo wewnętrzny.                                                                                   |
|-----------------------------------------|----------------------------------------------------------------------------------------------------|
| HINWEIS<br>INFORMACJA                   | Aktywowanie wzmacniacza wewnętrznego wymaga skonfigurowania<br>radiowego modułu przyłączeniowego jako "Slave" i przyporządkowa-<br>nie go do radiowego modułu przyłączeniowego "Master". |
| Aktywacja wewnętrznego<br>repeatera     | Wciśnij na radiowym module przyłączeniowym przycisk Zone na minimum<br>10 sekund.                                                                                                    |
|                                         | Po krótkim czasie dioda LED Master miga szybko.                                                                                                    |
|                                         | Przy dobrym zasięgu radiowym po 10 sekundach dioda LED Master miga<br>jednokrotnie. Przy gorszym zasięgu radiowym dioda LED miga podwójnie.                                              |
|                                         | Wewnętrzny repeater został aktywowany.                                                                                                    |
| Deaktywacja wewnętrz-<br>nego repeatera | Wciśnij na radiowym module przyłączeniowym przycisk Zone na minimum<br>10 sekund.                                                                                                    |
|                                         | Po krótkim czasie dioda LED Master miga szybko.                                                                                                    |

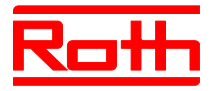

- Po 10 sekundach dioda LED Master gaśnie.
- Wewnętrzny repeater został zdeaktywowany.

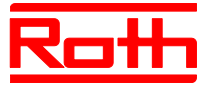

#### Włączenie radiowych modułów przyłączeniowych do sieci systemowej

Jeżeli radiowy moduł przyłączeniowy "slave" znajduje się poza zasięgiem, można go włączyć do sieci systemowej poprzez wzmacniacz wewnętrzny.

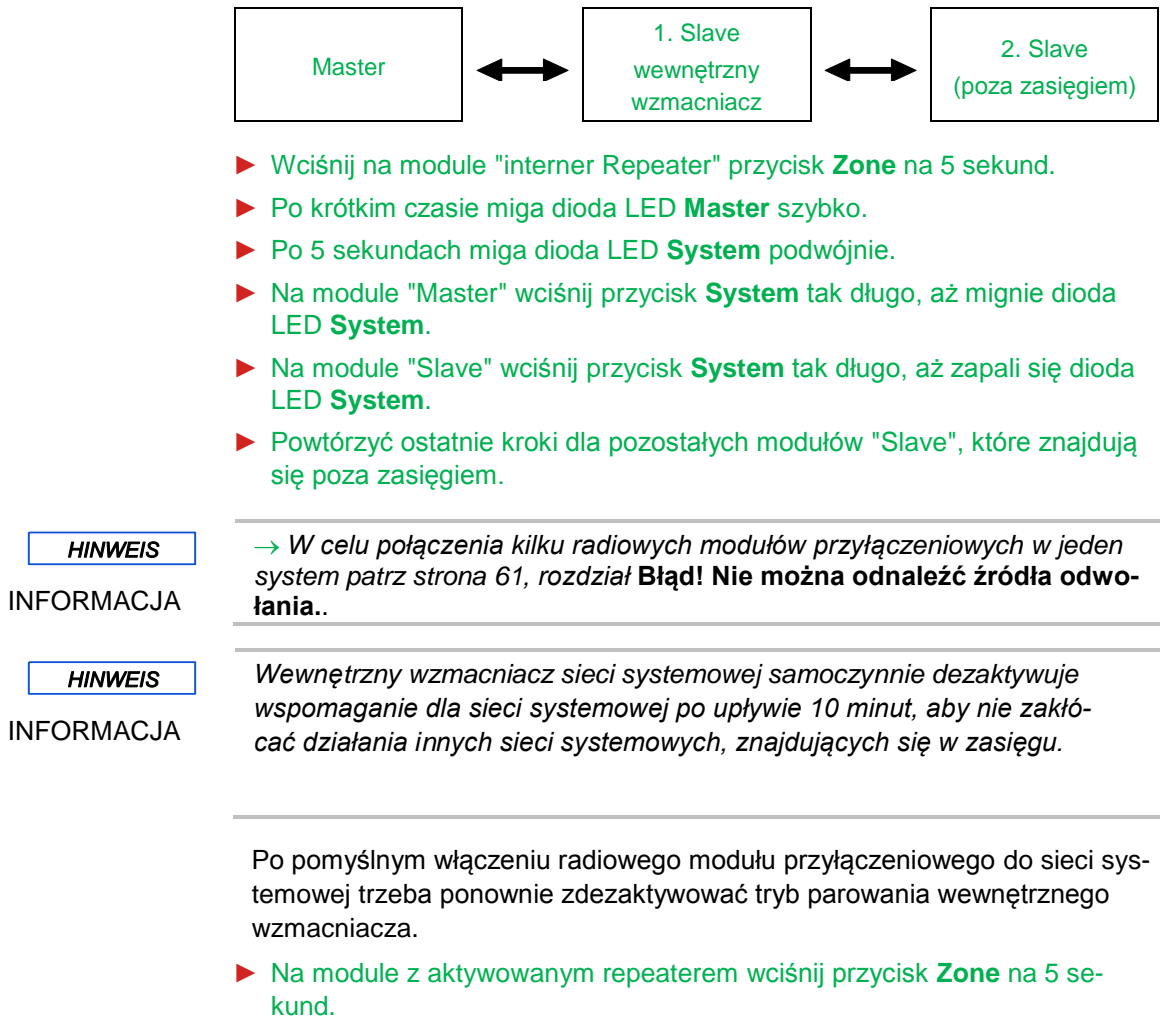

- Po krótkim czasie dioda LED **Master** mignie szybko.
- Po 5 sekundach zapala się dioda LED **System**.

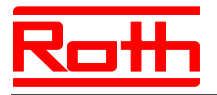

# 7.2 Strefy

Przypadki stosowania stref Na każdy radiowy moduł przyłączeniowy można utworzyć 3 strefy.

Strefy rozróżnia się w zależności od następujących zastosowań:

- W jednej strefie tryb pracy wyłączony "Off (Ochrona przed mrozem)", "Eco", "Tryb normalny" lub zawsze taki sam program czasowy. Zmiany można wprowadzić na każdym termostacie.
- Termostatowi przyporządkowuje się priorytet przełączania pomiędzy trybem ogrzewania i chłodzenia. Przełączanie zostaje przekazane do wszystkich termostatów w tej strefie. Patrz opis parametru P-51, str. 98.
- Jednemu termostatowi została przypisana funkcja Master. Poprzez ten termostat mamy następujące możliwości:
  - -Zmiana trybu pracy.
  - -Zmiana programów czasowych przypisanego modułu przyłączeniowego.
  - -Wybór ogrzewania lub chłodzenia odnośnie całej instalacji.
  - $\rightarrow$  Patrz opis parametru P-48, str. 97.
- Pokojowe termostaty powinny używać tych samych wartości zadanych.
   → Patrz opis parametru P-46, str. 96.

## 7.2.1 Tworzenie stref, przypisanie kanałów do strefy

| <i>HINWEIS</i><br>INFORMACJA | W poniższym przykładzie zostają utworzone trzy strefy. Może jednak zo-<br>stać utworzona również tylko jedna albo dwie strefy lub termostat może                                                                                                    |
|------------------------------|----------------------------------------------------------------------------------------------------|
|                              | Zostać pozostawiony poza stretą.<br>Strefy mogą zostać utworzone tylko wtedy, gdy radiowe termostaty są<br>przyporządkowane do radiowego modułu przyłączeniowego. W każdej<br>chwili można podłączyć następne termostaty i można je przyporząd-<br>kować do strefy. |
| Tworzenie pierwszej strefy   | <ul> <li>Wciśnij na krótko na module przycisk Zone.</li> <li>Zistana diada LED Rewan mina.</li> </ul>                                                                                                    |
|                              | Zielona dioda LED Power miga.                                                                                                    |
|                              | Zapala się niebieska dioda LED pierwszej strefy, a diody LED CH kanałów,<br>które nie zostały jeszcze przypisane do strefy, migają.                                                                                                    |
|                              | Wciśnij przycisk CH kanałów, które chcemy przypisać do pierwszej strefy.                                                                                                    |
|                              | <ul> <li>Diody LED odpowiednich kanałów zapalają się.</li> </ul>                                                                                                    |
| Tworzenie drugiej strefy     | Wciśnij na krótko przycisk Zone drugi raz.                                                                                                    |
|                              | Zapala się czerwona dioda LED drugiej strefy. Diody LED CH kanałów,<br>które nie zostały jeszcze przypisane do strefy, migają.                                                                                                    |
|                              | Wciśnij przycisk CH kanałów, które chcemy przypisać do drugiej strefy.                                                                                                    |
|                              | Diody LED odpowiednich kanałów zapalają się.                                                                                                    |
| Tworzenie trzeciej strefy    | Wciśnij krótko przycisk Zone trzeci raz.                                                                                                    |

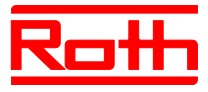

|                                | <ul> <li>Zapali się żółta dioda LED trzeciej strefy. Diody LED CH kanałów, które nie zostały jeszcze przypisane do strefy, migają.</li> <li>Wciśnij przycisk CH kanałów, które chcemy przypisać do trzeciej strefy.</li> <li>Diody LED odpowiednich kanałów zapalają się.</li> </ul> |
|--------------------------------|----------------------------------------------------------------------------------------------------|
| Zakończenie tworzenia<br>stref | <ul> <li>Wciśnij krótko przycisk Zone czwarty raz.</li> <li>Diody LED stref gasną. Świeci się zielona dioda LED Power.</li> <li>Moduł działa. Strefy zostały utworzone.</li> </ul>                                                                                                   |

# 7.2.2 Kasowanie przyporządkowania jednego albo kilku kanałów jednej strefy

Kasowanie kanału strefy przeprowadza się w odwrotnej kolejności niż przyporządkowanie kanału do strefy.

- ► Na radiowym module przyłączeniowym nacisnąć tyle razy przycisk **Strefa**, aż zaświeci się dioda LED strefy, w której zamierza się skasować kanał.
  - Strefa 1: niebieska dioda LED
  - Strefa 2: czerwona dioda LED
- Strefa 3: żółta dioda LED.
- ► Zaświecają się diody LED kanałów przyporządkowanych do tej strefy.
- Nacisnąć przycisk obsługi tego kanału, którego przyporządkowanie ma być skasowane.
- Miga odpowiednia dioda LED. Kanał przestaje być przyporządkowany do tej strefy.

► Powtórzyć ten proces, gdy zamierza się skasować inne albo wszystkie przyporządkowania.

HINWEIS

INFORMACJA

Gdy diody LED wszystkich kanałów migają podczas pierwszego wciśnięcia przycisku **Zone**, żadna strefa nie została utworzona.

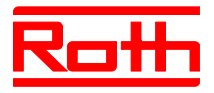

# 7.3 Ustawianie wartości zadanej

# 7.3.1 Ustawianie temperatury pomieszczenia

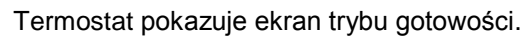

- Wciśnąć na termostacie dowolny przycisk na 2 sekundy.
- Wskaźniki zmienią się w tryb obsługi. Miga zadana temperatura.
- ▶ Wcisnąć przycisk ☑ lub △, żeby ustawić nową wartość zadaną.
- ▶ Wcisnąć przycisk ☑, żeby zatwierdzić nową wartość zadaną.
  - Jeśli nie naciśniesz przycisków, nowa wartość zadana zostanie automatycznie zaakceptowana po 5 sekundach.
  - Wcisnąć przycisk X, żeby przerwać proces. Zmiana wartości zadanej temperatury nie zostanie zachowana.
- Jeśli nie naciśniesz przycisków, zostanie pokazany ekran trybu gotowości.

## 7.3.2 Ustawianie temperatury podłogi

Ustawienie temperatury podłogi jest możliwe tylko w wariancie termostatu z IR.

Termostat pokazuje ekran trybu gotowości.

- Wcisnąć na termostacie dowolny przycisk na 2 sekundy.
- ▶ Wyświetlacz zmienia się w tryb obsługi. Miga temperatura zadana.
- Wcisnąć przycisk a na 5 sekund, aby wejść do menu użytkownika. Wyświetlacz pokazuje P01.
- Wcisnąć przycisk . Wyświetlacz pokazuje P02.
- ► Wcisnąć przycisk . Wyświetlacz pokazuje wartość zadaną temperatury podłogi i symbol .
- ▶ Wcisnąć przyciski 🗹 lub 🛆, żeby ustawić nową wartość zadaną.
- Wykonać jedną z następujących czynności:
  - Wcisnąć przycisk ☑, żeby zatwierdzić nową wartość zadaną. Wyświetlacz pokazuje P03.
  - Wcisnąć przycisk X, żeby przerwać proces. Nowa wartość zadana nie zostanie zachowana. Wyświetlacz pokazuje P02.
  - Jeśli nie naciśniesz przycisków, po 1 minucie zostanie pokazany ekran trybu gotowości. Zmiana wartości zadanej temperatury podłogi nie zostanie zachowana.
- Wcisnąć przycisk X. Zostanie pokazany wyświetlacz obsługi.

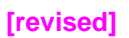

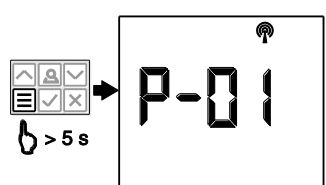

Μ Αυτο

¢0∭

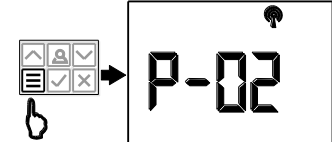

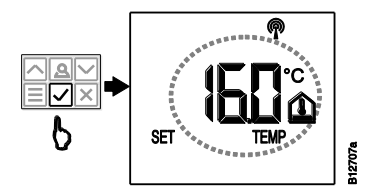

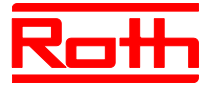

| <i>HINWEIS</i><br>INFORMACJA | Jeżeli dla wskazań Stand-by wybrano za pomocą parametru P-01 opcję<br>"Wartość rzeczywista", wówczas przez pierwsze cztery sekundy wyświe-<br>tlana jest wartość rzeczywista sensora podczerwieni (temperatura podło-<br>gi).Następnie wyświetlana jest wartość rzeczywista sensora temperatury<br>pomieszczenia. Jeżeli dla parametru P-01 wybrano opcję "Sensor pod-<br>czerwieni" (temperatura podłogi), wówczas wskazania ukazują się w od-<br>wrotnej kolejności. |
|------------------------------|----------------------------------------------------------------------------------------------------|
|                              | Temperatura podłogi jest mierzona co trzy minuty. Wyświetlona war-<br>tość i wartość zastosowana w radiowym module przyłączeniowym jest<br>wartością średnią z ostatnich trzech pomiarów.                                                                                                    |
|                              |                                                                                                    |
| HINWEIS                      | W trybie chłodzenia regulacja wartości temepratury podłogi nie jest akty-<br>wna                                                                                                    |
| INFORMACJA                   | wid.                                                                                                    |

# 7.4 Wybór trybów pracy

Przedstawione poniżej tryby pracy można ustawiać za pomocą termostatu:

| Symbol            | Opis                                                                                                    |
|-------------------|----------------------------------------------------------------------------------------------------|
| ወ                 | Wyłączony (ochrona przed mrozem).                                                                                        |
| ົ                 | Tryb zredukowany.                                                                                                    |
| \.<br>₩           | Tryb zwykły.                                                                                                    |
| ФШ                | Program czasowy "Pro1", "Pro2" i "Pro3"                                                                                  |
| *                 | Tryb chłodzenia, tylko wtedy, gdy termostat ma priory-<br>tet. W przeciwnym wypadku, wyłącznie jako wskaźnik.            |
| <u> </u>          | Tryb ogrzewania, tylko wtedy, gdy termostat ma priory-<br>tet. W przeciwnym wypadku, wyłącznie jako wskaźnik.            |
| ♣ <sup>AUTO</sup> | Automatyczny tryb chłodzenia; widoczny tylko wtedy,<br>gdy tryb chłodzenia jest włączony przez zewnętrzne<br>wejście C/O |

Tabela 12: Tryby pracy

#### Wybór trybu pracy

Termostat pokazuje wyświetlacz trybu gotowości.

- Wcisnąć na termostacie dowolny przycisk na 2 sekundy.
- ▶ Wyświetlacz zmienia się w tryb obsługi. Miga wartość zadana temperatury.
- Wcisnąć krótko przycisk I, żeby zmienić symbol następnego trybu pracy. Miga symbol następnego trybu pracy.
- Wciskać przycisk lak często, aż zamiga symbol oczekiwanego trybu pracy.
- ▶ Wcisnąć przycisk 🗹, żeby zatwierdzić nowy tryb pracy.

|                                        | Instrukcja obsługi System regulacji radiowej Roth EnergyLogic Touchline                                                                                                    |
|----------------------------------------|----------------------------------------------------------------------------------------------------|
| Roth                                   | Błąd! Użyj karty Narzędzia główne, aby zastosować Überschrift 1<br>do tekstu, który ma się tutaj pojawić.                                                                                                    |
|                                        | <ul> <li>Jeśli nie naciśniesz przycisków, po 10 sekundach proces zostanie automatyczne przerwany. Wyświetlacz pokazuje tryb gotowości. Nowy tryb pracy nie zostanie uwzględniony.</li> <li>Wcisnąć przycisk X, żeby przerwać proces. Nowy tryb pracy nie zostanie zostanie zachowany.</li> </ul>                                                                                                    |
| HINWEIS<br>INFORMACJA                  | Gdy termostat ma priorytet w stosunku do wejścia C/O, wówczas moż-<br>na przełączać jedynie pomiędzy trybami pracy ogrzewanie i chłodze-<br>nie.                                                                                                    |
|                                        | Jeżeli termostat został zdefiniowany jako master, wówczas przełą-<br>czanie pomiędzy trybami pracy ogrzewanie i chłodzenie można wy-<br>konywać tylko za pomocą tego termostatu.                                                                                                    |
|                                        | → Ustawienie istotnych parametrów P-48 i P-51 patrz opis parametru<br>strona 97 i strona 98.                                                                                                    |
| <i>Hinweis</i><br>INFORMACJA           | Jeżeli został wybrany tryb pracy "Wył. (zabezpieczenie przed zamarza-<br>niem)" i wyświetlacz przełącza się z trybu uśpienia na tryb obsługi, wów-<br>czas na wyświetlaczu pokazywana jest ustawiona wartość parametru P-<br>32. W trybie chłodzenia na wyświetlaczu przy przełączeniu z trybu uśpie-<br>nia na tryb obsługi ukazują się wskazania "OFF". Przyciski 🗹 i 🧥 nie są<br>aktywne.                                                                                               |
| Wybór programu czaso-<br>wego i zmiana | → Patrz str. 71, rozdział <b>Błąd! Nie można odnaleźć źródła odwołania.</b> .                                                                                                    |
| <i>HINWEIS</i><br>INFORMACJA           | Jeżeli aktywny jest program czasowy, można krótkotrwale przełączać na<br>tryb pracy "praca normalna", "praca zredukowana" i "wył. (zabezpieczenie<br>przed zamarzaniem)". Przy następnym punkcie załączeniowym programu<br>czasowego znów aktywny jest wybrany program czasowy. Jeżeli został<br>wybrany tryb pracy "Wył. (zabezpieczenie przed zamarzaniem)", wówczas<br>przy następnym punkcie załączeniowym nadal aktywny jest tryb pracy<br>"Wył. (zabezpieczenie przed zamarzaniem)". |
|                                        | gram czasowy.                                                                                                    |

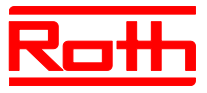

# 7.5 Ustawianie czasu i daty

**Pierwsze uruchomienie** Aby instalacja pracowała poprawnie, należy ustawić aktualny czas i aktualną datę.

- Przy adresowaniu pierwszego ternostatu na radiowym module przyłączen wym pojawi się automatycznie pytanie o ustawienie aktualnego czasu i daty. Jeżeli pominie się tę operację, wówczas ponowne pytanie o to ustawienie pojawi się przy adresowaniu następnego termostatu.
- Wartość godziny miga.
- ▶ Wcisnąć przycisk 🗹 lub \land, żeby ustawić aktualną wartość godziny.
- ▶ Wcisnąć przycisk . Wartość minut miga.
- Ustawić minuty, rok, miesiąc i dzień wg wskazówki powyżej jak dla godziny.
- Po ustawieniu aktualnego dnia, wcisnąć przycisk . Wyświetlacz pokazuje wskaźniki obsługi.

W razie potrzeby czas i datę można ustawić bezpośrednio na termostacie.

W razie potrzeby – ustawienie daty i czasu i sprawdzanie

Termostat pokazuje wyświetlacz w trybie gotowości.

- Wcisnąć na termostacie dowolny przycisk na 2 sekundy.
- ▶ Wyświetlacz zmieni się w tryb obsługi. Miga wartość zadana temperatury.
- ▶ Wcisnąć przycisk 🗹 na 5 sekund. Miga wartość godziny.
- ▶ Wcisnąć przycisk 🗹 lub 🔼, żeby ustawić aktualną wartość godziny.
- ▶ Wcisnąć przycisk . Miga wartość minut.
- Ustawić minuty, rok, miesiąc i dzień wg wskazówki powyżej jak dla godziny.
- ▶ Po ustawieniu aktualnego dnia, wcisnąć przycisk . Wyświetlacz pokazuje wskaźniki obsługi

# Powiązanie czasu poprzez internet

Jeżeli zostanie wywołane ustawienie czasu, a czas będzie pobierany z Internetu, wówczas na wyświetlaczu ukaże się symbol "**AUTO**".

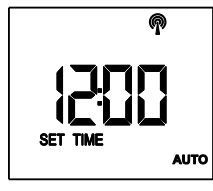

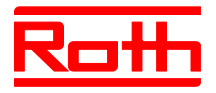

# 7.6 Programy czasowe

# 7.6.1 Przegląd trzech programów czasowych

W module zapisane są trzy programy czasowe, które można zmienić poprzez termostat. Programy czasowe są takie same dla wszystkich termostatów.

- I: Profil dla wszystkihc dni tygodnia Symbole profilu: 1 2 3 4 5 7 Dostępne są trzy punkty przełączenia.
- II: Profil przeznaczony dla dni roboczych i weekendowy Symbole profilu: Dni robocze 1 2 3 4 5, weekend: 7
   Dla wszystkich dni roboczych i weekendu dostępne są każdorazowo trzy punkty przełączenia.
- III: Profil codzienny
   Symbole profilu: poniedziałek 1, wtorek 2 ...., sobota 1, niedziela 2
   Dla każdego dnia dostępne są każdorazowo trzy punkty przełączenia.

## 7.6.2 Ustawienie fabryczne programów czasowych

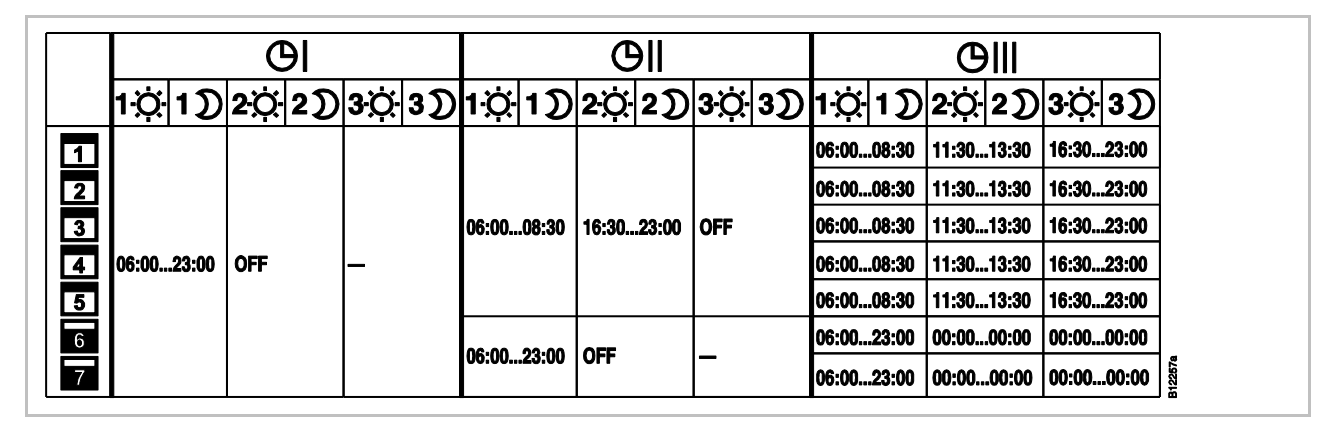

Rys 42: Ustawienie fabryczne programów czasowych [revised]

| HINWEIS<br>INFORMACJA | W programie czasowym Pro1 wyświetlany jest w ustawieniach fabrycznych<br>dla drugiego punktu załączeniowego komunikat OFF. Trzeci punkt załą-<br>czeniowy wcale nie jest wyświetlany. Po ustawieniu drugiego punktu załą-<br>czeniowego wyświetlany jest komunikat OFF dla trzeciego punktu załą-<br>czeniowego. |
|-----------------------|----------------------------------------------------------------------------------------------------|
| HINWEIS<br>INFORMACJA | Różnicę temperatur pomiędzy "Praca normalna" i "Praca zredukowana"<br>można ustawić indywidualnie dla każdego termostatu. Ustawienie fa-<br>bryczne wynosi 3 K.                                                                                                    |
|                       | W trybie pracy "Praca zredukowana" wskazywana jest na wyświetla-<br>czu w trybie obsługi wartość zadana trybu pracy "Praca normalna".<br>Jednak wewnętrznie wartość zadana jest obniżona o nastawioną<br>różnicę temperatur.                                                                                     |
|                       | ightarrow Patrz opis parametru P-44, strona 95.                                                                                                    |

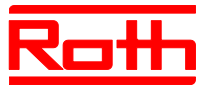

# 7.6.3 Wybór programu czasowego

W trybie pracy "Program czasowy" można wybrać pomiędzy trzema programami czasowymi I, II lub III. Programy czasowe oznaczone są symbolami **O**I, **OII**, lub **OIII**. Gdy pokazany zostanie równocześnie symbol **O** i komunikat **OFF**, nie jest aktywny żaden program czasowy. Jeśli symbol **O** jest pokazany bez komunikatu **OFF**, na module aktywne jest wejście "ECO".

Termostat pokazuje wyświetlacz w trybie gotowości.

- Wcisnąć na termostacie wielokrotnie i krótko przycisk , aż zamiga Symbol O. Na wyświetlaczu pojawi się komunikat OFF.
- ► Wcisnąć przycisk ☑ lub △, żeby wybrać program czasowy I, II, III. Po wybraniu na wyświetlaczu pojawi się komunikat Prol, ProlI lub ProIII.
- ▶ Wcisnąć przycisk 🗹, żeby zatwierdzić wybór programu czasowego.
  - Jeśli nie naciśniesz przycisków, po 10 sekundach czynność zostanie automatycznie przerwana. Wyświetlacz pokaże wskaźniki trybu gotowości. Nowy tryb obsługi nie zostanie zachowany.
  - Wcisnąć przycisk X, żeby przerwać proces. Nowy tryb obsługi nie zostanie zachowany.
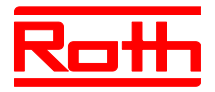

### 7.6.4 Zmiana programu czasowego

| HINWEIS<br>INFORMACJA | Punkty przełączania trzech punktów załączeniowych muszą być zaw-<br>sze ustawione w <b>stałej i wzrastającej</b> kolejności:                                                                              |    |                                  |
|-----------------------|----------------------------------------------------------------------------------------------------|----|----------------------------------|
|                       | Punkt zmiany                                                                                                    |    | nkt zmiany                       |
|                       | Włączenie cyklu 1                                                                                                    | ¢  | zredukowany $\Rightarrow$ zwykły |
|                       |                                                                                                    | ົ  | zwykły $\Rightarrow$ zredukowany |
|                       | Włączenie cyklu 2                                                                                                    | ¢  | zredukowany ⇒ zwykły             |
|                       |                                                                                                    | ົນ | zwykły $\Rightarrow$ zredukowany |
|                       | Włączenie cyklu 3                                                                                                    | ¢  | zredukowany ⇒ zwykły             |
|                       |                                                                                                    | D  | zwykły $\Rightarrow$ zredukowany |
|                       | Punkty przełączania można przesuwać dowolnie, jednak nie mogą się<br>one nakładać. Na przykład drugi punkt przełączeniowy "Praca zredu-<br>kowana ⇒Praca normalna" nie może znaidować sie przed pierwszym |    |                                  |

punktem przełączeniowym "Praca zredukowana⇒Praca normalna".

Punkty przełączeniowe związane z punktem załączeniowym nie mogą znajdować się pomiędzy punktami przełączeniowymi innego punktu załączeniowego.

O północy ukazują się wskazania "0:00" dla początku dnia i "24:00" dla końca dnia.

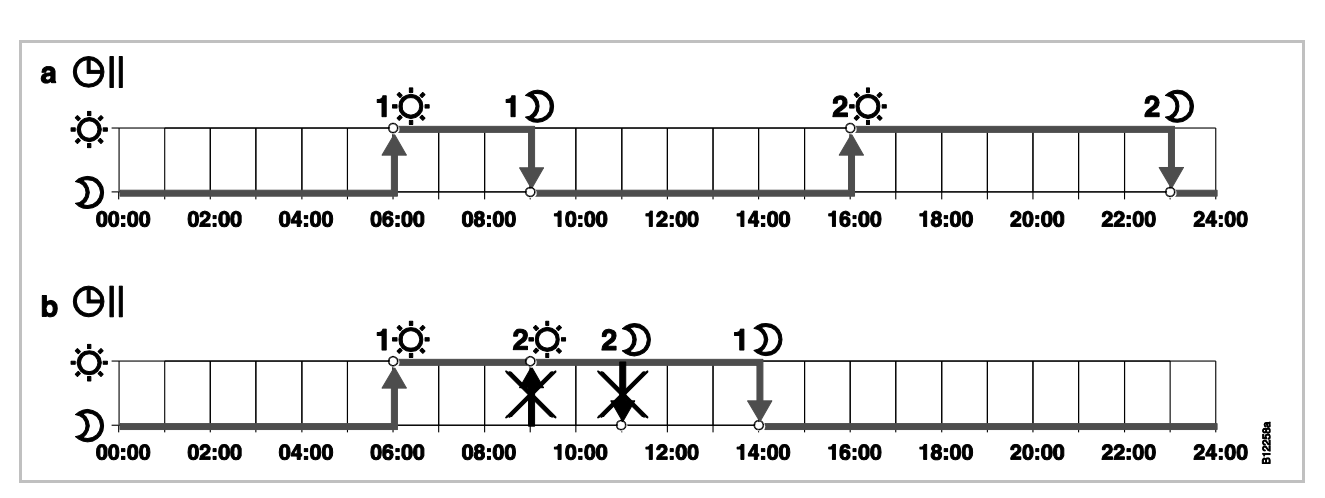

Rys. 43: Prawidłowe i błędne ustawienia dla programów czasowych [revised]

a Prawidłowe ustawienie: Punkty przełączeniowe zostały sparametryzowane w kolejności wzrastającej.

b Błędne ustawienie: Punkty przełączeniowe drugiego punktu załączeniowego znajdują się pomiędzy punktami przełączeniowymi pierwszego punktu załączeniowego

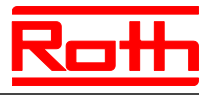

#### Wybór programu czasowego do zmiany

Program czasowy **Pro1** może zostać zmieniony.

Termostat pokazuje wskaźniki trybu gotowości.

- Wcisnąć na termostacie dowolny przycisk na 2 sekundy.
- ▶ Wyświeltacz zmieni się w tryb obsługi. Miga wartość zadana temperatury.
- Wcisnąć przycisk a na 5 sekund, aby wejść do menu użytkownika. Wyświetlacz pokazuje P01.
- ► Wcisnąć krótko trzykrotnie przycisk 🔳, aż wyświetlacz pokaże **P04**.
- ► Wcisnąć przycisk ☑. Wyświetlacz pokaże komunikat Prū {. Symbol ⊙] miga i zostają pokazane wszystkie dni tygodnia 1 2 3 4 5 6 7.
- ► Wcisnąć przycisk ▲ lub ☑, gdy chcemy wybrac program czasowy 2 (Pro2) lub program czasowy 3 (Pro3).
- ► Wcisnąć przycisk 🗹, żeby zatwierdzić wybór programu czasowego.

#### Przykład Ustawienie fabryczne pierwszego programu czasowego może zostać zmienione.

| Punkt przełączenia                                                        | Ustawienie fabryczne | Zmiana        |
|---------------------------------------------------------------------------|----------------------|---------------|
| 1. Punkt przełączenia<br>"tryb zredukowany" ⇒ "tryb zwykły"               | 06:00                | 06:00 (stały) |
| 1. Punkt przełączenia<br>"tryb zwykły" ⇒ "tryb zredukowany"               | 23:00                | 09:00         |
| 2. Punkt przełączenia<br>"tryb zredukowany" ⇒ "tryb zwykły"               | OFF                  | 16:00         |
| 2. Punkt przełączenia<br>"tryb normalny" $\Rightarrow$ "tryb zredukowany" | OFF                  | 22:00         |

Tabela 13: Przykład zmiany pierwszego programu czasowego

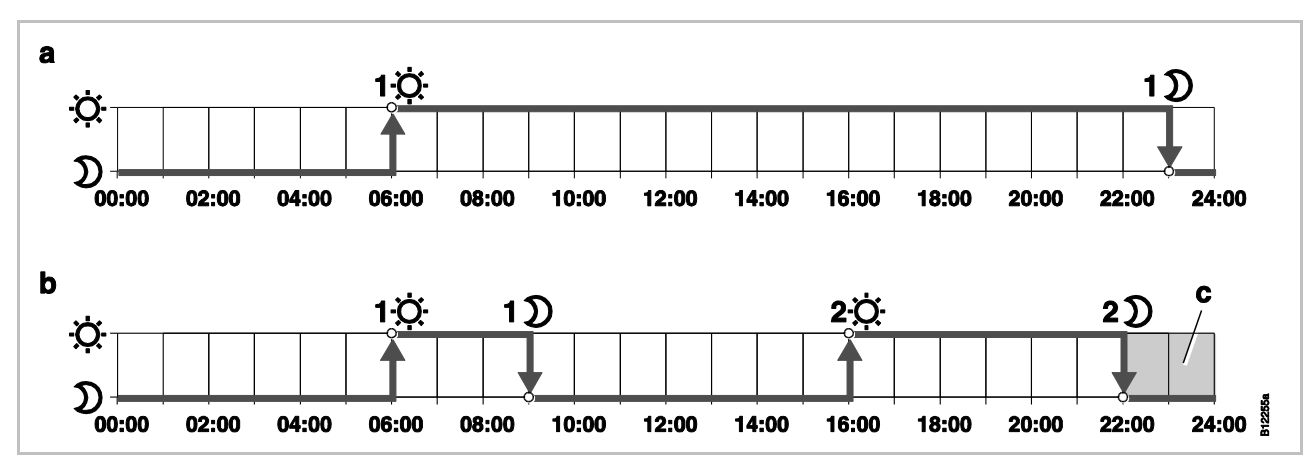

Rys. 44: Zmiana pierwszego programu czasowego [revised]

a Ustawienie fabryczne

b Nowe ustawienia zgodnie z przykładem

c W przykładzie trzeci punkt włączenia może być ustawiony tylko w obszarze zaznaczonym na szaro

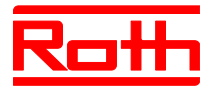

Program czasowy Pro1 – Wybrany jest Pro1. Ustawienie fabryczne może zostać zmienione. zmiana pierwszego punktu włączenia

- D→☆ ► Wcisnąć przycisk . Wyświetlacz pokazuje czas pierwszego punktu przełączenia "tryb zredukowany na tryb normalny". Godzina 06:00 miga. Pokazany jest symbol .
- ♥ → D ► Wcisnąć przycisk . Wyświetlacz pokazuje czas pierwszego punktu przełączenia "tryb normalny na tryb zredukowany". Godzina 23:00 miga. Pokazany jest symbol D.
  - ▶ Wcisnąć przycisk , żeby ustawić nową godzinę 09:00.
  - ► Wcisnąć przycisk , żeby zachować zmiany dla pierwszego punktu przełączenia.

Godzina punktu przełączenia "tryb zredukowany na tryb normalny" nie została zmieniona. Godzina punktu przełączenia "tryb normalny na tryb zredukowany" została zmieniona na 08:30.

#### Wyświetlacz pokazuje komunikat OFF. Drugi punkt przełączenia nie jest zapisany.

D → ☆ ト Wcisnąć przycisk A, żeby ustawić nową godzinę **16:00**.

Godzina drugiego punktu przełączenia "tryb zredukowany na tryb normalny" została zmieniona na 16:00. Pokazany jest symbol ✿.

- ♥→D ► Wcisnąć przycisk . Wyświetlacz pokaże czas drugiego punktu przełączenia "tryb normalny na tryb zredukowany". Godzina 16:00 miga. Pokazany jest symbol D.
  - ▶ Wcisnąć przycisk \land, żeby ustawić nową godzinę **22:00**.
  - Wcisnąć przycisk I, żeby zachować zmiany dla drugiego punktu przełączenia.

Godzina drugiego punktu przełączenia "tryb normalny na tryb zredukowany" został zmieniony na 23:00. Pokazany jest symbol ✿.

# Ustawienie trzeciego punktu włączenia

HINWEIS

**INFORMACJA** 

Ustawienie drugiego

punktu włączenia

Ukazywanie się komunikatu OFF w programie czasowym Pro1 dla trzeciego punktu załączeniowego wymaga, aby został ustawiony drugi punkt załączeniowy. Jeżeli drugi punkt załączeniowy nie został ustawiony, wówczas nie będzie wyświetlany żaden komunikat.

- Wyświetlacz pokazuje komunikat OFF. Trzeci punkt włączenia nie jest zapisany.
- Wykonać następujące czynności:
  - Wcisnąć przycisk A, żeby zmienić nowy czas dla trzeciego punktu przełączenia "tryb zredukowany na tryb normalny".
     Dla powyżej opisanej konfiguracji, oba czasy mozna ustawic pomiędzy 23:00 h i 24:00 h. Dla innych godzin należy najpierw przesunąć drugi

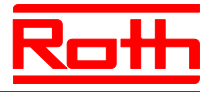

punkt włączenia. – Wcisnąć przycisk ☑. Wyświetlacz pokazuje Pro2. Symbol ⊕∥ miga i pokazane są wszystkie dni robocze 1 2 3 4 5. Wykonać następujące cynności: Program czasowy Pro2 - Wcisnąć przycisk A, żeby przeskoczyć program Pro2. Przejść bezpośrednio do programu Pro3. - Wcisnąć przycisk X, żeby opuścić program Pro2. Na wyświetlaczu zostanie pokazany P-04. Wcisnąć przycisk , żeby sparametryzować Pro2. ▶ Po wciśnięciu przycisku 🗹, na wyświetlaczu zostaną pokazane symbole wszystkich dni roboczych 1 2 3 4 5. Ustawić punkty włączenia dla wszystkich dni roboczych jak opisano wyżej. Na wyświetlaczu zostanie pokazany symbol weekendu Ustawić punkty włączenia dla weekendu. Program czasowy Pro2 został ustawiony. Postępować wg fragmentu "Program czasowy Pro 2". Program czasowy Pro3 W programie czasowym Pro3 punkty włączenia są ustawiane na każdy dzień tygodnia jeden po drugim. W celu usunięcia punktu załączeniowego trzeba ustawić oba punkty **HINWEIS** załączeniowe na tę samą wartość. Najpierw trzeba usunąć trzeci punkt **INFORMACJA** załączeniowy. Potem można usunąć drugi punkt załączeniowy. Jeżeli najpierw usunie się drugi punkt załączeniowy, wówczas spowoduje to automatyczne skasowanie trzeciego punktu załączeniowego. Jeżeli w ciągu jednej minuty nie zostanie naciśnięty żaden z przycisków sensorów, wówczas radiowy sterownik pomieszczenia przechodzi w tryb uśpienia. W tryb uśpienia przechodzi również radiowy sterownik pomieszczenia, jeżeli program czasowy nie jest jeszcze całkowicie sparametryzowany. Wprowadzone zmiany w programie czasowym nie są zapisane.

### 7.6.5 Reset programów czasowych do ustawień fabrycznych

Za pomocą parametru **P-05** wszystkie trzy programy czasowe można wyzerować do ustawień fabrycznych.

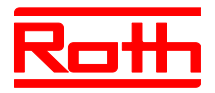

## 7.7 Wskaźnik-"eco"

Uzyskany poziom "eco jest uzależniony od poniższych punktów:

- wartość zadana
- aktualna temperatura
- tryb pracy
- instalacja ogrzewania i chłodzenia: ustawienie martwej strefy

| Symbol          | Opis                                                                           |
|-----------------|--------------------------------------------------------------------------------|
| eco<br><b>≜</b> | "eco"-poziom 1: relatywnie niewielkie zużycie energii, wysoce energooszczędne  |
| eco             | "eco"-poziom 5: relatywnie wysokie zużycie energii,<br>niska energooszczędność |

Tabela 14: "eco"-wskażniki

| Wysoka ener-  | Użyj następujących kroków, aby zwiększyć energooszczędność:                                                              |
|---------------|----------------------------------------------------------------------------------------------------|
| gooszczędność | <ul> <li>Zredukuj wartość zadaną temperatury pomieszczenia i ewentualnie mini-<br/>malną temperaturę podłogi.</li> </ul> |
|               | Zastosuj program czasowy i dopasuj go do swojego rytmu dnia.                                                             |
|               | W instalacji ogrzewania i chłodzenia: ustawić większą strefę martwą.                                                     |

# 7.8 Parametryzacja przycisku funkcyjnego [neu]

| Przycisk funkcyjny           | Do przycisku 🗟 można zapisać określoną funkcję.                                                                                                    |
|------------------------------|----------------------------------------------------------------------------------------------------|
| Parametryzacja funkcji       | Funkcję ustawić poprzez parametr P-10. $\rightarrow$ Patrz opis parametru P-10, strona 86.                                                                                                    |
|                              | Dostępne są następujące funkcje:                                                                                                    |
|                              | <ul> <li>Opcja "P-9H": ustalony priorytet lub funkcja "Ogrzewanie lub Chłodzenie"<br/>dla ustawionego okresu (h) (funkcja Party).</li> </ul>                                                                                         |
|                              | <ul> <li>Opcja "H-C": Bezpośrednie przełączenie Ogrzewanie/Chłodzenie jak<br/>również wskaźnik temperatury pomieszczenia. → Patrz następujący ro-<br/>zdział "Sposoby bezpośredniego przełączenia Ogrzewanie/Chłodzenie".</li> </ul> |
|                              | <ul> <li>kolejne opcje: bezpośredni wskaźnik temperatury podłogi (tylko dla regula-<br/>tora z IR).</li> </ul>                                                                                                    |
| <i>Hinweis</i><br>INFORMACJA | Jesli poprzez parametr P-10 została wybrana opcja "H-C" lub opcja<br>"wskaźnik temperatury podłogi, można jednak wybrać funkcję "Party",<br>wystarczy wcisnąć 🖻 na 5 sekund.                                                         |
| Czas trwania                 | Ustawić czas trwania funkcji przycisku   w następujący sposób:                                                                                                    |
|                              |                                                                                                    |

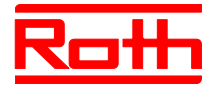

#### (Funkcja Party) Vcisnąć przycisk Ana 2 sekundy. Na wyświetlaczu zostanie pokazany P-0H.

- Wcisnąć przycisk I lub A, żeby ustawić czas. Wartość maksymalna: 9 godzin (Wskaxnik na wyświetlaczu P-9H). Wartość minimalna: 1 godzina P-0H. Przy wybraniu "0" funkcja zostanie deaktywowana.
- ► Wcisnąć przycisk .

Funkcję Party można przerwać przyciskiem A.

#### Sposób bezpośredniego przełączenia Ogrzewanie/Chłodzenie

- Wcisnąć przycisk a na 2 sekundy. Moduł znajduje się w trybie ogrzewania, na wyświetlaczu zostanie pokazany COOL i miga symbol . Moduł znajduje się w trybie chłodzenia, na wyświetlaczu zostanie pokazany HE-AT i miga symbol .
- Wykonać nastepujące czynności:
  - Wcisnąć przycisk ☑ lub zaczekać 10 sekund. Moduł przełączy się w tryb chłodzenia lub w tryb ogrzewania.
  - Wcisnąć przycisk X, żeby przerwać proces.

### 7.9 Blokowanie/odblokowywanie obsługi termostatu

#### Blokowanie obsługi

- Wcisnąć na termostacie minimum na 5 sekund równoczesnie przyciski i i .
- ▶ Wyświetlacz pokaże Symbol **û**. Obsługa jest zablokowana.

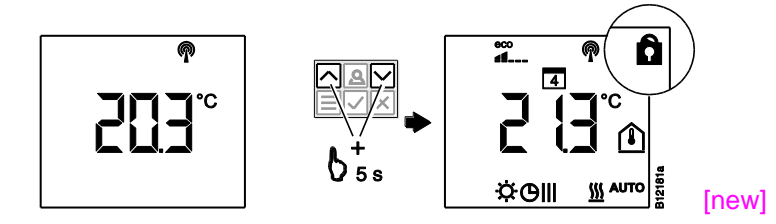

#### Odblokowywanie obslugi

- ▶ Wyświetlacz nie pokaże już więcej symbolu û. Obsługa jest odblokowana.

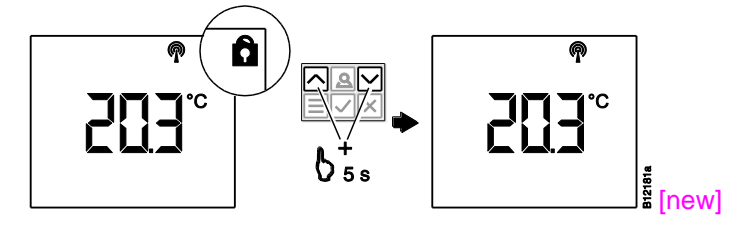

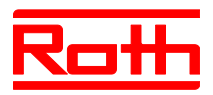

# 7.10 Aktualizacja oprogramowania z kartą micro SD

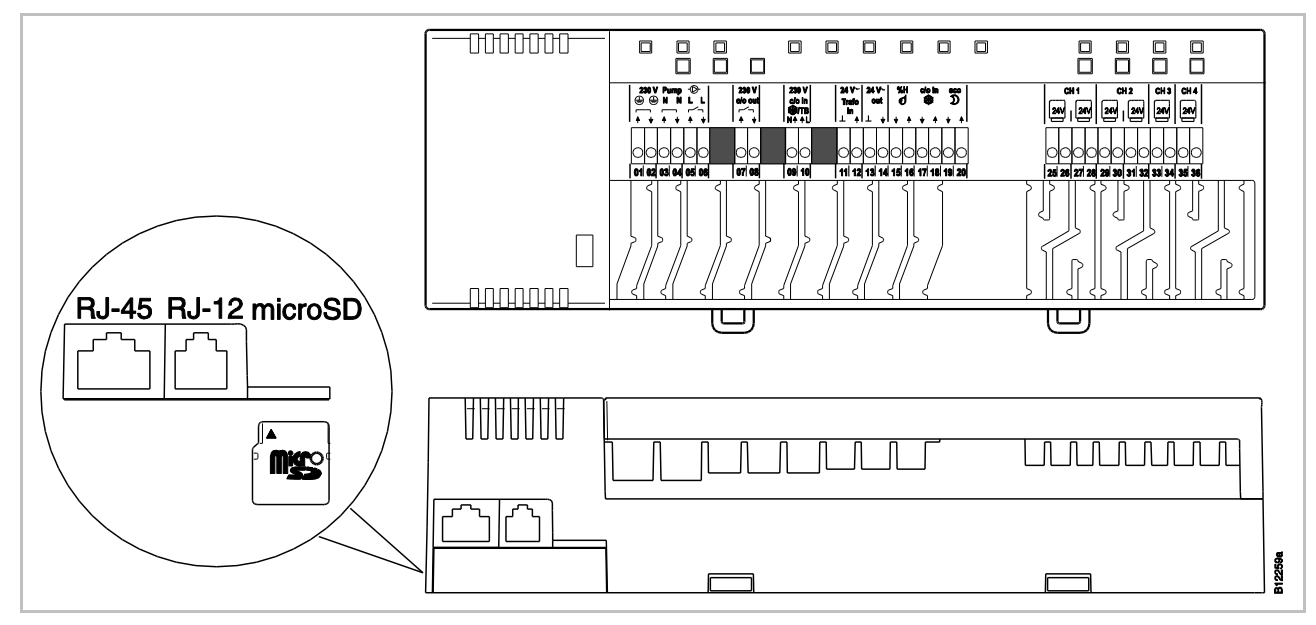

Rys. 45: micro SD 2GB max. 4GB, min klasa 4 do klasa 10

- 1 przyłączenie LAN, RJ-45
- 2 przyłączenie anteny, RJ-12
- 3 otwór do karty micro SD
- Odłączyć zasilanie, dioda Power LED gaśnie.
- Wymienić kartę SD.
- Podłączyć zasilanie ponownie, dioda Power LED włączy się.
- Program ładujący z nowym oprogramowanie wystartuje automatycznie.

HINWEIS Prawidłowe działanie instalacji nie wymaga normalnie aktualizacji oprogramowania.

> Jeżeli jednak po zainstalowaniu i uruchomieniu przewiduje się rozszerzenie instalacji, na przykład zamierza się połączyć drogą radiową drugi radiowy moduł przyłączeniowy z już zainstalowanym radiowym modułem przyłączeniowym, wówczas zalecamy doprowadzenie programów obu radiowych modułów przyłączeniowych do tego samego stanu przez zainstalowanie na już zainstalowanym radiowym module przyłączeniowym programu nowszego radiowego modułu przyłączeniowego.

Program zainstalowanego na nowo radiowego modułu przyłączeniowego musi być zainstalowany na już istniejącym urządzeniu. Możliwe jest wycofanie (Down-grade) programu z już zainstalowanego radiowego modułu przyłączeniowego. Najnowszą wersję programu można pobrać ze strony internetowej firmy Roth. Przed przeprowadzeniem aktualizacji programu należy przeczytać załączoną instrukcję.

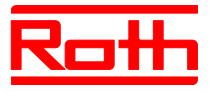

# 8 Reset ustawień fabrycznych

### 8.1 Reset systemu radiowego do ustawień fabrycznych

[War Kapitel 17]

Aby przywrócić ustawienia fabryczne termostatu i modułu należy wykonać odpowiednie czynności.

- Na termostatach, które zostały przypisane do odpowiedniego modułu, poprzez parametr P-24 ustawić opcję "4" przywrócenie ustawień fabrycznych. → Patrz strona 89, opis parametru P-24, opcja "4".
- Wcisnąć na module równoczesnie przycisk Master i System na 10 sekund.
- Na module miga dioda LED **Power**.
- Jak tylko dioda LED Power zgaśnie, system radiowy zostanie przywrócony do ustawień fabrycznych,

# 8.2 Reset radiowego modułu przyłączeniowego do ustawień fabrycznych

#### [War Kapitel 7.10]

- Wciśnąć na module równocześnie przycisk Master i System na 10 sekund.
- ▶ Po krótkim czasie migają diody LED Master iSystem przez 5 sekund.
- ▶ Diody LED Master i System migają szybciej przez kolejne 5 sekund.
- ► Na module "Master" gasną diody LED Master i System.

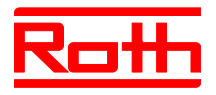

# 9 Opis Parametrów

Menu zostało podzielone na menu użytkownika i menu serwisowe. Menu użytkownika jest dostępne bez ograniczeń. Menu serwisowe jest dostępne tylko poprzez kod wejścia.

HINWEIS INFORMACJA Parametry mogą być zawsze ustawiane tylko przez termostat. Jeżeli zostanie podjęta próba jednoczesnego ustawiania parametrów na innym termostacie, wówczas na wyświetlaczu ukaże się następujący symbol **î**.

### 9.1 Przegląd parametrów

Menu użytkowe

| Parametr | Opis                                                                                           |
|----------|------------------------------------------------------------------------------------------------|
| P-01     | Regulacja wyświetlacza gotowości: wartość aktualna lub czas.                                   |
| P-02     | Wartość zadana minimalnej temperatury podłogi.<br>Tylko dla modelu regulatora z czujnikiem IR. |
| P-03     | Określenie granicy wartości zadanej temperatury.                                               |
| P-04     | Zmiana programu czasowego.                                                                     |
| P-05     | Zerowanie programu czasowego do ustawień fabrycznych.                                          |
| P-06     | Ustawienie wyświetlacza w trybie gotowości.<br>(max. tryb oszczędzania baterii)                |
| P-07     | Włączenie lub wyłączenie dźwięku przycisku.                                                    |
| P-08     | Identyfikator ID termostatu.                                                                   |
| P-09     | Identyfikator ID modułu przyłączeniowego.                                                      |
| P-10     | Ustawienie parametru funkcji przycisku czujnika 🚨 .                                            |

#### Menu serwisowe

P-20 Parametry ogólne

| Parametr | Opis                                                        |
|----------|-------------------------------------------------------------|
| P-SE     | Dostęp poprzez kod serwisowy, ustawienie fabryczne "1234"   |
| P-21     | Wyświetlenie wersji oprogramowania termostatu.              |
| P-22     | Wyświetlenie wersji oprogramowania modułu.                  |
| P-23     | Wyświetlenie aktualnego stanu modułu oraz skrzynki I/O-Box. |
| P-24     | Przywrócenie ustawień parametrów fabrycznych.               |

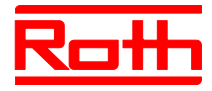

| P-30<br>Parametry dla wszystkich<br>termostatów | Parametr | Opis                                                                            |
|-------------------------------------------------|----------|---------------------------------------------------------------------------------|
|                                                 | P-31     | Określenie wzrostu wartości zadanej temperatury.                                |
|                                                 | P-32     | Określenie temperatury układu chroniącego przed mrozem.                         |
|                                                 | P-33     | Określenie jednostki temperatury                                                |
|                                                 | P-34     | Określenie wartości wartości martwej strefy przełączania ogrzewanie/chłodzenie. |
|                                                 | P-35     | Zmiana kodu menu serwisowego.                                                   |
|                                                 | P-36     | Zmiana kodu dostępowego do budynków publicznych.                                |
|                                                 | P-37     | Włączenie/wyłączenie funkcji zmiany czasu (letni/zimowy).                       |
|                                                 | P-38     | Włączenie/wyłączenie automatycznego ustawienia czasu.                           |

P-40 Parametry poszczególnych termostatów

| Parametr | Opis                                                                             |
|----------|----------------------------------------------------------------------------------|
| P-41     | Kompensacja wpływu temperatury ściany na termostat.                              |
| P-42     | Kompensacja temperatury podłogi.<br>Tylko dla modelu z czujnikiem IR.            |
| P-43     | Określenie maksymalnej temperatury podłogi.<br>Tylko dla modelu z czujnikiem IR. |
| P-44     | Określenie zredukowanej wartości temperatury dla funkcji "Eco".                  |
| P-45     | Włączenie/wyłączenie blokady chłodzenia i/lub obejścia, np. pompy ciepła.        |
| P-46     | Włączenie/wyłączenie funkcji "Zastosuj wartość zadaną w strefie".                |
| P-47     | Włączenie blokady w budynkach publicznych lub hotelach.                          |
| P-48     | Włączenie/wyłączenie funkcji Master regulatora pokojowego.                       |

P-50 Parametry charakterystyczne dla danej instalacji i topologii

| /-<br>i | Parametr | Opis                                                                                                    |
|---------|----------|----------------------------------------------------------------------------------------------------|
|         | P-51     | Ustawianie priorytetów przełączania "ogrzewanie/chłodzenie" oraz wyjścia "ogrzewanie/chłodzenie" lub sterowania palnika. |
|         | P-52     | Włączenie/wyłączenie funkcji "Zoptymalizowany program czasowy".                                                          |
|         | P-53     | Ustawienie komunikacji radiowej pomiędzy modułami.                                                                       |

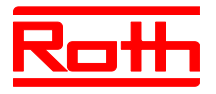

Instrukcja obsługi System regulacji radiowej Roth EnergyLogic Touchline Błąd! Użyj karty Narzędzia główne, aby zastosować Überschrift 1 do tekstu, który ma się tutaj pojawić.

| P-60      |           |
|-----------|-----------|
| Parametry | sterujące |

| Parametr | Opis                                                                                                    |
|----------|----------------------------------------------------------------------------------------------------|
| P-61     | Konfigurowanie wejścia Eco- lub N/R.                                                                            |
| P-62     | Konfigurowanie wejścia C/O jako wejście ograniczenia TB temperatury.                                            |
| P-63     | Włączenie/wyłączenie pompy lokalnej lub wybór poprzez moduł Master (tylko podczas komunikacji między modułami). |
| P-64     | Wybranie funkcji siłownika NC bezprądowo-zamknięty lub NO bezprądowo-otwarty.                                   |
| P-65     | Wybranie algorytmu regulacji.                                                                                   |
| P-66     | Włączenie funkcji "Zoptymalizowane stersowanie siłownika".                                                      |
| P-67     | Wybranie funkcji pierwszego kontorolowanego wygrzewania podłogi.                                                |

### 9.2 Menu użytkownika

Uruchomienie menu użytkownika Termostat pokazuje wskaźniki trybu gotowości.

- Wcisnąć na termostacie dowolny przycisk na 2 sekundy.
- Wskaźniki zmieniają się w tryb obsługi. Miga wartość zadana temperatury.
- ▶ Wcisnąć przycisk na 5 sekund. Wyświetlacz pokaże P01.
- Wykonać następujące czynności:
  - Wcisnąć przycisk , żeby wybrać parametr do zatwierdzenia.
  - Wcisnąć przycisk , żeby wybrać parametr P02.
- ▶ Wcisnąć przyciski ☑ lub ▲, żeby zmienić ustawienia wybranego parametru.
- Wykonać następujące czynności:
  - Wcisnąć przycisk , żeby zachować zmianę. Na wyświetlaczu pokazany zostanie kolejny parametr Pxx.
  - Wcisnąć przycisk X, żeby odrzucić proces. Na wyświetlaczu zostanie pokazany wybrany parametr.
  - Nie naciśnięcie żadnego przycisku, przywróci termostat w tryb uśpienia.
     Zmieniany parametr nie zostanie zachowany.
- Wcisnąć przycisk X, żeby opuścić menu. Zmiany zostaną przesłane do modułu. Wyświetlacz zmieni się na wskaźniki obsługi. Miga wartość zadana temperatury.

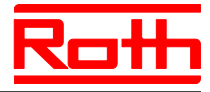

| Parametr | Opis                                                                                                    |
|----------|----------------------------------------------------------------------------------------------------|
| P-01     | <ul> <li>Regulacja wyświetlacza gotowości.</li> <li>Ustawienie fabryczne: temperatura pomieszczenia</li> <li>Obsługa</li> <li>Wcisnąć przycisk ☑ lub ▲, żeby zmienić wskaźnik na temperaturę pomieszczenia-, podłogi-, zewnętrzną lub czas.<br/>Temperatura podłogi- i temperatura zewnętrzna dostępna jest tylko w odpowiednim modelu regulatora oraz z dodatkowym osprzętem.</li> <li>Wcisnąć przycisk ☑. Na wyświetlaczu zostanie pokazany P-02.</li> </ul>                                                                                                    |
| P-02     | <ul> <li>Określenie wartości zadanej minimalnej temperatury podłogi.</li> <li>Ustawienie fabryczne: 15 °C</li> <li>Zakres regulacji: 1530 °C</li> <li>skok: 0.5 °C</li> <li>Obsługa</li> <li>Wcisnąć przycisk ☑ lub ▲, żeby ustawić wartość zadaną.</li> <li>Wcisnąć przycisk ☑. Na wyświetlaczu zostanie pokazany P-03.</li> </ul>                                                                                                    |
| P-03     | <ul> <li>Określenie granicy wartości zadanej temperatury.</li> <li>Ustawienie fabryczne: <ul> <li>maksymalna wartość temperatury zadanej: 30 °C</li> <li>minimalna wartość temperatury zadanej: 5 °C</li> </ul> </li> <li>Obsługa <ul> <li>Wcisnąć przycisk ✓. Na wyświetlaczu zostanie pokazany Hi30 (Hi: high).</li> <li>Wcisnąć przycisk ✓. Na wyświetlaczu zostanie pokazany Lo05 (Lo: low).</li> <li>Wcisnąć przycisk ✓. Na wyświetlaczu zostanie pokazany Lo05 (Lo: low).</li> <li>Wcisnąć przycisk ✓. Na wyświetlaczu zostanie pokazany P-04.</li> </ul> </li> </ul> |
| P-04     | Zmiana programu czasowego.<br><b>Obsługa</b><br>→ Patrz strona 71, rozdział <b>Błąd! Nie można odnaleźć źródła odwołania</b>                                                                                                    |
| P-05     | <ul> <li>Przywracanie ustawień fabrycznych programu czasowego.</li> <li>Obsługa</li> <li>Wcisnąć przycisk ✓. Na wyświetlaczu zostanie pokazany Pro1 dla 1 Programu.</li> <li>Wcisnąć przycisk ✓ lub △, żeby wybrać między programem czasowym Pro1, Pro2 lub Pro3.</li> <li>Wcisnąć przycisk ✓. Na wyświetlaczu zostanie pokazany "no".</li> <li>Wcisnąć przycisk ✓ lub △, żeby wybrac między opcją no i yes.</li> <li>Wcisnąć przycisk ✓. Na wyświetlaczu zostanie pokazany P-06.</li> </ul>                                                                                |

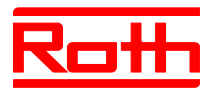

| Parametr | Opis                                                                                                    |
|----------|----------------------------------------------------------------------------------------------------|
| P-06     | <ul> <li>Ustawienie wyświetlacza w trybie gotowości (max. tryb oszczędzania baterii)</li> <li>Żeby zminimalizować zużycie baterii, wyświetlacz można wyłączyć z trybu gotowości. Zostanie tylko wyświetlony symbol "niskie zużycie baterii" przy wskaźniku stanu baterii.</li> <li>Ustawienie fabryczne: opcja "On"</li> <li>Opcje <ul> <li>On: normalna, jak podano w parametrze P-01.</li> <li>Off: brak wskaźnika (tryb max oszczędzania baterii)</li> </ul> </li> </ul> |
|          | <ul> <li>Obsługa</li> <li>Wcisnąć przycisk ✓. Na wyświetlaczu zostanie pokazany krótko diSP i następnie On.</li> <li>Wcisnąć przycisk ✓ lub ▲, żeby wybrać opcję On lub Off.</li> <li>Wcisnąć przycisk ✓. Na wyświetlaczu zostanie pokazany P-07.</li> </ul>                                                                                                    |
| P-07     | <ul> <li>Włączenie lub wyłączenie dźwięku przycisku</li> <li>Ustawienie fabryczne: opcja "On"</li> <li>Opcje <ul> <li>On: aktywacja</li> <li>Off: deaktywacja</li> </ul> </li> <li>Obsługa</li> <li>Wcisnąć przycisk ✓. Na wyświetlaczu zostanie pokazany On.</li> <li>Wcisnąć przycisk ✓ lub A, żeby wybrać opcję On lub Off.</li> <li>Wcisnąć przycisk ✓ Na wyświetlaczu zostanie pokazany P-08</li> </ul>                                                                |
| P-08     | Identyfikator ID termostatu         Numer ID jest wymagany, gdy konfigurowana jest aplikacja Web.         Obsługa         Wcisnąć przycisk ✓. Na wyświetlaczu zostanie pokazany numer ID.         Wcisnąć przcyisk ✓. Na wyświetlaczu pokazany jest P-09.                                                                                                    |
| P-09     | <ul> <li>Identyfikator ID radiowego modułu przyłączeniowego</li> <li>Numer ID jest wymagany, gdy konfigurowana jest aplikacja Web.</li> <li>Obsługa</li> <li>Wcisnąć przycisk ✓. Na wyświetlaczu zostanie pokazany numer ID.</li> <li>Wcisnąć przycisk ✓. Na wyświetlaczu zostanie pokazany P-10.</li> </ul>                                                                                                    |

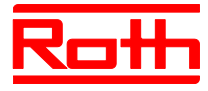

| Parametr | Opis                                                                                                    |
|----------|----------------------------------------------------------------------------------------------------|
| P-10     | Ustawienie parametru funkcji przycisku czujnika                                                                                                    |
|          | <ul> <li>Dostępne są nastepujące funkcje:</li> <li>P-9H: funkcja Party</li> <li>H-C: bezpośrednie przełączenie Ogrzewanie/Chłodzenie</li> <li>Wskaźnik temperatury podłogi (tylko dla modelu regulatora z IR)</li> <li>Ustawienie fabryczne: Opcja "P-9H" (funkcja Party)</li> <li>Naciśnięcie przycisku A natychmiast uruchamia wartość zadaną "Tryb zwykły" przez określony czas od 0 do max 9 godzin (funkcja Party).</li> <li>Funkcja jest wyświetlana ustawieniem "P". Na przykład aktualna temperatura pomieszczenia 24.3 °C na wyświetlaczu pokazywana jest jako P24.3 °C.</li> </ul>                                                                                                    |
|          | <ul> <li>Opcje</li> <li>Opcja "P-9H" (funkcja Party):<br/>Naciśnięcie przycisku A natychmiast uruchamia wartość zadaną "Tryb<br/>zwykły" przez określony czas od 0 do max 9 godzin.<br/>Funkcja jest wyświetlana ustawieniem "P". Na przykład aktualna temperatu-<br/>ra pomieszczenia 24.3 °C na wyświetlaczu pokazywana jest jako P24.3 °C.</li> <li>Opcja "H-C": Bezpośrednie przełączenie między Ogrzewanie/Chłodzenie.<br/>Opcja jest do dyspozycji tylko wtedy, gdy w parametrze "P-51" jest wybrana<br/>opcja "2".<br/>Wcisnąć przycisk A na 2 sekundy, żeby przełączyć między Ogrzewa-<br/>nie/Chłodzenie. Na wyświetlaczu zostanie pokazany COOL lub HEAT. Pot-<br/>wierdź przełączenie na inny tryb przyciskiem .</li> <li>Opcja "Wskaźnik temperatury podłogi"</li> </ul> |
|          | <ul> <li>Opcja jest dostępna tylko dla modelu regulatora z IR.<br/>Na wyświetlaczu pokazana jest temperatura podłogi i symbol<sup>①</sup>. Po 10 se-<br/>kundach wyświetlacz przejdzie w tryb uśpienia.</li> <li><b>Obsługa</b></li> <li>Wcisnąć przycisk ✓. Na wyświetlaczu zostanie pokazany P-9H.</li> <li>Wcisnąć przycisk ✓ lub △, żeby wybrać opcję.</li> <li>Wcisnąć przycisk ✓. Na wyświetlaczu zostanie pokazany P-SE (wejście do<br/>moderne pokazany P-SE (wejście do</li> </ul>                                                                                                    |

Tabela 15: Menu użytkownika

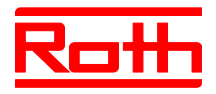

P-SE

### 9.3 Menu serwisowe

### 9.3.1 Uruchomienie menu serwisowego

Menu serwisowe jest chronione kodem serwisowym. Kod dostępu można zmienić poprzez parametr P-36.  $\rightarrow$  Patrz opis parametru P-36, strona 92.

Termostat pokazuje wyświetlacz w stanie gotowości.

- Wcisnąć na termostacie dowolny przycisk na 2 sekundy.
- ▶ Wyświetlacz zmieni się w tryb obsługi. Miga wartość zadana temperatury.
- Wcisnąć przycisk a na 5 sekund, żeby przewinąć menu użytkowe. Wyświetlacz pokaże P01.
- Wcisnąć przycisk I do czasu, aż na wyświetlaczu zostanie pokazany P-SE.
- Wcisnąć przycisk . Na wyświetlaczu zostanie pokazany 0000.
- ► Przyciskami Imes i Imes podać kod serwisowy. Ustawienie fabryczne kodu serwisowego to 1234. Każdą jedną cyfrę zatwierdzić przyciskiem Imes.
- Po wpisaniu poprawnego kodu na wyświetlaczu zostanie pokazany P-20. Po wpisaniu złego kodu na wyświetlaczu zostanie pokazany P-SE.

### 9.3.2 Wybór parametrów grupowych

- Wcisnąć przycisk I, żeby wybrać grupę parametrów P-20, P-30, P-40, P-50 lub P-60, np. P-30.
- Wcisnąć przycisk , żeby zatwierdzić wybraną grupę parametrów P-30. Na wyświetlaczu zostanie pokazany parametr P-31.
- Wcisnąć przycisk I, żeby wybrać 1 parametr z grupy parametrów P-30.
   Wcisnąć przycisk I np. dwukrotnie, na wyświetlaczu zostanie pokazany P-33.
- Wykonać następujące czynności:
  - Wcisnąć przycisk ☑, żeby zatwierdzić wybór.
  - Wcisnąć przycisk I. Na wyświetlaczu zostanie pokazany P-34.
- ► Wcisnąć przycisk ☑ lub ▲, żeby zmienić ustawienia wybranego parametru.
- Wykonać następujące czynności:
  - Wcisnąć przycisk , żeby zachować zmiany. Na wyświetlaczu zostanie pokazany następny parametr Pxx.
  - Wcisnąć przycisk x, żeby przerwać proces. Zmiany nie zostaną zachowane. Na wyświetlaczu znowu zostanie pokazany wybrany parametr.
- Wcisnąć przycisk X, żeby opuścić grupę parametrów. Na wyświetlaczu zostanie pokazana następna grupa parametrów, tutaj np. P-40.
- Wcisnąć przycisk X, żeby opuścić menu. Zmiany zostaną przesłane do modułu. Wyświetlacz przejdzie w tryb obsługi. Wartość zadana temperatury miga.

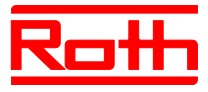

## 9.3.3 P-20 "Parametry ogólne"

W poniższym opisie parametrów wybrano już opisywany parametr. Parametr jest wyświetlany na wyświetlaczu.

| Parametr | Opis                                                                                                    |
|----------|----------------------------------------------------------------------------------------------------|
| P-21     | Wyświetlenie wersji oprogramowania termostatu                                                                                                    |
|          | Obsługa                                                                                                    |
|          | <ul> <li>Wcisnąć przycisk  . Na wyświetlaczu zostanie pokazana wersja oprogramo-<br/>wania.</li> </ul>                                                                                  |
|          | Wcisnąć przycisk . Na wyświetlaczu zostanie pokazany P-22.                                                                                                    |
| P-22     | Wyświetlenie wersji oprogramowania modułu                                                                                                    |
|          | Obsługa                                                                                                    |
|          | Wcisnąć przycisk . Na wyświetlaczu zostanie pokazana wersja oprogramo-<br>wania                                                                                                    |
|          | <ul> <li>Wcisnąć przycisk  . Na wyświetlaczu zostanie pokazany P-23.</li> </ul>                                                                                                    |
| P-23     | Wyświetlenie aktualnego stanu modułu.                                                                                                    |
|          | • Opcje                                                                                                    |
|          | <ul> <li>0: nie ma błędów</li> </ul>                                                                                                    |
|          | <ul> <li>1: alarm modułu, aktywne wejście ograniczenia wartości temperatury TB</li> </ul>                                                                                               |
|          | <ul> <li>– 2: alarm sygnału zewnętrznego I/O-Box</li> </ul>                                                                                                    |
|          | <ul> <li>– 3: błąd modułu i I/O-Box</li> </ul>                                                                                                    |
|          | Obsługa                                                                                                    |
|          | <ul> <li>Wcisnąć przycisk  . Gdy nie ma błędów, na wyświetlaczu zostanie pokazane 0.</li> <li>Gdy będzie błąd, zostanie wyświetlony błąd 1, 2 lub 3 i symbol ostrzegawczy  .</li> </ul> |
|          | Wcisnąć przycisk . Na wyświetlaczu zostanie pokazany P-24.                                                                                                    |

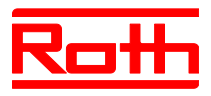

| Parametr | Opis                                                                                                    |
|----------|----------------------------------------------------------------------------------------------------|
| P-24     | Przywracanie parametrów do ustawień fabrycznych.<br>Parametry zapisywane są częściowo w module i termostacie.                                                                                                    |
|          | <ul> <li>Opcje         <ul> <li>0: nie aktywne, reset nie został wykonany.</li> <li>1: przywrócenie modułu do ustawień fabrycznych. Przypisanie termostatów i modułu nie zostanie usuniete.</li> </ul> </li> </ul>                                                                                                    |
|          | <ul> <li>2: przywrócenie modułu do ustawień fabrycznych. Przypisanie termostatów i<br/>modułu zostanie usunięte.</li> </ul>                                                                                                    |
|          | <ul> <li>3: przywrócenie termostatu do ustawień fabrycznych. Przypisanie termosta-<br/>tulub radiowego czujnika temperatury nie zostanie usunięte (tryb czujnika).</li> <li>4: przywrócenie termostatu do ustawień fabrycznych. Przypisanie termostatu<br/>lub radiowego czujnika temperatury zostanie usunięte (tryb czujnika).</li> </ul> |
|          | Obsługa                                                                                                    |
|          | Wcisnąć przycisk  M. Na wyświetlaczu zostanie pokakkzane 0.                                                                                                    |
|          | 🕨 Wcisnąć przycisk 🗹 lub 🔼, żeby wybrać opcję.                                                                                                    |
|          | Wcisnąć przycisk  . Na wyświetlaczu zostanie pokazane no.                                                                                                    |
|          | Wcisnąć przycisk I lub A, żeby wybrać między opcją no lub yes.                                                                                                    |
|          | Wykonać następujące czynności:                                                                                                    |
|          | <ul> <li>Wcisnąć przycisk  , żeby zachować zmiany. Na wyświetlaczu zostanie pokazany następny parametr P-21.</li> </ul>                                                                                                    |
|          | <ul> <li>Wcisnąć przycisk X, żeby przerwać proces. Na wyświetlaczu znowu zosta-<br/>nie pokazany wybrany parametr.</li> </ul>                                                                                                    |

Tabela 16: Menu serwisowe – P-20 "Parametry ogólne"

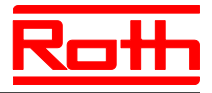

### 9.3.4 P-30 "Parametry dotyczące wszystkich termostatów"

Zmiana poniższych parametrów jest przesyłana z radiowego modułu przyłączeniowego do wszystkich termostatów, przyporządkowanych do radiowego modułu przyłączeniowego.

W przypadku termostatów, znajdujących się w trybie Stand-by, transmisja zmian może trwać do 10 minut. Jeżeli termostaty zostaną aktywowane, wówczas zmiany zostają wprowadzone natychmiast.

| Parametr | Opis                                                                                                    |
|----------|----------------------------------------------------------------------------------------------------|
| P-31     | <ul> <li>Określenie wzrostu wartości temperatury zadanej.</li> <li>Ustawienie fabryczne: opcja "0"</li> <li>Opcje: <ul> <li>0: 0.5 K (1 F)</li> <li>1: 0.1 K (0.2 F)</li> <li>2: 0.2 K (0.5 F)</li> </ul> </li> <li>Obsługa</li> <li>Wcisnąć przycisk ☑. Na wyświetlaczu zostanie pokazane 0.</li> <li>Wcisnąć przycisk ☑ lub ☑, żeby wybrac między opcją 1 lub 2.</li> <li>Wykonać następujące czynności: <ul> <li>Wcisnąć przycisk ☑, żeby zachować zmiany. Na wyświetlaczu zostanie pokazany następny aparametr P-32.</li> <li>Wcisnąć przycisk ☑, żeby przerwać proces. Na wyświetlaczu znowu zosta-</li> </ul> </li> </ul>                                                                                                    |
| P-32     | <ul> <li>nie wyświetlony wybrany parametr.</li> <li>Określenie temperatury układu chroniącego przed mrozem</li> <li>Gdy mierzona temperatura spadnie poniżej tej ustawionej, funkcja zabezpieczenia przed zamarzaniem zostanie aktywowana.</li> <li>Ustawienie fabryczne: 8.0 °C</li> <li>Zakres ustawienia: 313 °C</li> <li><b>Obsługa</b></li> <li>Wcisnąć przycisk ✓. Na wyświetlaczu zostanie pokazane 8.0.</li> <li>Wcisnąć przycisk ✓ lub ▲, żeby zmienić wartość.</li> <li>Wykonać następujące czynności: <ul> <li>Wcisnąć przycisk ✓, żeby zachcować zmiany. Na wyświetlaczu zostanie pokazany następny parametr P-33.</li> <li>Wcisnąć przycisk ズ, żeby przerwać proces. Na wyświetlaczu znowu zostanie wyświetlony wybrany parametr.</li> </ul> </li> </ul> |

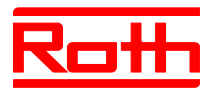

| Parametr | Opis                                                                                                    |
|----------|----------------------------------------------------------------------------------------------------|
| P-33     | <ul> <li>Określenie jednostki temperatury.</li> <li>Ustawienie fabryczne: opcja "0"</li> <li>Opcje: <ul> <li>0: °C</li> <li>1: F</li> </ul> </li> <li>Obsługa</li> <li>Wcisnąć przycisk ✓. Na wyświetlaczu zostanie pokazane 0.</li> <li>Wcisnąć przycisk ✓ lub ▲, żeby wybrać opcję 1.</li> <li>Wykonać następujące czynności: <ul> <li>Wcisnąć przycisk ✓, żeby zachować zmiany. Na wyświetlaczu zostanie pokazany następny parametr P-34.</li> <li>Wcisnąć przycisk ズ, żeby przerwać proces. Na wyświetlaczu znowu zostanie wyświetlony wybrany parametr.</li> </ul> </li> </ul>                                                                                                    |
| P-34     | <ul> <li>Określenie wartości martwej strefy przełączania ogrzewanie/chłodzenie.<br/>Gdy radiowy moduł przyłączeniowy dokonuje przełączenia pomiędzy trybami pracy<br/>"Ogrzewanie" i "Chłodzenie", wówczas automatycznie zostaje uwzględniona usta-<br/>wiona strefa martwa. Wartość "strefy martwej" jest dodawana do wartości zadanej w<br/>trybie ogrzewania. W wyświetlanej na wyświetlaczu wartości zadanej strefa martwa<br/>jest już uwzględniona.</li> <li>obliczenia: wartość zadana "Chłodzenie" = wartość zadana "Ogrzewanie" +<br/>martwa strefa</li> <li>przykład:<br/>wartość zadana "Ogrzewanie" = 21 °C (wartość zadana jest pokazan w trybie<br/>ogrzewania)<br/>martwa strefa = 2 K</li> <li>wynik: wartość zadana "Chłodzenie" = 21 °C + 2 K = 23 °C. (wartość zadana jest<br/>pokazana w trybie chłodzenia).</li> <li><i>HINWEIS</i> INFORMACJA</li> <li>Wartość rmartwej strefy" może byc ustawiona tylko w trybie "Ogrzewania". Jeśli<br/>wartość zostanie ustawiona w trybie "Chłodzenia", wartość się podwoi.</li> <li>Ustawienie fabryczne: opcja "0"</li> <li>Opcje:<br/>0 : 2 K<br/>1: 4 K</li></ul> |

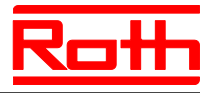

| Parametr | Opis                                                                                                    |
|----------|----------------------------------------------------------------------------------------------------|
| P-35     | <ul> <li>Zmiana kodu dostępowego w menu serwisowym.</li> <li>Ustawienie fabryczne: 1234</li> <li>Obsługa <ul> <li>Wcisnąć przycisk </li> <li>Na wyświetlaczu zostanie pokazne 1234.</li> </ul> </li> <li>Wcisnąć przycisk </li> <li>Iub, żeby zmienić kod serwisowy. Zatwierdzić każdą ustawioną cyfrę przyciskiem </li> <li>Wykonać następujące czynności: <ul> <li>Wcisnąć przycisk </li> <li>, żeby zachować zmiany. Na wyświetlaczu zostanie pokazany następny parametr P-36.</li> <li>Wcisnąć przycisk </li> <li>, żeby przerwać proces. Na wyświetlaczu znowu zostanie wyświetlony wybrany parametr.</li> </ul> </li> <li>HINWEIS INFORMACJA</li> <li>Aby uniknąć niechcianego dostępu do parametrów serwisowych, zalecamy, aby instalator przeprowadził zmiane kodu i ja udokumentował</li> </ul> |
| P-36     | <ul> <li>Zmiana kodu dostępowego w budynkach publicznych.</li> <li>Kod dostępu w budynkach publicznych jest niezależny od kodu w menu serwisowym. Kod dostępu jest aktywny po włączeniu parametru P-47.</li> <li>Ustawienie fabryczne: 1234</li> <li>Obsługa <ul> <li>Wcisnąć przycisk I. Na wyświetlaczu zostanie pokazne 1234.</li> <li>Wcisnąć przycisk I. Iub A, żeby zmienić kod dostępu. Zatwierdzić każdą jedną cyfrę przyciskiem I.</li> <li>Wcisnąć przycisk I., żeby zachować zmiany. Na wyświetlaczu zostanie pokazany następny parametr P-37.</li> <li>Wcisnąć przycisk I., żeby przerwać proces. Na wyświetlaczu znowu zostanie wyświetlony wybrany parametr.</li> </ul> </li> <li>HINWEIS INFORMACJA</li> <li>Zalecamy zmianę kodu, aby uniknąć niechcianego dostępu.</li> </ul>           |
| P-37     | <ul> <li>Włączenie/wyłączenie funkcji zmiany czasu (letni/zimowy).</li> <li>Jeśli czas ustawiany jest za pośrednictwem interfejsu LAN, funkcja automatycznej zmiany musi zostać wyłączona .</li> <li>Ustawienie fabryczne: Opcja "0"</li> <li>Opcje: <ul> <li>0: aktywacja</li> <li>1: deaktywacja</li> </ul> </li> <li>Obsługa</li> <li>Wcisnąć przycisk ✓. Na wyświetlaczu zostanie pokazne 0.</li> <li>Wcisnąć przycisk ✓ lub ▲, żeby wybrać zmianę opcji 0 lub1.</li> <li>Wykonać następujące czynności: <ul> <li>Wcisnąć przycisk ✓, żeby zachować zmiany. Na wyświetlaczu zostanie pokazany następny parametr P-38.</li> <li>Wcisnąć przycisk ズ, żeby przerwać proces. Na wyświetlaczu znowu zostanie wyświetlony wybrany parametr.</li> </ul> </li> </ul>                                         |

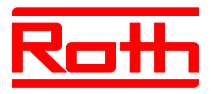

| Parametr | Opis                                                                                                    |
|----------|----------------------------------------------------------------------------------------------------|
| P-38     | Włączenie/wyłączenie automatycznego ustawienia czasu.<br>HINWEIS                                                                                                    |
|          | Tylko dla wariantu modułu z wejściem LAN i aktywnym połączeniem internetowym:<br>moduł może odnosić się do aktualnego czasu podanego przez internet , aby<br>utrzymać aktualną datę i godzinę. |
|          | Ustawienia fabryczne: opcja "0" dla modułu z interfejsem LAN                                                                                                    |
|          | • Opcje:                                                                                                    |
|          | - U: aktywacja                                                                                                    |
|          |                                                                                                    |
|          |                                                                                                    |
|          | ▶ Wcisnąć przycisk ☑. Na wyświetlaczu zostanie pokazane 1.                                                                                                    |
|          | Wcisnąć przycisk M lub A, żeby wybrac opcję 0 lub 1.                                                                                                    |
|          | Przeprowadzić następujące czynności:                                                                                                    |
|          | <ul> <li>Wcisnąć przycisk  , żeby zachować zmiany. Na wyświetlaczu zostanie<br/>pokazany następny parametr P-31.</li> </ul>                                                                    |
|          | <ul> <li>Wcisnąć przycisk , żeby przerwać proces. Na wyświetlaczu znowu zosta-<br/>nie wyświetlony wybrany parametr.</li> </ul>                                                                |
|          | ► Wcisnąć przycisk . Na wyświetlaczu zostanie pokazany P-30.                                                                                                    |

Tabela 17: Menu serwisowe – P-30 "Parametry dotyczące wszystkich termostatów"

### 9.3.5 P-40 "Parametry poszczególnych termostatów"

| Parametr | Opis                                                                                                    |
|----------|----------------------------------------------------------------------------------------------------|
| P-41     | <ul> <li>Opis</li> <li>Kompensacja wpływu temperatury ściany na termostat.</li> <li>Aktualna temperatura jest wyświetlana po uwzględnieniu kompensacji.</li> <li>Ustawienie fabryczne: 0 K</li> <li>Zakres nastawy: -3+3 K</li> <li>Wzrost: 0.1 K</li> <li>Obsługa</li> <li>Wcisnąć przycisk ♥. Na wyświetlaczu zostanie pokazne 0.</li> <li>Wcisnąć przycisk ♥ lub ♠, żeby zmienić wartość.</li> <li>Wykonać następujące czynności: <ul> <li>Wcisnąć przycisk ♥, żeby zachować zmiany. Na wyświetlaczu zostanie pokazany następny parametr P-42.</li> </ul> </li> </ul> |
|          | <ul> <li>Wcisnąć przycisk X, żeby przerwać proces. Na wyświetlaczu znowu zosta-<br/>nie wyświetlony wybrany parametr.</li> </ul>                                                                                                    |

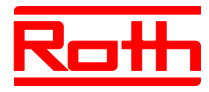

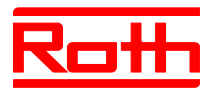

| Parametr | Opis                                                                                                    |
|----------|----------------------------------------------------------------------------------------------------|
| P-44     | <ul> <li>Określenie zredukowanej wartości temperatury dla funkcji "Eco".</li> <li>Funkcja zabezpieczenia przed zamarzaniem jest nadrzędna w stosunku do tej funkcji. → Patrz opis parametru P-32, strona 90.</li> <li>Niezależnie od ustawionej wartości, temperatura zredukowana nie może być poniżej 11 °C i powyżej 21 °C. Ograniczenie jest ustawione automatycznie.</li> <li>Ustawienie fabryczne: 3 K poniżej ustawionej wartości zadanej</li> <li>Zakres ustawienia: 0+10 K</li> <li>Wzrost: 1 K</li> </ul>                                                                                                    |
|          | <ul> <li>Wcisnąć przycisk . Na wyświetlaczu zostanie pokazane 3.</li> <li>Wcisnąć przycisk I lub A, żeby zmienić wartość.</li> <li>Wykonać następujące czynności:         <ul> <li>Wcisnąć przycisk J, żeby zachować zmiany. Na wyświetlaczu zostanie pokakzany następny parametr P-45.</li> <li>Wcisnąć przycisk X, żeby przerwać proces. Na wyświetlaczu znowu zostanie wyświetlony wybrany parametr.</li> </ul> </li> </ul>                                                                                                    |
| P-45     | <ul> <li>Włączenie/wyłączenie blokady chłodzenia i/lub obejscia, np. pompy ciepła.</li> <li><i>HINWEIS</i> INFORMACJA</li> <li>W zastosowaniach, która mogą prowadzić do wysokich temperatur, np. ogrzewanie solarne, nie zaleca się włączania funkcji "obejście ogrzewania". W przypadku alarmu wywołanego przez ograniczenie temperatury kanał radiowy nie zostaje zamknięty.</li> <li>W przypadku zastosowania pompy ciepła niezabezpieczonej przed nadciśnieniem, zalecamy wyposażyć pomieszczenie lub dwa piony w funkcję obejściową.</li> <li>Ustawienie fabryczne: Opcja "0"</li> </ul>                                                                                                    |
|          | <ul> <li>Opcje:<br/>Aktywowana funkcja obowiązuje tylko dla przyporządkowanych, radiowych sterowników pomieszczeń.</li> <li>0: obejście nieaktywne, blokada chłodzenia nieaktywna</li> <li>1: obejście "Ogrzewanie" aktywne, blokada chłodzenia nieaktywna</li> <li>2: obejście "Chłodzenie" aktywne, blokada chłodzenia nieaktywna</li> <li>3: obejście "Ogrzewanie" i obejście "Chłodzenie" aktywne, Blokada chłodzenia nieaktywna</li> <li>4: Obejście nieaktywne, Blokada chłodzenia aktywna</li> <li>5: Obejście "Ogrzewanie" aktywne, Blokada chłodzenia aktywna</li> <li>5: Obejście "Ogrzewanie" aktywne, Blokada chłodzenia aktywna</li> <li>Wcisnąć przycisk  1. Na wyświetlaczu zostanie pokazane 0.</li> <li>Wykonać następujące czynności:</li> <li>Wcisnąć przycisk  2. kety zachować zmiany. Na wyświetlaczu zostanie pokazane 0.</li> </ul> |
|          | <ul> <li>Wcisnąć przycisk X, żeby przerwać proces. Na wyświetlaczu znowu zosta-<br/>nie wyświetlony wybrany parametr.</li> </ul>                                                                                                    |

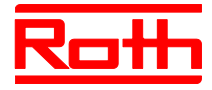

| Parametr | Opis                                                                                                    |  |  |  |
|----------|----------------------------------------------------------------------------------------------------|--|--|--|
| P-46     | Włączenie/wyłączenie funkcji "Zastosuj wartość zadaną w strefie".<br>→ Patrz również strona Błąd! Nie zdefiniowano zakładki., Rozdział Błąd! Nie<br>można odnaleźć źródła odwołania.                                                                                                    |  |  |  |
|          | Jeśli funkcja jest aktywna, wszystkie regulatory należące do strefy korzystają z tej samej wartości zadanej. Warunek ten może na przykład wystąpić w przypadku dużych pomieszczeń z różnymi obwodami grzewczymi.                                                                                                    |  |  |  |
|          | Funkcję tę trzeba aktywować w każdym radiowym sterownikupomieszczenia, w którym ma być używana ta sama wartość zadana. Jeżeli nie zostanie utworzona żadna strefa, wówczas parametr ten nie ma żadnego wpływu na układ regulacji.                                                                                   |  |  |  |
|          | Ustawienie fabryczne: Opcja "0"                                                                                                    |  |  |  |
|          | • Opcje:                                                                                                    |  |  |  |
|          | - 0: deaktywacja                                                                                                    |  |  |  |
|          | - 1: aktywacja                                                                                                    |  |  |  |
|          |                                                                                                    |  |  |  |
|          | Wcisnąć przycisk ☑. Na wyswietlaczu zostanie pokazane 0. Wcisnąć przycisk ☑ lub A żoby wybrać opcio 0 lub 1.                                                                                                    |  |  |  |
|          | <ul> <li>Wolshięć przycisk ⊡ lub⊡, żeby wybrać opcję 0 lub 1.</li> <li>Wokonać nastepujące czynności;</li> </ul>                                                                                                    |  |  |  |
|          | <ul> <li>Wykonać następujące czynnosci.</li> <li>Wcisnać przycisk   żeby zachować zmiany. Na wyświetlaczu zostanie</li> </ul>                                                                                                    |  |  |  |
|          | pokazany następny parametr <b>P-47</b> .                                                                                                    |  |  |  |
|          | <ul> <li>Wcisnąć przycisk X, żeby przerwać proces. Na wyświetlaczu znowu zosta-<br/>nie wyświetlony wybrany parametr.</li> </ul>                                                                                                    |  |  |  |
| P-47     | Włączenie blokady w budynkach publicznych lub hotelach.                                                                                                    |  |  |  |
|          | Ustawienie fabryczne: Opcja "0"                                                                                                    |  |  |  |
|          | • Opcje:                                                                                                    |  |  |  |
|          | <ul> <li>0: deaktywacja blokady.</li> </ul>                                                                                                    |  |  |  |
|          | <ul> <li>1: aktywacja blokady dla budynków użyteczności publicznej.</li> <li>Wszystkie przyciski są zablokowane. Po naciśnięciu przycisku</li></ul>                                                                                                    |  |  |  |
|          | <ul> <li>2: aktywacja blokady dla hoteli.</li> <li>Wszystkie przyciski poza ☑ i ▲ są zablokowane. Przyciskiem ☑ i ▲ można w dalszym ciągu zmienić wartość zadaną. Po naciśnięciu przycisku I zostanie zażądany kod dostępu dla budynków użyteczności publicznej. → Patrz opis parametru P-36, strona 92.</li> </ul> |  |  |  |
|          | Obsługa                                                                                                    |  |  |  |
|          | Wcisnąć przycisk . Na wyświetlaczu zostanie pokazane 0.                                                                                                    |  |  |  |
|          | Wcisnąć przycisk V lub A, żeby wybrać opcję 0, 1 lub 2.                                                                                                    |  |  |  |
|          | Wykonać następujące czynności:                                                                                                    |  |  |  |
|          | <ul> <li>Wcisnąć przycisk 🗹, żeby zachować zmiany. Na wyświetlaczu zostanie</li> </ul>                                                                                                    |  |  |  |
|          | pokazany następny parametr <b>P-48</b> .<br>Wojanoś przycial <b>W</b> taby przenucć przece. Na wyćwiatkowy za swy zasta                                                                                                    |  |  |  |
|          | <ul> <li>wycisnąc przycisk i zeby przerwać proces. Na wyswietiaczu znowu zosta-<br/>nie wyświetlony wybrany parametr.</li> </ul>                                                                                                    |  |  |  |

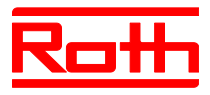

| arametr | Opis                                                                                                    |  |  |  |
|---------|----------------------------------------------------------------------------------------------------|--|--|--|
| -48     | Włączenie/wyłączenie funkcji Master termostatu.<br>Na każdy moduł lub na każda strefe można zdefiniować jeden termostat                                                                                                    |  |  |  |
|         | jako Master. Przy wykorzystaniu tego termostatu można wprowadzać zmiany w<br>trybie pracy "Wył. (zabezpieczenie przed zamarzaniem)", "Praca zredukowana",<br>"Praca normalna" i programy czasowe w całej instalacji.                                                                                                    |  |  |  |
|         | Rodzaje pracy można poza tym zmieniać lokalnie przy użyciu każdego ter-<br>mostatu. Jeżeli jednak rodzaj pracy zostanie zmieniony przy użyciu termosta-<br>tu pełniącego funkcję master, wówczas nastąpi przesterowanie lokalnego<br>ustawienia.                                                                                                    |  |  |  |
|         | Jeżeli przez zastosowanie parametru P-51 przyznano termostatowi priorytet przy przełączaniu "Ogrzewanie/Chłodzenie", wówczas można dokonywać przełączania centralnie albo lokalnie. → patrz opis parametru P-51, strona 98.                                                                                                    |  |  |  |
|         | Na wyświetlaczu regulatora z funkcją Master zostanie pokazana opcja 1.                                                                                                    |  |  |  |
|         | Ustawienie fabryczne: Opcja "0"                                                                                                    |  |  |  |
|         | Opcje:                                                                                                    |  |  |  |
|         | <ul> <li>0: deaktywacja</li> </ul>                                                                                                    |  |  |  |
|         | <ul> <li>1: aktywacja</li> </ul>                                                                                                    |  |  |  |
|         | Obsługa                                                                                                    |  |  |  |
|         | Wcisnąć przycisk . Na wyświetlaczu zosatnie pokazane 0.                                                                                                    |  |  |  |
|         | Wcisnąć przycisk V lub , żeby wybrać opcję 0 lub 1.                                                                                                    |  |  |  |
|         | Wykonać następujące czynności:                                                                                                    |  |  |  |
|         | <ul> <li>Wcisnąć przycisk , żeby zachować zmiany. Na wyświetlaczu zostanie pokazany parametr P-41.</li> </ul>                                                                                                    |  |  |  |
|         | <ul> <li>Wcisnąć przycisk , żeby przerwać proces. Na wyświetlaczu znowu zostanie wyświetlony wybrany parametr.</li> </ul>                                                                                                    |  |  |  |
|         | <ul> <li>Wcisnąć przycisk X. Na wyświetlaczu zostanie pokazany P-40.</li> </ul>                                                                                                    |  |  |  |
|         | <ul> <li>ustawienia.</li> <li>Jeżeli przez zastosowanie parametru P-51 przyznano termostatowi priorytu przy przełączaniu "Ogrzewanie/Chłodzenie", wówczas można dokonywać przełączania centralnie albo lokalnie. → patrz opis parametru P-51, strona 98.</li> <li>Na wyświetlaczu regulatora z funkcją Master zostanie pokazana opcja 1.</li> <li>Ustawienie fabryczne: Opcja "0"</li> <li>Opcje: <ul> <li>0: deaktywacja</li> <li>1: aktywacja</li> </ul> </li> <li>Obsługa</li> <li>Wcisnąć przycisk ✓. Na wyświetlaczu zosatnie pokazane 0.</li> <li>Wykonać następujące czynności: <ul> <li>Wcisnąć przycisk ✓, żeby zachować zmiany. Na wyświetlaczu zostanie pokazany parametr P-41.</li> <li>Wcisnąć przycisk ズ, żeby przerwać proces. Na wyświetlaczu znowu zostanie wyświetlony wybrany parametr.</li> </ul> </li> </ul> |  |  |  |

Tabela 18: Menu serwisowe – P-40 "Parametry poszczególnych termostatów"

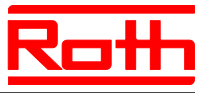

# 9.3.6 P-50 "Parametry charakterystyczne dla danej instalacji i topologii"

| Parametr | Opis                                                                                                    |  |  |  |  |
|----------|----------------------------------------------------------------------------------------------------|--|--|--|--|
| P-51     | Ustawianie priorytetów przełączania "ogrzewanie/chłodzenie" oraz wyjścia "ogrze-<br>wanie/chłodzenie" lub sterowania palnika.                                                                                                    |  |  |  |  |
|          | ACHTUNG                                                                                                    |  |  |  |  |
|          | Jeżeli dla radiowego modułu przyłączeniowego wybrano komunikację radiową,<br>wówczas – w celu zapewnienia prawidłowego działania instalacji – parametr P-51<br>musi być jednakowo ustawiony we wszystkich radiowych modułach przyłącze-<br>niowych przy wykorzystaniu termostatu.                                                                                                    |  |  |  |  |
|          | Jeżeli zostanie wybrana opcja "0" albo "1", wówczas agregat grzew-<br>czy/chłodniczy przejmuje funkcję master i reguluje zapotrzebowanie ciepła i<br>zimna. Termostat i radiowy moduł przyłączeniowy nie mają żadnego wpływu na<br>układ regulacji.                                                                                                    |  |  |  |  |
|          | Jeżeli zostanie wybrana opcja "2", wówczas zapotrzebowanie energii grzewczej i<br>chłodniczej można określić przy użyciu dowolnego termostatu. Wejścia "Ogrzewa-<br>nie/Chłodzenie" na radiowym module przyłączeniowym nie mają żadnego wpływu<br>na tryb pracy. Dodatkowo istnieje możliwość ustawienia jednego z termostatów<br>jako Master w zakresie przełączania ogrzewania/chłodzenia.→patrz opis parametru<br>P-48, strona 97. |  |  |  |  |
|          | Ustawienie fabryczne: Opcja "0"                                                                                                    |  |  |  |  |
|          | • Opcje:                                                                                                    |  |  |  |  |
|          | <ul> <li>0: C/O-wejście i C/O-wyjście na module mają priorytet</li> </ul>                                                                                                    |  |  |  |  |
|          | <ul> <li>1: sterowanie palnika i C/O-wejście na module mają priorytet. Wyjście C/O-<br/>zostało ustawione jako sterowanie palnika i wylączy się natychmiast, gdy nie<br/>ma potrzeby ogrzewania. Przy przełączeniu na chłodzeniu, wyjście pozostaje<br/>nieaktywne.</li> </ul>                                                                                                    |  |  |  |  |
|          | <ul> <li>- 2: Przełączenie Ogrzewanie/Chłodzenie może zostać wykonane tylko z regu-<br/>latora. W trybie pracy "Chłodzenie" wyjście C/O na module pozostaje nieak-<br/>tywne.</li> </ul>                                                                                                    |  |  |  |  |
|          | Obsługa                                                                                                    |  |  |  |  |
|          | Wcisnąć przycisk . Na wyświetlaczu zostanie pokazane 0.                                                                                                    |  |  |  |  |
|          | Wcisnąć przycisk V lub A, żeby wybrać opcję 0, 1 lub 2.                                                                                                    |  |  |  |  |
|          | Wykonać następujące czynności:                                                                                                    |  |  |  |  |
|          | <ul> <li>Wcisnąć przycisk  , żeby zachować zmiany. Na wyświetlaczu zostanie pokazany następny parametr P-52.</li> </ul>                                                                                                    |  |  |  |  |
|          | <ul> <li>Wcisnąć przycisk X, żeby przerwać proces Na wyświetlaczu znowu zostanie wyświetlony wybrany parametr.</li> </ul>                                                                                                    |  |  |  |  |

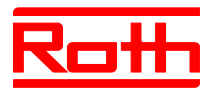

| Parametr | Opis                                                                                                    |  |  |  |
|----------|----------------------------------------------------------------------------------------------------|--|--|--|
| P-52     | <ul> <li>Funkcja "Zoptymalizowany program czasowy".</li> <li>Jeśli aktywna jest funkcja "Zoptymalizowany program czasowy", wartość zadana zostanie osiągnięta w ustawionym czasie. Aby osiągnąć wartość zadaną, tryb ogrzewania lub chłodzenia rozpoczyna się przed ustawionym czasem.</li> <li>Ustawienie fabryczne: Opcja "0"</li> <li>Opcje: <ul> <li>0: deaktywacja</li> <li>1: aktywacja</li> </ul> </li> </ul>                                                                                              |  |  |  |
|          | <ul> <li>Obsługa</li> <li>Wcisnąć przycisk ✓. Na wyświetlaczu zostanie pokazane 0.</li> <li>Wcisnąć przycisk ✓ lub ▲, żeby wybrać opcję 0 lub 1.</li> <li>Wykonać następujące czynności: <ul> <li>Wcisnąć przycisk ✓, żeby zachować zmiany. Na wyświetlaczu zostanie pokazany następny parametr P-53.</li> <li>Wcisnąć przycisk ズ, żeby przerwać proces. Na wyświetlaczu znowu zostanie wyświetlony wybrany parametr.</li> </ul> </li> </ul>                                                                      |  |  |  |
| P-53     | Ustawienie komunikacji pomiędzy modułami.         Definiowanie, czy komunikacja pomiędzy modułami ma się odbywać radiowo.         Można skonfigurować max 5 modułów.         • Ustawienie fabryczne: Opcja "0"         • Opcje:         - 0: komunikacja radiowa aktywna         - 1: brak funkcji         - 2: komunikacja pomiędzy modułami nieaktywna                                                                                                    |  |  |  |
|          | <ul> <li>Obsługa</li> <li>Wcisnąć przycisk ☑. Na wyświetlaczu zostanie pokazane 0.</li> <li>Wcisnąć przycisk ☑ lub ▲, żeby wybrać opcję 0 lub 2.</li> <li>Wykonać następujące czynności:         <ul> <li>Wcisnąć przycisk ☑, żeby zachować zmiany. Na wyświetlaczu zostanie pokazany następny parametr P-51.</li> <li>Wcisnąć przycisk ☑, żeby przerwać proces. Na wyświetlaczu zostanie pokazany następny parametr.</li> </ul> </li> <li>Wcisnąć przycisk ☑. Na wyświetlaczu zostanie pokazany P-50.</li> </ul> |  |  |  |

Tabela 19: Menu serwisowe – P-50 "Parametry charakterystyczne dla danej instalacji i topologii"

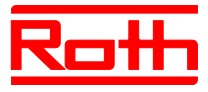

# 9.3.7 P-60 "Parametry sterujące"

| Parametr | Opis                                                                                                    |  |  |  |  |
|----------|----------------------------------------------------------------------------------------------------|--|--|--|--|
| P-61     | Konfigurowanie wejścia Eco- lub N/R.                                                                                                    |  |  |  |  |
|          | Za pomocą wejścia Eco można sterować trybem pracy wszystkich regulatorów alternatywnie przez włącznik lub modem SMS. Za pomocą wejścia Eco można rów-<br>nież przełączyć moduł na funkcję ochrony przed mrozem.                                                                                                    |  |  |  |  |
|          | Gdy wejście Eco jest włączone, na wyświetlaczu zostanie pokazany symbol $m \Theta$ .                                                                                                    |  |  |  |  |
|          | Ustawienie fabryczne: Opcja "0"                                                                                                    |  |  |  |  |
|          | Opcje:                                                                                                    |  |  |  |  |
|          | <ul> <li>0: N/R-wejście jest włączone. Jeśli program czasowy został wybrany przez<br/>termostat, program czasowy ma priorytet.</li> </ul>                                                                                                    |  |  |  |  |
|          | <ul> <li>1: wejście Eco ma największy priorytet i włączy instalację w tryb zreduko-<br/>wany. Tryb pracy i wartość zadana mogą zostać ustawione. Dopóki aktywne<br/>jest wejście Eco, program czasowy termostatu jest wyłączony. Dopóki<br/>wejście Eco jest wyłączone, dostępne są wszystkie funkcje, w tym programy<br/>czasowe termostatu.</li> </ul>       |  |  |  |  |
|          | <ul> <li>- 2: Wejście Eco ma największy priorytet i włączy instalację w tryb zreduko-<br/>wany. Tryb pracy i wartość zadana mogą zostać ustawione. Dopóki wejście<br/>Eco jest wyłączone, wszystkie funkcje termostatu są dostępne. Programy<br/>czasowe nie są dostępne.</li> </ul>                                                                           |  |  |  |  |
|          | <ul> <li>- 3: Wejście Eco ma największy priorytet i włączy instalację w tryb ochrony<br/>przed mrozem. Tryb pracy i wartość zadana mogą zostać ustawione. Dopóki<br/>tryb Eco jest aktywny, program czasowy regulatora jest wyłączony. Dopóki<br/>wejście Eco jest wyłączone, dostępne są wszystkie funkcje, w tym programy<br/>czasowe termostatu.</li> </ul> |  |  |  |  |
|          | <ul> <li>4: Wejście Eco ma największy priorytet i włączy instalację w tryb ochrony<br/>przed mrozem. Tryb pracy i wartość zadana mogą zostać ustawione. Dopóki<br/>wejście Eco jest wyłączone, wszystkie funkcje termostatu są dostępne. Pro-<br/>gramy czasowe nie są dostępne.</li> </ul>                                                                    |  |  |  |  |
|          | Obsługa                                                                                                    |  |  |  |  |
|          | Wcisnąć przycisk . Na wyświetlaczu zostanie pokazany 0.                                                                                                    |  |  |  |  |
|          | ▶ Wcisnąć przycisk ☑ oder △, żeby wybrać opcję 0, 1, 2, 3 lub 4.                                                                                                    |  |  |  |  |
|          | Wykonać następujące czynności:                                                                                                    |  |  |  |  |
|          | <ul> <li>Wcisnąć przycisk  k, żeby zachować zmiany. Na wyświetlaczu zostanie pokazany następny parametr P-62.</li> </ul>                                                                                                    |  |  |  |  |
|          | <ul> <li>Wcisnąć przycisk X, żeby przerwać proces. Na wyświetlaczu znowu zosta-</li> </ul>                                                                                                    |  |  |  |  |
|          | nie wyświetlony wybrany parametr.                                                                                                    |  |  |  |  |

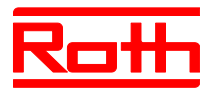

| Parametr | Opis                                                                                                    |  |  |  |
|----------|----------------------------------------------------------------------------------------------------|--|--|--|
| P-62     | Konfigurowanie wejścia C/O jako wejście TB ograniczenia temperatury.<br>Wejście TB wykrywa napięcie pomiędzy 24 V i 230 V.                                                                                                    |  |  |  |
|          | <ul> <li>C/O w-/TB-wejściu: Jak tylko zostanie wykryte napięcie, moduł przełączy insta-<br/>lację w tryb chłodzenia. Jeśli została wybrana komunikacja pomiędzy modułami,<br/>sygnał zostanie przekazany do innych modułów w ciągu maksymalnie trzech mi-<br/>nut. Prosimy zwrócić uwagę na schemat Rys. 34, str. 49. Faza i zero muszą<br/>zostać podłącozne zgodnie ze schematem połączeń. Faza i zero nie mogą<br/>zostać zamienione.</li> </ul> |  |  |  |
|          | <ul> <li>TB-wejście ograniczenia temperatury: Jeśli temperatura wody zasilająćej została<br/>przekroczona, termostat bezpieczeństwa wyłączy pompę i przekaże dalej sygnał<br/>do modułu. Ze względu na pompę podstawową lub naturalną cyrkulację, woda<br/>może dalej krążyć w obiegu.</li> </ul>                                                                                                    |  |  |  |
|          | ACHTUNG                                                                                                    |  |  |  |
|          | Wejście TB nie może byc zastosowane jako ogranicznik temperatury bezpieczeństwa.                                                                                                    |  |  |  |
|          | HINWEIS                                                                                                    |  |  |  |
|          | Jeśli kanał radiowy został skonfigurowany jako Bypass (obejście), kanał nie zostanie zamknięty, gdy wejście TB jest włączone                                                                                                    |  |  |  |
|          | Ustawienie fabryczne: Opcja "2"                                                                                                    |  |  |  |
|          | • Opcje                                                                                                    |  |  |  |
|          | <ul> <li>0: Wejście TB jest skonfigurowane do ograniczenia temperatury. Gdy wejście<br/>to jest aktywne, pompa zostaje natychmiast wyłączona i zostaje wydana ko-<br/>menda zamknięcia siłowników. Gdy wejście jest włączone na module świeci<br/>się czerwona LED, a na wyświetlaczu regulatora pokazany jest symbol ost-<br/>rzegawczy.</li> </ul>                                                                                                |  |  |  |
|          | <ul> <li>1: Wejście jest skonfigurowane do ograniczenia temperatury. Jeżeli wejście<br/>to jest aktywne, pompa nie zostaje wyłączona, ale zostaje wydana komenda<br/>zamknięcia siłowników. Gdy wejście jest włączone na module świeci się<br/>czerwona LED, a na wyświetlaczu regulatora pokazany jest symbol ostrz-<br/>egawczy.</li> </ul>                                                                                                    |  |  |  |
|          | <ul> <li>2: Wejście C/O jest skonfigurowane do przełączenia Ogrzewanie-<br/>/Chłodzenie i jako dodatkowe wejście C/O. Gdy wejście jest aktywne, moduł<br/>przełącza się na chłodzenie. Wyjście C/O jest wyłączone.</li> </ul>                                                                                                    |  |  |  |
|          | Obsługa                                                                                                    |  |  |  |
|          | Wcisnąć przycisk . Na wyświetlaczu zosatnie pokazane 0.                                                                                                    |  |  |  |
|          | Wcisnąć przycisk M lub A, żeby wybrać opcję 0, 1 lub 2.                                                                                                    |  |  |  |
|          | Wykonać następujące czynności:                                                                                                    |  |  |  |
|          | <ul> <li>Wcisnąć przycisk  d., żeby zachować zmiany. Na wyświetlaczu zostanie pokazany parametr P-63.</li> </ul>                                                                                                    |  |  |  |
|          | <ul> <li>Wcisnąć przycisk X, żeby przerwać proces. Na wyświetlaczu znowu zosta-<br/>nie wyświetlony wybrany parametr.</li> </ul>                                                                                                    |  |  |  |

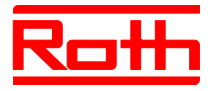

| Parametr | Opis                                                                                                    |  |  |  |
|----------|----------------------------------------------------------------------------------------------------|--|--|--|
| P-63     | Włączenie / wyłączenie "pompy lokalnej" przez główny moduł Master. Parametr<br>może zostać ustawiony tylko wtedy, gdy moduły komunikują się ze sobą radiowo.                                                                                                    |  |  |  |
|          | Ustawienie fabryczne: 0                                                                                                    |  |  |  |
|          | • Opcje                                                                                                    |  |  |  |
|          | <ul> <li>O: Wyjście pompy jest skonfigurowane jako pompa lokalna. Pompa zostaje włączona tylko wtedy, gdy istnieje zapotrzebowanie na tym radiowym module przyłączeniowym. Pompa nie zostaje włączona, gdy zapotrzebowanie występuje na innych radiowych modułach przyłączeniowych.</li> <li>1: Wyjście pompy jest włączone tylko na module Master. Jeżeli zapotrzebowanie występuje na jednym z przyporządkowanych do sieci systemowej radiowym module przyłączeniowym, wówczas wyjście pompy zostaje włączone na radiowym module przyłączeniowym Master.</li> </ul> |  |  |  |
|          | Obsługa                                                                                                    |  |  |  |
|          | ► Wcisnąć przycisk  . Na wyświetlaczu zostanie pokazane 0.                                                                                                    |  |  |  |
|          | Wcisnąć przycisk V lub A, żeby wybrać opcję 0, 1 lub 2.                                                                                                    |  |  |  |
|          | <ul> <li>Wykonać następujące czynności:</li> </ul>                                                                                                    |  |  |  |
|          | <ul> <li>Wcisnąć przycisk  , żeby zachować zmiany. Na wyświetlaczu zostanie<br/>pokazany parametr P-64.</li> </ul>                                                                                                    |  |  |  |
|          | <ul> <li>Wcisnąć przycisk X, żeby przerwać proces. Na wyświetlaczu znowu zosta-<br/>nie wyświetlony wybrany parametr.</li> </ul>                                                                                                    |  |  |  |
| P-64     | Wybranie funkcji siłownika bezprądowo-zamknięty NC lub bezprądowo-otwarty NO.                                                                                                    |  |  |  |
|          | <ul> <li>Dla siłowników, które otwierają zawory pod wpływem doprowadzonego napięcia, wybrać opcję "NC" (bezprądowo-zamknięty). Dla siłowników, które zamykają zawory pod wpływem doprowadzonego napięcia, wybrać opcję "NO (bezprądowo-otwarty)".</li> <li>Ustawienie fabryczne: Opcja "0"</li> </ul>                                                                                                    |  |  |  |
|          | • Opcje                                                                                                    |  |  |  |
|          | <ul> <li>0: bezprądowo-zamknięty NC</li> </ul>                                                                                                    |  |  |  |
|          | <ul> <li>– 1: bezprądowo-otwarty NO</li> </ul>                                                                                                    |  |  |  |
|          | Obsługa                                                                                                    |  |  |  |
|          | ▶ Wcisnąć przycisk ⊻. Na wyświetlaczu zostanie pokazane 0.                                                                                                    |  |  |  |
|          | ► Wcisnąc przycisk I lub I, żeby wybrać opcję 0 lub 1.                                                                                                    |  |  |  |
|          | vvykonac następujące czynnosci:<br>Wojepoć przyciely od techy zoobewoć zmieny. No wyćwietlaczy zootazie zoty                                                                                                    |  |  |  |
|          | <ul> <li>wdisnąc przycisk ♥, żeby żachować zmiany. Na wyswietlaczu zostanie pok-<br/>kakzany parametr P-65.</li> </ul>                                                                                                    |  |  |  |
|          | <ul> <li>Wcisnąć przycisk X, żeby przerwać proces. Na wyświetlaczu znowu zosta-<br/>nie wyświetlony wybrany parametr.</li> </ul>                                                                                                    |  |  |  |

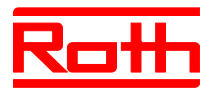

| Parametr | Opis                                                                                                    |  |  |  |
|----------|----------------------------------------------------------------------------------------------------|--|--|--|
| P-65     | <ul> <li>Opis</li> <li>Wybranie algorytmu regulacji.</li> <li>Dostępne są trzy algorytmy regulacji i funkcja optymalnego sterowania siłownik<br/>Dla funkcji "Zoptymalizowane sterowanie siłownikami" patrz następujący opis p<br/>metru P-66.</li> <li>Można wybrać pomiędzy następującymi algorytmami regulacji: On/Off<br/>regulacja, PWM-regulacja w kombinacji z pompą ciepła i systemem be<br/>zwładnym (powolna reakcja) i PWM-regulacja ogrzewania podłogoweg<br/>z systemem średniej bezwładności (średnia reakcja), np. konwekcja z<br/>ogrzewaniem ściennym. W celu obniżenia zużycia energii i w razie potrzet<br/>komenda dla pompy zostaje wydana w każdym ustawieniu dopiero po upływi<br/>minut.</li> <li>Ustawienie fabryczne: 0</li> <li>Opcje:</li></ul> |  |  |  |
|          | <ul> <li>On/Off-regulacja jest idealnym rozwiązaniem dla ogrzewania po-<br/>dłogowego z wyższą temperaturą zasilania. Opóźnienie w układzie<br/>sterowania pompy wynosi 5 minut.</li> <li>– 1: PWM-regulacja z ustalonym okresem 20 minut<br/>Regulacja ajest idealna dla ogrzewania podlogowego w kombinacji<br/>z pompą ciepła lub niewielką temperaturą zasilania. Opóźnienie w<br/>układzie sterowania pompy wynosi 20 minut.</li> <li>– 2: PWM-regulacja z ustalonym czasem 12 minut<br/>Regulacja jest idealna dla konwekcji przez ogrzewanie ścienne i<br/>niewielkiej temperatury zasilania. Opóźnienie w układzie sterowania<br/>pompy wynosi 12 minut.</li> </ul>                                                                                                 |  |  |  |
|          | <ul> <li>Obsługa</li> <li>Wcisnąć przycisk ☑. Na wyświetlaczu zostanie pokazane 0.</li> <li>Wcisnąć przycisk ☑ lub ☑, żeby wybrać opcję 0, 1 lub 2.</li> <li>Wykonać następujące czynności: <ul> <li>Wcisnąć przycisk ☑, żeby zachować zmiany. Na wyświetlaczu zostanie pokazany parametr P-66.</li> <li>Wcisnąć przycisk ☑, żeby przerwać proces. Na wyświetlaczu znowu zostanie wyświetlony wybrany parametr.</li> </ul> </li> </ul>                                                                                                    |  |  |  |

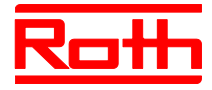

| Parametr | Opis                                                                                                    |  |  |  |  |
|----------|----------------------------------------------------------------------------------------------------|--|--|--|--|
| P-66     | Włączenie funkcji "Zoptymalizowane sterowanie siłownika".<br>Zoptymalizowane sterowanie siłownika jest specjalnie opracowanym<br>sterowaniem termicznych siłowników zapewniającym oszczędność ener-<br>gii. Ten układ sterowania zastępuje również regulację quasi ciągłą.<br>Najpierw napęd termiczny zostaje wysterowany w 100% przez określony czas.<br>Następnie napęd zostaje wysterowany w zależności od wybranej opcji i tem-<br>peratury otoczenia przy użyciu sygnału impuls/przerwa. Przy tym sposobie<br>sterowania potrzebna jest niewielka ilość energii.                                                                                                    |  |  |  |  |
|          | HINWEIS INFORMACJA<br>Zalecamy dezaktywację funkcji "Zoptymalizowane sterowanie siłownika", dla tem-<br>peratury otoczenia siłowników poniżej 10 °C.                                                                                                    |  |  |  |  |
|          | <ul> <li>Ustawienie fabryczne: Opcja "0"</li> <li>Opcje: <ul> <li>0: deaktywcja, temperatura otoczenia leży poniżej 10 °C</li> </ul> </li> </ul>                                                                                                    |  |  |  |  |
|          | <ul> <li>1: zoptymalizowane sterowanie aktywne, temperatura otoczenia leży w zakresie ca. 10 °C do max. 25 °C</li> <li>2: zoptymalizowane sterowanie aktywne, temperatura otoczenia leży w zakresie ca. 25°C do max. 50 °C</li> </ul>                                                                                                    |  |  |  |  |
|          | <ul> <li>Obsługa</li> <li>Wcisnąć przycisk ♥. Na wyświetlaczu zostanie pokazane 0.</li> <li>Wcisnąć przycisk ♥ lub ♠, żeby wybrać opcję 0, 1 lub 2.</li> <li>Wykonać następujące czynności: <ul> <li>Wcisnąć przycisk ♥, żeby zachować zmiany. Na wyświetlaczu zostanie pokazany parametr P-67.</li> <li>Wcisnąć przycisk ♥, żeby przerwać proces. Na wyświetlaczu znowu zostanie wyświetlony wybrany parametr.</li> </ul> </li> </ul>                                                                                                    |  |  |  |  |
| P-67     | <ul> <li>Wybranie funkcji pierwszego kontrolowanego wygrzewania podłogi.</li> <li>Dla nowo zainstalowanego systemu ogrzewania podłogowego zaleca się wykonanie powolnego wygrzewania podłogi.</li> <li>Okres wygrzewania wynosi 36 godzin i dzieli się na trzy etapy.</li> <li>1. etap 12 godzin z wartością zadaną 7 °C</li> <li>2. etap z wartością zadaną 12 °C</li> <li>3. etap z wartością zadaną 15 °C</li> <li>Gdy temeperatura pomieszczenia przekroczy wartość zadaną danego etapu, siłowniki zostaną zamknięte.</li> <li>Ustawienie fabryczne: opcja "0"</li> <li>Opcje: <ul> <li>0: tryb Start-up-wyłączenie.</li> <li>1: tryb Start-up-Modus włączenie.</li> <li>Jeśli został wybrany ten parametr, tryb może zostać wyłączony tylko przez regulatory lub poprzez zresetowanie modułu. Przy braku zasilania tryb Start-up-woje zasilania</li> </ul> </li> </ul> |  |  |  |  |

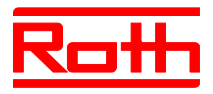

| <ul> <li>P-67 (kontynuacja)</li> <li>Obsługa</li> <li>Wcisnąć przycisk ✓. Na wyświetlaczu zostanie pokazane 0.</li> <li>Wcisnąć przycisk ✓ lub ▲, żeby wybrać opcję 0 lub 1.</li> <li>Wykonać następujące czynności:         <ul> <li>Wcisnąć przycisk ✓, żeby zachować zmiany. Na wyświetlaczu zostanie</li> </ul> </li> </ul>                                                                                                    |
|----------------------------------------------------------------------------------------------------|
| <ul> <li>pokazany parametr P-61.</li> <li>Wcisnąć przycisk  by żeby przerwać proces. Na wyświetlaczu znowu zostanie wyświetlony wybrany parametr.</li> <li>Wcisnąć przycisk  Na wyświetlaczu zostanie pokazany parametr P-60.</li> <li>Wykonać następujące czynności, gdy pozostały czas do trybu Start-up chcemy zmniejszyć lub tryb Start-up chcemy wyłączyć:</li> <li>Wcisnąć na termostacie dowolny przycisk na 2 sekundy.</li> <li>Wskaźniki zmieniają się w wyświetlaczu pojawi się pozostały czas do włączenia trybu Start-up. Wcisnąć przycisk  k. Na wyświetlaczu pojawi się pozostały czas do włączenia trybu Start-up. Wcisnąć przycisk  k. paby zredukować pozostały czas. Przy 0 godzin, tryb Sta up zostanie wyłączony.</li> <li>Wcisnąć przycisk  k. Na wyświetlaczu zostanie pokazane no.</li> <li>Wcisnąć przycisk  lub  k, żeby wybrać no lub yes.</li> <li>Wybrać opcję no, żeby kontynuować tryb Start-up.</li> <li>Wybrać opcję yes, żeby zatwierdzić przerwanie trybu Start-up.</li> </ul> |

Tabela 20: Menu serwisowe – P-60 "Parametry sterujące"

# 10 Czyszczenie i konserwacja

CzyszczeniePrzecieraj termostat gładką suchą szmatką. Nie stosuj żadnych agresywnych<br/>i żrących środków.

| Konserwacja | Nie przewiduje się czynności konserwacyjnych dla radiowego modułu |
|-------------|-------------------------------------------------------------------|
|             | przyłączeniowego i radiowych termostatów.                         |

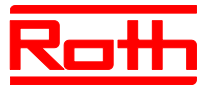

# 11 Eliminowanie usterek

Poniższe tabele zawierają możliwe zakłócenia i środki zaradcze. W przypadku awarii, która nie została przedstawiona w poniższym zestawieniu, skontaktuj się z instalatorem. Patrz strona 4.

# 11.1 Radiowy moduł przyłączeniowy

| Usterka/Wskaźnik                            | Możliwa przyczyna                                                                                                    | Czynności                                                                                                    | Wykonać przez |
|---------------------------------------------|----------------------------------------------------------------------------------------------------|----------------------------------------------------------------------------------------------------|---------------|
| LED "Fuse -bezpiecznik"<br>miga na czerwono | Bezpiecznik nie zadziałał.<br>Wyjścia zostały czasowo<br>wyłączone dla ochrony.<br>Moduł przeprowadza test<br>wyjścia kanałów. Proces<br>ten może potrwać do 5<br>minut.                                                                                                    | Odczekać aż dioda LED "Fuse"<br>zgaśnie lub zaświeci się długo-<br>trwale na czerwono. Jeśli dioda<br>LED świeci się długotrwale na<br>czerwono, patrz zakłócenia<br>"dioda LED Fuse świeci się na<br>czerwono". | elektryk      |
| LED "bezpiecznik" świeci<br>się na czerwono | Co najmniej na jednym<br>wyjściu kanał pojawił się<br>błąd. Uszkodzony kanał<br>został wyłączony i nie<br>mozna już więcej sterować<br>siłownikami. Zwrócić u-<br>wagę na NO/NC siłow-<br>ników. Diody LED uszko-<br>doznych kanałów migają.<br>Sprawne kanały działałają<br>w dalszym ciągu. | Wyłączyć moduł. Sprawdzić<br>siłowniki i połączenia na zacis-<br>kach przed zwarciem. Po-<br>dłączyć moduł ponownie.                                                                                             | elektryk      |
| LED kanał CH miga                           | Brak sygnału radiowego<br>pomiędzy termostatem i<br>modułem.                                                                                                    | Przypisać termostat do mo-<br>dułu.                                                                                                    | instalator    |

 Tabela 21:
 Eliminowanie usterek w radiowym module przyłączeniowym

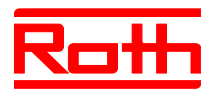

# 11.2 Pokojowy regulator radiowy z wyświetlaczem

| Usterka/wskaźnik                                                                                                    | Możliwa przyczyna                                                                                                    | Czynności                                                                                                    | Wykonać przez |
|----------------------------------------------------------------------------------------------------|----------------------------------------------------------------------------------------------------|----------------------------------------------------------------------------------------------------|---------------|
| ø                                                                                                    | Baterie są prawie puste                                                                                                    | Wymienić baterie                                                                                                    | użytkownik    |
| bAtt                                                                                                    | Baterie są puste. Połącze-<br>nie radiowe między ter-<br>mostatem i modułem nie<br>jest dalej zapewnione.                                                                                                    | Natychmiast wymienić baterie.<br>→ Patrz również strona <b>Błąd!</b><br>Nie zdefiniowano zakładki.                             | użytkownik    |
|                                                                                                    | Przyporządkowany kanał<br>został wyłączony.<br>Bezpiecznik na module nie<br>zadziałał.<br>→ Patrz również strona<br>Błąd! Nie zdefiniowano<br>zakładki., rozdział Błąd!<br>Nie można odnaleźć<br>źródła odwołania | → Patrz strona <b>Błąd! Nie</b><br>zdefiniowano zakładki., ro-<br>zdział <b>Błąd! Nie można odna-</b><br>leźć źródła odwołania | elektryk      |
| Err1/Err2 Brak sygnału radiowego między termostatem i mo- dułem od przymajmniej 30 minut.      HINWEIS Err1: termostat Err2: radiowy czujnik tem- peratury | Brak zasilania na module.                                                                                                    | Przywrócić zasilanie.<br>→ Patrz również strona 108,<br>rozdział 11.2.1.                                                       | elektryk      |
| Err3<br>Zmienione parametry nie<br>mogą zostać zachowane.                                                                                                  | Brak zasilania w module.                                                                                                    | Przywrócić zasilanie.                                                                                                    | elektryk      |
| <b>A</b> Err4                                                                                                    | Zbyt słabe baterie                                                                                                    | Batterien auswechseln.                                                                                                    | instalator    |
| Czujnik IR jest uszkodzony                                                                                                    | Czujnik IR został znis-<br>zczony.                                                                                                    | Wymienić termostat z czujni-<br>kiem IR.                                                                                       | instalator    |
| Err8<br>Synchronizacja z modułem                                                                                                    | Synchronizacja z termos-<br>tatem nie powiodła się.                                                                                                    | Otworzyć termostat, usunąć<br>baterie, zgodnie z instrukcją po<br>30 s ponownie włożyć baterie.                                | użytkownik    |
| ▲ ₫                                                                                                    | Temperatura punkty rosy została przekroczona.                                                                                                    | Sprawdzić temperaturę zasila-<br>nia urządzenia chłodzącego. W<br>razie potrzeby zwiększyć tem-<br>peraturę.                   | instalator    |
| <b>A</b><br>Wyświetlanie krótkotrwałe                                                                                                    | Inny termostat znajduje się<br>w menu użytkownika lub<br>menu serwisowym.                                                                                                    | Przyciskiem 🗷 ustawić termos-<br>tat w tryb uśpienia.                                                                          | instalator    |

Tabela 22: Eliminowanie usterek w radiowym termostacie pokojowym z wyświetlaczem

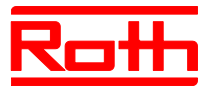

### 11.2.1 Sposób postępowania przy **A** Err1 lub **A** Err2

Gdy na wyświetlaczu zostanie pokazany "**A** Err1" lub "**A** Err2", nie będzie więcej można przypisać termostatu do modułu.

- Po 5 sekundach zgaśnie komunikat "A Err1" ewent. "A Err2". Znaki "- --" i "Reset" na wyświetlaczu migają.
- Po 10 sekundach pojawi się pytanie. Wybrać opcję yes, żeby przywrócić termostat do ustawień fabrycznych. Wybrać opcję no, żeby przerwać proces.

Po przywróceniu termostatu do ustawień fabrycznych, zalecamy wykonać następujące czynności:

- Usunąć odpowiedni kanał w module.
- Dokonać pełnego zresetowania modułu.

#### 11.2.2 Sposób postępowania przy usterce "brak sygnału radiowego"

- Problem rozwiązać zgodnie z "Tabela 22".
- Wykonać następujące czynności:
  - Wcisnąć na termostacie dowolny przycisk na 2 sekundy. Wyświetlacz zmieni się w tryb obsługi.
  - Poczekaj aż wszystkie termostaty ponownie nawiążą połączenie z modułem. Proces trwa co najmniej godzinę po przywróceniu zasilania.

### 11.2.3 Wymiana baterii w termostacie

#### HINWEIS

INFORMACJA

W celu zapewnienia długiej pracy termostatu, zalecamy stosowanie wysokiej jakości baterii alkalicznych.

Podczas wymiany baterii adresowanie i ustawienia zostają zachowane. Adresowanie i ustawienia po pierwszej przywróconej transmisji radiowej są do dyspozycji po max 10 minutach.

- ► Otworzyć termostat. → Patrz również strona 36.
- Wymienić baterie. Nie wolno wyrzucać baterii z odpadami domowymi.
- Zamknąć termostat.
- $\rightarrow$  Patrz również strona 37, Rys. 16.
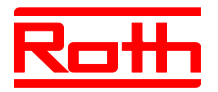

# 11.3 Radiowy termostat pokojowy bez wyświetlacza [neu]

| Usterka/Wskaźnik                  | Możliwa przyczyna  | Czynności         | Wykonać przez |
|-----------------------------------|--------------------|-------------------|---------------|
| Dioda LED miga w sposób<br>ciągły | Baterie zbyt słabe | Wymienić baterie. | użytkownik    |

Tabela 23: Eliminowanie usterek w radiowym termostacie pokojowym bez wyświetlacza

# 11.4 FAQs

| FAQ                                                                                            | Wskazówka                                                                                                    |
|------------------------------------------------------------------------------------------------|----------------------------------------------------------------------------------------------------|
| Nie można ustawić temperatury<br>wartości zadanej. Przyciski ⊠ i ▲<br>nie reagują.             | Sprawdzić, czy wybrany jest "Tryb zwykły". Temperatura wartości zadanej nie jest dostępna w trybach pracy "Wyłączony (Ochrona przed zamarzaniem)" i "Tryb zredukowany". → Patrz strona Błąd! Nie zdefiniowano zakładki., rozdział Błąd! Nie można odnaleźć źródła odwołania                                                 |
| Nie można ustawić żądanej wartości temperatury zadanej .                                       | Zakres regulacji jest ograniczony. $\rightarrow$ Patrz strona 84, opis parametru P-03.                                                                                                    |
| Regulator pokazuje tylko <b>SENS</b> i więcej już nie reaguje.                                 | <ul> <li>Tryb czujnika jest włączony.</li> <li>Wcisnąć na termostacie jednocześnie przyciski</li></ul>                                                                                                    |
| Dlaczego konieczne jest wprowad-<br>zenie daty i czu przy każdym uruch-<br>omieniu termostatu? | Pytanie o datę i czas pojawia się podczas adresowania pierwszego termost-<br>tau do modułu. Zapytanie może zostać pominięte. Pytanie o datę i czas<br>będzie tak długo, aż zostanie raz wprowadzone. Ustawić jeszcze raz datę i<br>czas.→ Patrz strona 70, Rozdział <b>Błąd! Nie można odnaleźć źródła odwo-<br/>łania.</b> |
| Czujniki termostatu działają niepra-<br>widłowo.                                               | Wyjąć baterie i włożyć nowe. Czujniki kalibrują się automatycznie na górnej<br>powierzchni. Podczas wkładania baterii, nie dotykać czujników. Alternatywnie<br>można odczekać również 4 minuty, aż zostanie przeprowadzone następne<br>automatyczne kalibrowanie czujników. W tym czasie nie wolno dotykać czu-<br>jników   |
| Czy możliwe jest również wyświetla-<br>nie innych informacji niż temperatura<br>pokojowa ?     | Można wybrać pomiędzy wyświetlaniem czasu i temperatury.<br>→ Patrz opis parametru P-01, strona 84.                                                                                                    |
| Czy można wyłączyć wskaźniki na wyświetlaczu?                                                  | Wybrać poprzez parametr P-06, opcję "1". Wyświetlacz zostanie wyłączony.<br>→ Patrz opis parametru P-06, strona 85.                                                                                                    |
| Jak można poprawić adresowanie                                                                 | Termostat można przypisać do prawidłowego kanału.                                                                                                    |
| termostatu?                                                                                    | Zalecamy jednak, aby usunać adresowanie z modułu i dopiero wtedy przy-<br>pisać kanał.                                                                                                    |
|                                                                                                | → Patrz strona Błąd! Nie zdefiniowano zakładki., Rozdział Błąd! Nie moż-<br>na odnaleźć źródła odwołania. i strona Błąd! Nie zdefiniowano zakładki.,<br>rozdział Błąd! Nie można odnaleźć źródła odwołania                                                                                                    |
| Jak ustalić, które kanały zostały<br>przypisane do strefy?                                     | Wcisnąć na module przycisk <b>Zone</b> , raz, dwa razy lub trzy razy. Zaświecą się diody LED kanałów, które zostały przypisane do strefy.                                                                                                    |
|                                                                                                | → Patrz strona Błąd! Nie zdefiniowano zakładki., Rozdział Błąd! Nie moż-<br>na odnaleźć źródła odwołania                                                                                                    |
| Czy podczas wymiany baterii zostaną utracone informacje?                                       | Informacje nie zostaną utracone podczas wymiany baterii. Dane są przechowywane w module.                                                                                                    |

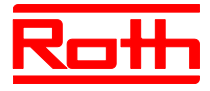

| FAQ                                                                                                    | Wskazówka                                                                                                    |
|----------------------------------------------------------------------------------------------------|----------------------------------------------------------------------------------------------------|
| Pompa nie może się wyłączyć.                                                                                                | <ul> <li>Dla jednego lub kilku modułów ustawiona jest konfiguracja obejścia "Bypass".</li> <li>Termostat został przypisany do innego kanału radiowego.</li> <li>Termostat znajduje się w trybie awaryjnym. Nie będą więcej przesyłane żadne informacje. Wcsinąć na module przycisk odpowiedniego kanału na 10 sekund. Odpowiednia dioda LED znika.</li> </ul> |
| Dioda LED <b>CH</b> nie świeci się po-<br>dczas ustawienia wartości zadanej<br>po adresowaniu lub pierwszym<br>uruchomieniu | <ul> <li>Sprawdzić, czy adresowanie zostało poprawnie przeprowadzone. → Patrz strona 60, Rozdział Błąd! Nie można odnaleźć źródła odwołania.</li> <li>Dioda LED CH miga na module, przeprowadzić adresowanie jeszcze raz. → Patrz strona Błąd! Nie zdefiniowano zakładki., Rozdział Błąd! Nie można odnaleźć źródła odwołania</li> </ul>                      |
| Temperatura nie wzrasta w trybie<br>grzania                                                                                 | <ul> <li>Sprawdzić tryb pracy. Ewentualnie został wybrany tryb pracy "Aus<br/>(ochrona przed mrozem)".</li> <li>Sprawdzić ustawiona temperaurę ochrony przed mrozem. → Patrz strona<br/>90, opis parametru P-32.</li> </ul>                                                                                                    |
| Temperatura nie spada w trybie chłodzenia                                                                                   | Chłodzenie zostało wyłączone.                                                                                                    |
| Na wyświetlaczu regulatora został pokazany <b>Err1</b> .                                                                    | Odległość do modułu jest zbyt duża. Połączenie radiowe zostało utracone. Na wyświetlaczu pojawi się <b>Err1</b> , aż połączenie radiowe nie zostaje automaty-<br>cznie odbudowane. Proces może potrwac do 30 minut.                                                                                                    |

Tabela 24: FAQs

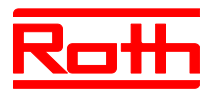

# 11.5 Wskazówki i porady

| Przypadek zastosowania                              | Opis                                                                                                    |
|-----------------------------------------------------|----------------------------------------------------------------------------------------------------|
| Ogrzewanie ścienne z funkcją "By-<br>pass"-obejścia | W przypadku ogrzewań ściennych zalecamy zastąpienie "Funkcji Bypass" mechanicznym rurociągiem i oddzielnym zaworem.                                                                                                    |
| Przekazywanie sygnału C/O                           | Jeżeli pomiędzy radiowym modułem przyłączeniowym oprzewodowane jest C/O, zalecamy użycie wejścia C/O na radiowym module przyłączeniowym z funkcją master i połączenie z wyjściem C/O następnego radiowego modułu przyłączeniowego. Jeżeli sygnał C/O jest połączony równolegle przewodami z innymi radiowymi modułami przyłączeniowymi, należy uwzględnić biegunowość. |
| Monitorowanie temperatury podłogi                   | Ustawienie min/maxdla chłodzenia: Ustawienie min. nie może być używa-<br>ne jako czujnik punktu rosy.                                                                                                    |

Tabela 25: Wskazówki i porady

# 12 Utylizacja

| ACHTUNG | Zagrożenie dla środowiska przez niewłaściwą utylizację!                                                                                                    |
|---------|----------------------------------------------------------------------------------------------------|
| UWAGA   | Niewłaściwa utylizacja termostatów, modułów lub osprzętu może<br>wyrządzić szkody dla środowiska.                                                                                                    |
|         | <ul> <li>Nie wolno wyrzucać baterii z odpadami domowymi</li> <li>Nie wolno wyrzucać modułu i termostatów z odpadami domowymi.</li> <li>Moduł i termostaty utylizować zgodnie z obowiązującymi przepisami krajowymi.</li> </ul> |
|         |                                                                                                    |

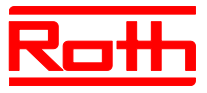

# 13 Osprzęt

### 13.1 Antena zewnętrzna

Aby zwiększyć jakość odbioru np., gdy moduł zamontowany jest w metalowej szafce, do modułu można podłączyć zewnętrzną antenę.  $\rightarrow$  Patrz strona 26, Rys. 5.

Antena nie wymaga zasilania zewnętrznego. Jest zasilana przez moduł, przy pomocy dostarczoznego kabla komunikacyjnego. Kabel ten o długości 5 m wyposażony jest na obu końcach we wtyczki RJ12.

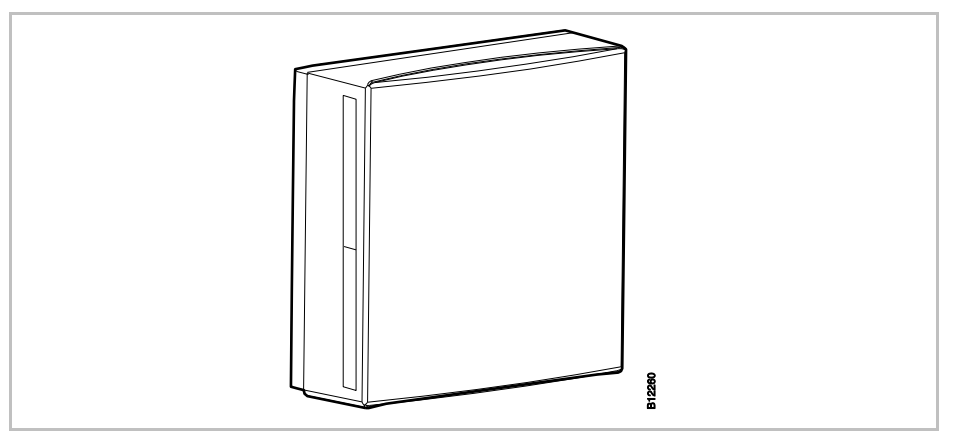

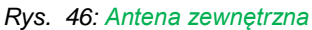

HINWEIS

INFORMACJA

Antena zewnętrzna nie wymaga adresowania. Jeśli antena jest podłączona kablem do modułu, wewnętrzna antena modułu jest wyłączana, a jej funkcję przejmuje antena zewnętrzna.

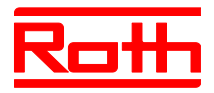

### 13.2 Zewnętrzny wzmacniacz (repeater)

#### Funkcja

Jesli nie można nawiązać łączności radiowej między modułem i termostatem lub między modułami, można zastosować wzmacniacz (repeater). Rozwiązanie to zwiększa zasięg transmisji między modułami.

W każdej radiowej sieci do obsługi pomieszczenia albo w sieci systemowej można zastosować maksymalnie jeden wzmacniacz.→Sieć obsługi pomieszczenia, patrz rozdział 13.2.2.

 $\rightarrow$ Sieci systemowe, patrz rozdział Błąd! Nie można odnaleźć źródła odwołania. i 13.2.5.

HINWEIS

INFORMACJA

Odległość między zewnętrzym wzmacniaczem a modułem może wyniosić max 30 m.

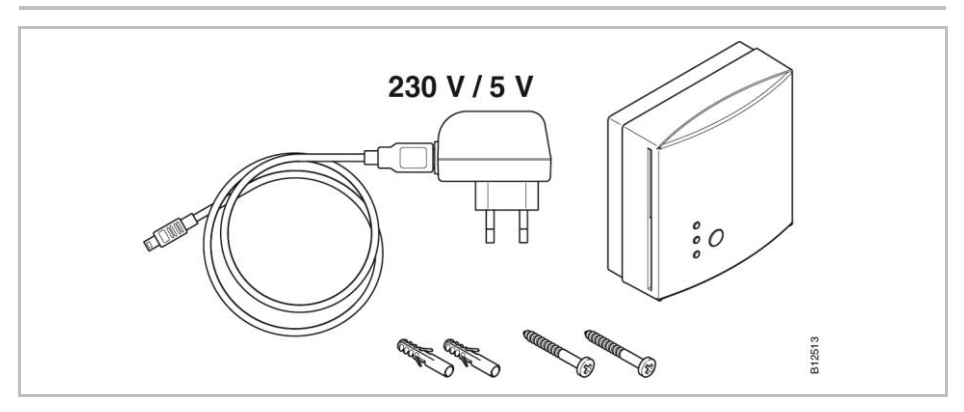

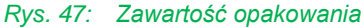

Rys. 48: zewnętrzny wzmacniacz (Repeater)

1 dioda LED czerwona: brak łączności radiowej z modułem

- 2 dioda LED żółta: wskaźnik połączenia radiowego
- 3 dioda LED zielona: wskaźnik zasilania
- 4 przycisk służący do adresowania

HINWEIS

Jeśli połączenie radiowe zostanie utracone, na wzmacniaczu świecą się wszystkie diody.

P100011293 E

Przycisk i diody LED

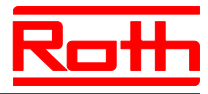

#### 13.2.1 Montaż zewnętrznego wzmacniacza

- ▶ Umiejscowić wzmacniacz między modułem i termostatem.
- Obudowę otworzyć śrubokrętem.

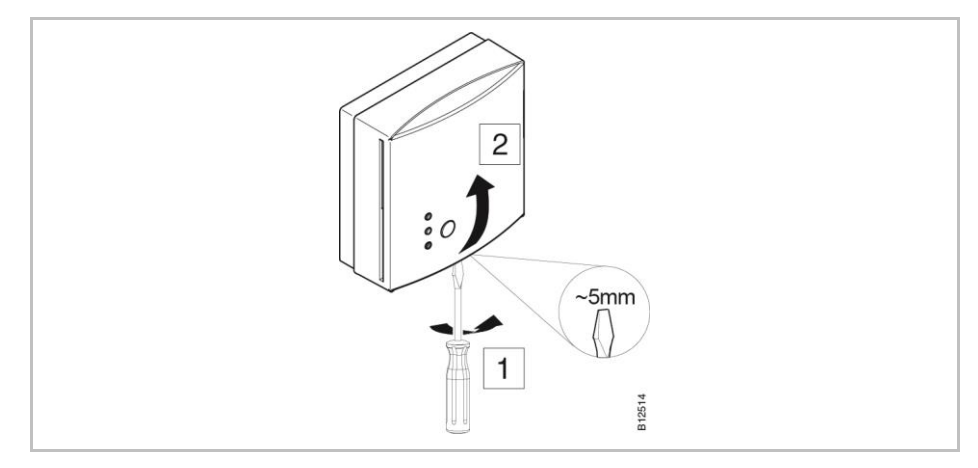

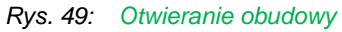

- Poprowadzić kabel zasialający przez tył obudowy.
- Zamontować wzmacniacz.

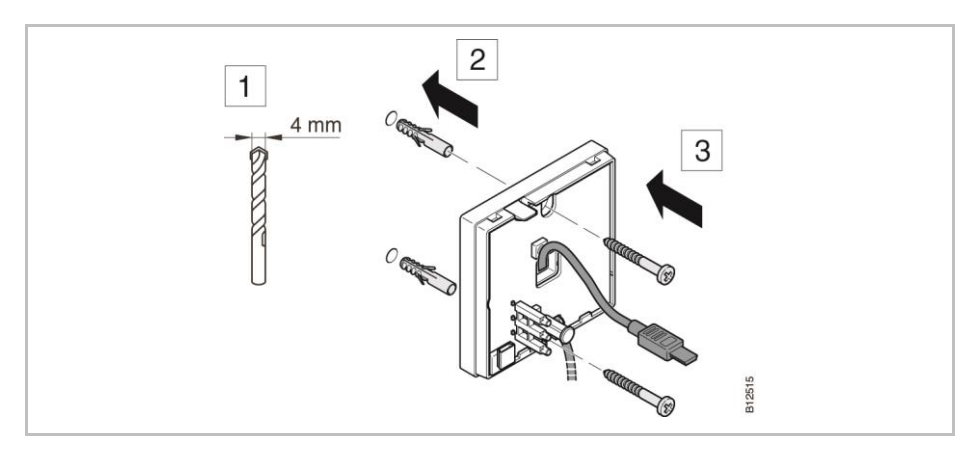

Rys. 50: Montaż wzmacniacza

Podłączyć kabel we wzmacniaczu.

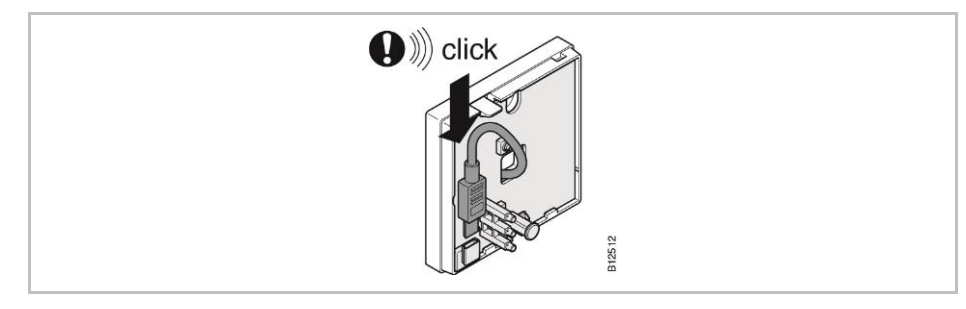

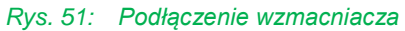

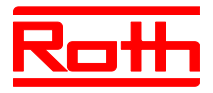

#### Zamknąć obudowę wzmacniacza.

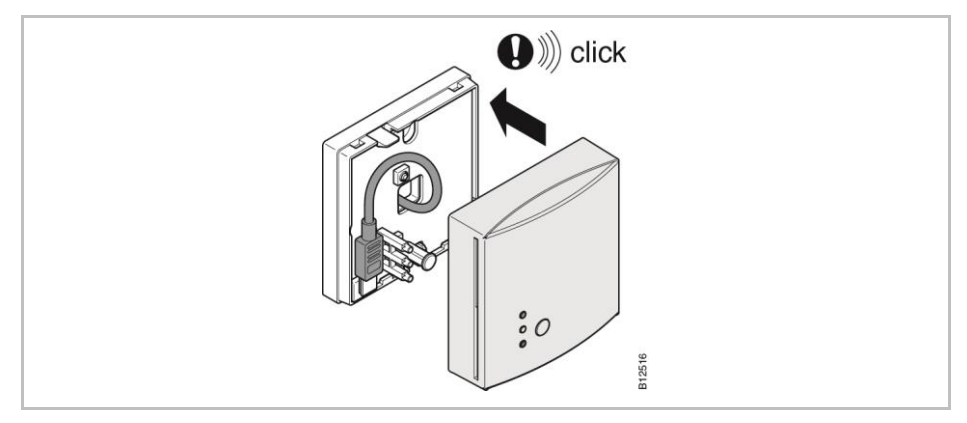

Rys. 52: Zamykanie obudowy

Podłączyć zasilacz do gniazdka elektrycznego. Gdy wzmacniacz jest podłączony do zasilania, świeci się zielona dioda LED.

#### 13.2.2 Przypisanie zewnętrznego wzmacniacza do termostatu

W radiowej sieci obsługi pomieszczenia wzmacniacz zewnętrzny może być przyporządkowany tylko jednemu termostatowi. Pozostałe termostaty są automatycznie rozpoznawane przez zewnętrzny wzmacniacz. Jeśli termostat posiada połączenie radiowe do modułu za pomocą zewnętrznego wzmacniacza, termostat zawsze transmituje za pomocą zewnętrznego wzmacniacza, nawet wtedy, gdy termostat może być osiągalny dla modułu bez zewnętrznego wzmacniacza.

Gdy zewnętrzny wzmacniacz przestanie działać, np. przez brak zasilania, przyporządkowane termostaty automatycznie próbują nawiązać połączenie radiowe z modułem po 30 minutach. Na wyświetlaczu zostanie pokazany **Err1**. Jeśli możliwe jest bezpośrednie połączenie radiowe z modułem, adresowanie zewnętrznego wzmacniacza zostanie usunięte. Jeśli połączenie radiowe ma ponownie zostać realizowane przez zewnętrzny wzmacniacz, nalezy odnowić przypisanie zewnętrznego wzmacniacza do termostatu. → Dla wyświetlenia **Err1**, patrz strona 109, Rozdział 11.4.

| Przypisanie zewnętrznego | Termostat jest już zamontowany w ostatecznym miejscu.                                                                                                    |
|--------------------------|----------------------------------------------------------------------------------------------------|
| wzmacniacza              | Wzmacniacz jest zamontowany i podłączony do zasilania. Na wzmacniaczu<br>świeci się zielona dioda LED.                                                                                                 |
|                          | Na wyświetlaczu termostatu są pokazane znaki "– – – –". Jesli odległość do modułu jest zbyt duża, nie można przypisać termostatu do modułu. Termostat może zostać przypisany do kanału radiowego CH 1. |
|                          | Wcisnąć na module przycisk CH 1. Odpowiednia dioda LED CH 1 miga.                                                                                                    |
|                          | <ul> <li>Wcisnąć na zewnętrzynym wzmacniaczu przycisk na 5 sekund. Zielona<br/>dioda LED na wzmacniaczu miga.</li> </ul>                                                                               |
|                          | ► Wcisnąć na termostacie przyciski 🗹 i 🗷 na 5 sekund równocześnie. Na                                                                                                    |

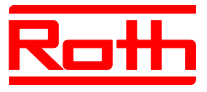

wzmacniaczu świecą się zielona i żółta Na radiowym module przyłączen owym przestaje migać dioda LED CH 1.

Wyświetlacz termostatu zostaje aktywowany (tryb obsługi). Zostaje pokazany symbol **P**.

Kanał CH 1 został przypisany poprzez wzmacniacz.

#### 13.2.3 Testowanie połączenia radiowego zewnętrznego wzmacniacza

Wykonać następujące czynności, żeby sprawdzić, czy połączenie radiowe do modułu jest realizowane przez zewnętrzny wzmacniacz oraz czy moduł i termostat są prawidłowo przypisane.

- $\triangleright$  Na wyświetlaczu termostatu jest pokazany symbol  $\P$ . Termostat jest przypisany do modułu.
- ▶ Wcisnąć na termostacie jednocześnie na 5 sekund przyciski 🗹 i 🗷. Dopóki na module świeci się dioda LED, na wyświetlaczu termostatu zostanie pokazany "Pair" - Test. Na wzmacniaczu gaśnie żółta dioda LED i miga szybko zielona dioda LED.
- Na module świecą się diody LED odpdowiednich kanałów. Jeśli termostaty zostały przypisane do wielu kanałów, świecą się diody LED odpowiednich kanałów.
- Dioda LED gaśnie ewent. Diody gasna po 5 sekundach.

Adresowanie zostało przetestowane.

HINWEIS

Jeśli podczas testu zielona dioda LED na wzmacniaczu szybko mignie, istnieje prawidłowe radiowe połączenie termostatu do modułu za pomocą **INFORMACJA** zewnętrznego wzmacniacza.

> Jeśli podczas testu świeci się zielona dioda LED na wzmacniaczu, istnieje bezpośrednie połaczenie miedzy termostatem i modułem. Termostat znajduje się w zasięgu modułu.

#### 13.2.4 Kasowanie połączenia radiowego zewnętrznego wzmacniacza

- Wcisnąć przycisk na wzmacniaczu na 10 sekund.
- Po krótkim czasie zgasnie zółta dioda LED. Zielona dioda LED zacznie migać. Po 5 sekundach migają wszystkie diody LED.
- Wszystkie diody na wzmacniaczu gasną. PO krotkim czasie znowu zaświeci się zielona dioda LED.

Adresowanie zostało skasowane. Można ponownie zaadresować wzmacniacz.

#### 13.2.5 Przypisanie zewnętrznego wzmacniacza do radiowego modułu przyłączeniowego.

System składa się z jednego modułu "Master" i do czterech modułów "Slave". Jeśli odległość jest zbyt duża, nie będzie można przypisać modułów "Slave" do modułu "Master".

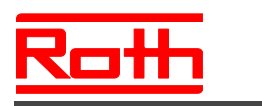

Zewnętrzny wzmacniacz jest zamontowany pomiędzy modułem łączności radiowej "Master" a modułem łączności radiowej "Slave". Wzmacniacz jest zamntowany i podłączony do zasilania. Na wzmacniaczu świeci się zielona dioda LED.

Odległość między modułem a wzmacniaczem może wynosić max 30 m.

- Wcisnąć na module "Master" przycisk System, aż zacznie migać dioda LED System.
- Wcisnąć na wzmacniaczu przycisk na 5 sekund. Na wzmacniaczu miga zielona dioda LED.
- Wcisnąć na module "Slave" przycisk System, aż zaświeci się dioda LED System. Na wzmacniaczu świeci się zielona dioda LED i żółta dioda LED.
- Po pomyślnym adresowaniu
  - na module "Slave" świeci się dioda LED System
  - na module "Master" dioda LED System zmieni się z migającej na wyłączoną.
  - na module "Master" świeci się dioda LED System, do momentu zbudowania pierwszego połączenia radiowego z modułem "Slave".

HINWEIS

INFORMACJA

Jeśli podczas adresowania miga czerwona dioda LED, moduł nie odpowie. Prawdopodobnie odległość między modułem i wzmacniaczem jest zbyt duża.

#### 13.2.6 Testowanie adresowania radiowego modułu przyłączeniowego "Slave" i "Master"

Jeśli w modułach "Slave" i "Master" świeci się dioda LED **System**, moduł "Slave" jest przypisany do modułu "Master". Jesli dioda LED **System** nie świeci się, moduł znajduje sie zbyt daleko od wzmacniacza.

| HINWEIS    | Dalsze prowadzenie testu nie jest konieczne. W razie potrzeby można    |
|------------|------------------------------------------------------------------------|
| INFORMACJA | sprawdzić adresowanie, instalując mostek na zaciskach 17 i 18 (wejście |
|            | C/O) radiowego modułu przyłączeniowego "Master". Moduł ten przełącza   |
|            | na tryb chłodzenia i przekazuje sygnał dalej do radiowego modułu       |
|            | przyłączeniowego "Slave". Maksymalnie po upływie 3 minut zaświeci się  |
|            | niebieska dioda LED "Cool".                                            |

#### 13.2.7 Sprawdzenie przypisania zewnętrznego wzmacniacza

Wykonać poniższą czynność, aby sprawdzić, czy zewnętrzny wzmacniacz jest przyporządkowany do sieci obsługi pomieszczenia albo sieci systemowej.

- Krótko nacisnąć przycisk na wzmacniaczu zewnętrznym.
- Jeżeli zaświeci się zielona dioda LED, wówczas wzmacniacz zewnętrzny jest połączony z siecią obsługi pomieszczenia.
- Jeżeli zaświeci się żółta dioda LED, wówczas wzmacniacz ze-

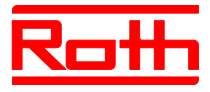

wnętrzny jest połączony z siecią systemową.

# 13.2.8 Brak połączenia radiowego z zewnętrznym wzmacniaczem – postępowanie

Gdy na wzmacniaczu świecą się wszystkie diody LED, połączenie radiowe z modułem zostało utracone. Następujące punkty:

- Czy moduł jest podłączony do zasilania? Na module musi świecić się zielona dioda LED "Power".
- Czy bezpiecznik w module jest sprawny? Na radiowym module przyłączeniowym musi świecić się zielona dioda LED (Power).

• Czy nie załączył się bezpiecznik radiowego modułu przyłączeniowego? Załączenie bezpiecznika jest sygnalizowane na radiowym module przyłączeniowym przez czerwoną diodę LED.

• W przypadku sieci systemowych: czy przez radiowy moduł przyłączeniowy "Master" został wykonany reset? W takim przypadku nie świeci się dioda LED "Master".

HINWEIS

INFORMACJA

Migająca żółta dioda LED na wzmacniaczu zewnętrznym sygnalizuje, że jakość połączenia radiowego doszła do wartości granicznej. Może to wynikać z odległości pomiędzy wzmacniacziem zewnętrznym i radiowym modułem przyłączeniowym albo z występowania zakłóceń, jak metal itp. Zalecamy umieścić zewnętrzny wzmacniacz bliżej radiowego modułu przyłączeniowego albo usunąć źródło zakłóceń.

#### 13.2.9 Wyłączenie diody LED na zewnętrznym wzmacniaczu

Gdy diody LED przeszkadzają, można je wyłączyć.

- Zdjąć pokrywę wzmacniacza.
- W górnym obszarze na płytce znajduje się przycisk. Wcisnąć przycisk na 5 sekund. Diody LED zgasną.
- Zamontować pokrywę wzmacniacza.

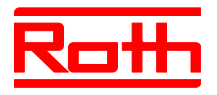

# 14 Dane techniczne

## 14.1 System radiowy

| Częstotliwość transmisji             | 868 MHz (kodowana)                                                                                                    |
|--------------------------------------|----------------------------------------------------------------------------------------------------|
| Prędkość transmisji                  | 50 kbit/s                                                                                                    |
| Kierunek                             | dwukierunkowy                                                                                                    |
| Zasięg                               | <ul> <li>40 m w zwykłych budynkach lub domach jednorodzinnych, zależnie od otoczenia</li> <li>200300 m na wolnej przestrzeni (zależnie od przeszkód, powierz-chni, lokalnego źródła zakłóceń)</li> </ul> |
| Normy                                | Sygnał radiowy<br>• EN 300220<br>• ETSI EN 300220-2 (v3.1.1)<br>• ETSI EN 300220-1 (v3.1.1)                                                                                                    |
| Rezerwa mocy dla wewnętrznego zegara | 24 godziny po pełnym czasie ładowania 6 godzin                                                                                                    |

# 14.2 Radiowy moduł przyłączeniowy

#### 14.2.1 Budowa

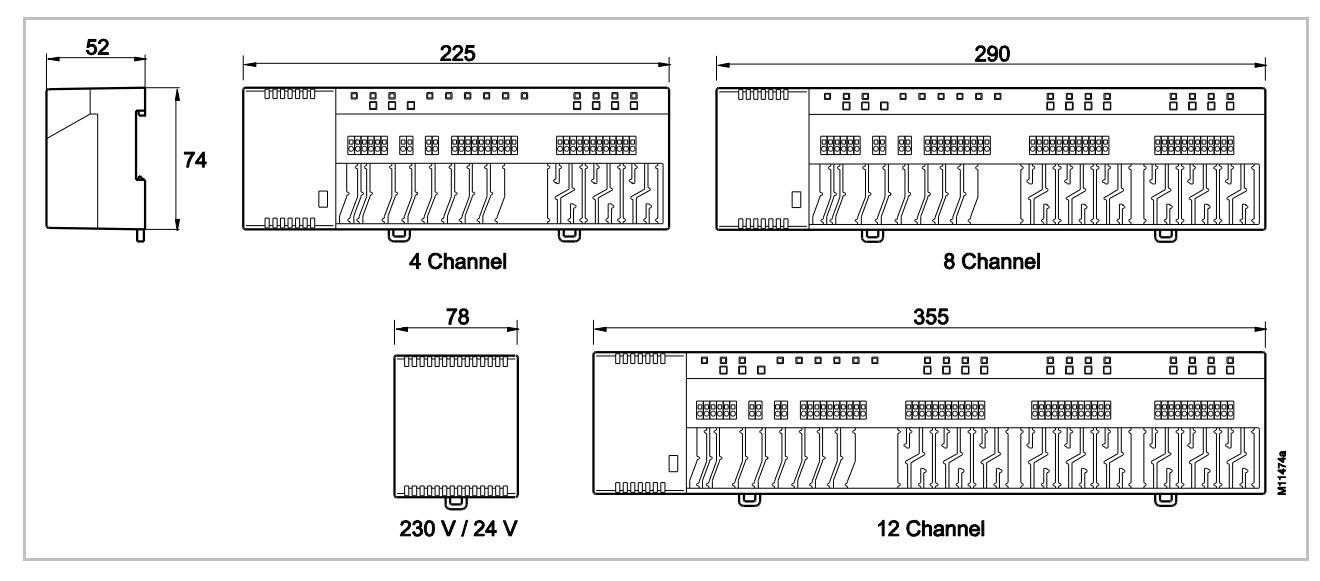

Rys. 53: Wymiary modułu z transformatorem (wymiary w mm) [revised]

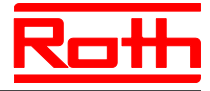

| Wymiary (szerokość x wysokość x<br>głębokość) | <ul> <li>4-Kanal: 225 mm x 74 mm x 52 mm</li> <li>8-Kanal: 290 mm x 74 mm x 52 mm</li> </ul> |
|-----------------------------------------------|----------------------------------------------------------------------------------------------|
|                                               | <ul> <li>12-Kanal: 355 mm x 74 mm x 52 mm</li> </ul>                                         |
| Wymiary modułu bez transformatora             | Transformator: 78 mm x 74 mm x 52 mm                                                         |
| Waga z tranformatorem                         | • 4-Kanal: 1,3 kg                                                                            |
|                                               | • 8-Kanal: 1,5 kg                                                                            |
|                                               | • 12-Kanal: 1,7 kg                                                                           |
| Uchwyt kablowy                                | Kształt mendrowy                                                                             |
| Wskaźnik                                      | LEDs                                                                                         |

### 14.2.2 Podłączenie elektryczne

| Zasilanie                                                                        | 24 V AC $\pm$ 15 % przez oddzielny transformator 230 V/24 V 50/60 Hz                                                                                                    |
|----------------------------------------------------------------------------------|----------------------------------------------------------------------------------------------------|
| Zabezpieczenie                                                                   | wewnątrz, bezpiecznik samoczynny (niewymienny)                                                                                                    |
| Źródło napięcia dla wariantu 24 V                                                | Zewnętrzny transformator z kablem 230 V AC, 50/60 Hz                                                                                                    |
| Pobór mocy przy 24 V z transformato-<br>rem, bez siłowników, 4-, 8- lub 12-Kanal | 2,6 W                                                                                                    |
| Zużycie energii podczas pracy                                                    | <ul> <li>4-Kanal: 14,6 W</li> <li>8-Kanal: 26,6 W</li> <li>12-Kanal: 38,6 W</li> <li>Zużycie energii jest zależne od ilości przyłączonych siłowników.</li> </ul>                                                                                     |
| Max. pobór prądu na przestoju                                                    | 200 mA / 250 mA                                                                                                    |
| Liczba przyłączeń siłowników                                                     | <ul> <li>4-Kanal: 6 (2 kanały dla 2 siłowników, 2 kanały dla 1 siłownika)</li> <li>8-Kanal: 12 (4 kanały dlae 2 siłowników, 4 kanały dla 1 siłownika)</li> <li>12-Kanal: 18 (6 kanałów dla 2 siłowników, 6 kanałów dla 1 siłowni-<br/>ka)</li> </ul> |
| Klasa ochrony                                                                    | II (EN 60730)                                                                                                    |

### 14.2.3 Wejścia

| C/O <sup>1)</sup>                                                   | Rozpoznawanie zestyku, niskie napięcie z radiowego modułu przyłą-<br>czeniowego |
|---------------------------------------------------------------------|---------------------------------------------------------------------------------|
| Eco                                                                 | Rozpoznawanie zestyku, niskie napięcie z radiowego modułu przyłą-<br>czeniowego |
| Temperatura punktu rosy 1)                                          | Rozpoznawanie zestyku, niskie napięcie z radiowego modułu przyłą-<br>czeniowego |
| zestyk C/O w wejściu ograniczenia tem-<br>peratury/TB <sup>1)</sup> | Ogólne wejście 24230 V                                                          |

1) tylko dla radiowego modułu przyłączeniowego z LAN

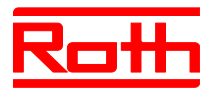

### 14.2.4 Wyjścia

| Ilość przyłączeń siłowników                                | <ul> <li>4-Kanal: 6 (2 kanały dla 2 siłowników, 2 kanały dla 1 siłownika)</li> <li>8-Kanal: 12 (4 kanały dla 2 siłowników, 4 kanały dla 1 siłownika)</li> <li>12-Kanal: 18 (6 kanałów dla 2 siłowników, 6 kanałów dla 1 siłowni-<br/>ka)</li> </ul> |
|------------------------------------------------------------|----------------------------------------------------------------------------------------------------|
| Max prąd na kanał                                          | • 250 mA                                                                                                    |
| Wyjścia dla siłowników                                     | <ul> <li>24 V z wyjściami triaka</li> <li>NO (bezprądowo otwarty) / NC bezprądowo zamknięty), regulowane</li> <li>PWM- lub regulacja włącz/wyłącz</li> <li>zabezpieczenie przed zwarciem</li> </ul>                                                 |
| Konfigurowane wyjście zestyku C/O lub<br>włączenie palnika | <ul> <li>230 V / 2,5 A (1) A</li> <li>zestyk bezpotencjałaowy</li> <li>Bez opóźnienia i wybiegu</li> </ul>                                                                                                    |
| Przekaźnik wyjścia pompy                                   | <ul> <li>230 V / 2,5 A (1) A</li> <li>zestyk bezpotencjałowy</li> <li>2 min opóźnienia</li> <li>5 min Nachlaufzeit</li> </ul>                                                                                                    |
| Wyjście 24 V AC                                            | • 24 V / 100 mA                                                                                                    |

#### 14.2.5 Dane wydajności radiowej

| Przekazywanie danych | <ul><li>Room Control Network: max. 10 min</li><li>System Network: max. 2 min</li></ul> |
|----------------------|----------------------------------------------------------------------------------------|
| Moc transmisji       | < 13 mW                                                                                |

#### 14.2.6 Warunki eksploatacji

| Temperatura otoczenia                | 0+55 °C          |
|--------------------------------------|------------------|
| Wilgotność powietrza                 | 580 % r.F.       |
| Temperatura składowania i transportu | –25+60 °C        |
| Stopień ochrony                      | IP 20 (EN 60529) |

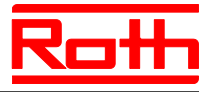

# 14.3 Radiowy termostat pokojowy z wyświetlaczem

#### 14.3.1 Budowa

[revised]

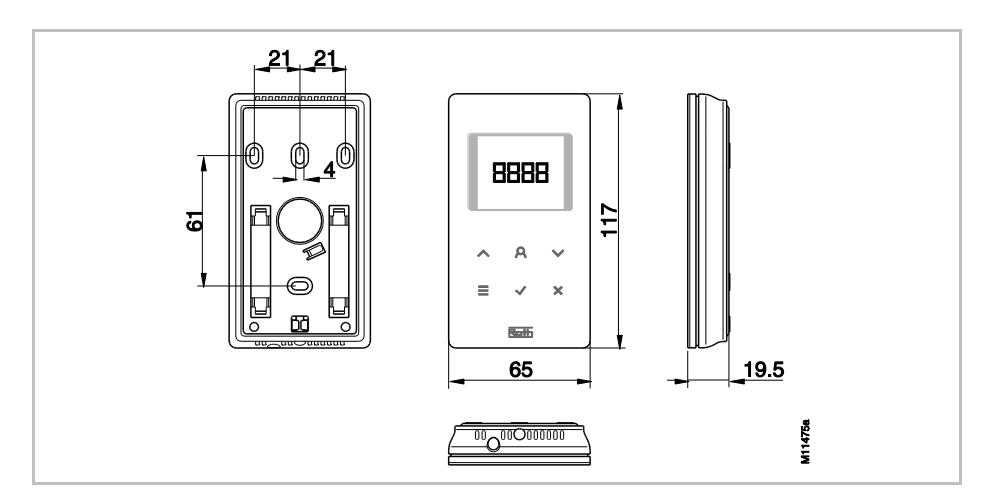

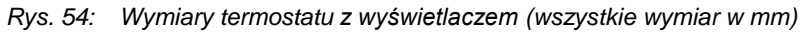

| Wymiary (szerokość x wysokość x<br>głębokość) | 65 mm x 117 mm x 19,5 mm                   |
|-----------------------------------------------|--------------------------------------------|
| Waga                                          | 110 g                                      |
| Wyświetlacz                                   | • TFT LCD, czarny na szarym, 76 symboli    |
|                                               | <ul> <li>wymiary: 32 mm x 38 mm</li> </ul> |

#### 14.3.2 Zasilanie – wariant na baterie

| Baterie          | 2 x 1,5 V AAA  |
|------------------|----------------|
| Trwałość baterii | > 1,5 roku     |
| Klasa ochrony    | III (EN 60730) |

#### 14.3.3 Zasilanie – wariant 230 V AC

| Zasilanie                         | 230 V AC $\pm$ 10 %                 |
|-----------------------------------|-------------------------------------|
| Zużycie energii podczas pracy     | 1,7 VA                              |
| Zużycie enrgii w trybie gotowości | 0,13 W                              |
| Zabezpieczenie                    | wewnętrzny bezpiecznik, niewymienny |
| Klasa ochrony                     | II (EN 60730)                       |

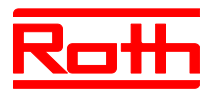

### 14.3.4 Dane efektywności

| Zakres ustawienia temperatury          | +5+30 °C                                                                                                    |
|----------------------------------------|----------------------------------------------------------------------------------------------------|
| Dokładność pomiaru (Wzrost)            | ±0,1 K / ±0,5 K                                                                                                    |
| Czas cyklu                             | Ca. 10 min                                                                                                    |
| Martwy czas                            | ca. 50 s                                                                                                    |
| Interwał przesyłu                      | <ul> <li>1 10 min</li> <li>1 min po zmianie wartości zadanej lub trybu pracy</li> <li>10 min dla przesłania temperatury / 2 10 min</li> </ul>        |
| Moc przesyłu                           | ● ≤ 12 mW                                                                                                    |
| Czas aktywacji (czas budzenia)         | < 2 s lub1,2 s                                                                                                    |
| Max. czas odbioru informacji od RF-CTR | 5 s lub 10 s                                                                                                    |
| Tryb uśpienia                          | <ul> <li>brak obsługiwania: po max. 5 s</li> <li>po zaprogramowaniu na poziomie 1: 30 s</li> <li>po zaprogramowaniu na poziomie 2: 20 min</li> </ul> |

### 14.3.5 Warunki eksploatacji

| Temperatura otoczenia                | 0+55 °C          |
|--------------------------------------|------------------|
| Wilgotność powietrza                 | 580 % r.F.       |
| Temperatura składowania i transportu | –25…+60 °C       |
| Stopień ochrony                      | IP 20 (EN 60529) |

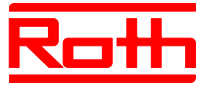

# 14.4 Radiowy termostat pokojowy bez wyświetlacza [Neu]

#### 14.4.1 Budowa

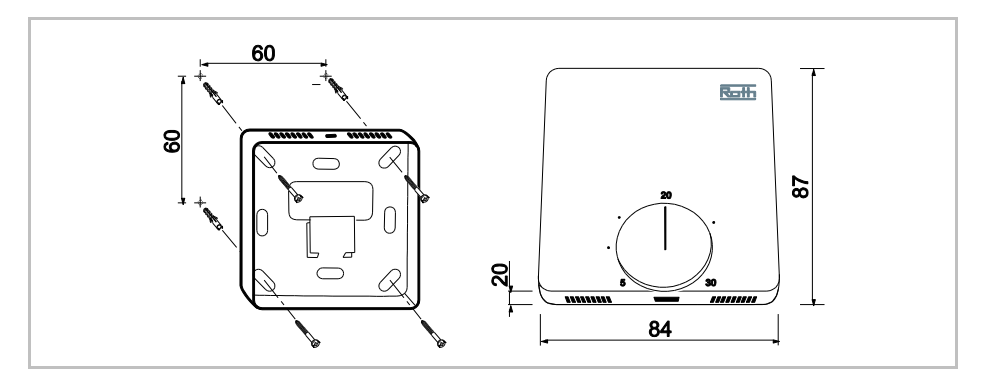

Rys. 55: Wymiary termostatu bez wyświetlacza (wymiary w mm)

| Wymiary (szerokość x wysokość x<br>głębokość) | 84 mm x 87 mm x 20 mm |
|-----------------------------------------------|-----------------------|
| Waga                                          | 150 g                 |
| Czujnik                                       | NTC                   |

#### 14.4.2 Zasilanie

| Baterie           | 2 x 1,5 V AAA                |
|-------------------|------------------------------|
| Żywotność baterii | > 1,5 roku                   |
| Bezpiecznik       | 2 A T (Typ ELU 179120, Siba) |
| Klasa ochrony     | III (EN 60730)               |

### 14.4.3 Dane efektywności

| Zakres ustawienia temperatury | +5+30 °C                                                                                               |
|-------------------------------|----------------------------------------------------------------------------------------------------|
| Dokładność ustawienia         | ±0,2 K / max. ±0,5 K                                                                                   |
| Interwał przesyłu             | <ul> <li>podczas eksploatacji: ca. całe 10 min</li> <li>przy uruchamianiu pokrętła: ca. 5 s</li> </ul> |
| Ochrona przed mrozem          | 8 °C                                                                                                   |
| Moc nadawcza                  | 13 mW                                                                                                  |

#### 14.4.4 Warunki eksploatacji

| Temperatura otoczenia                | 0+55 °C          |
|--------------------------------------|------------------|
| Wilgotność powietrza                 | 580 % r.F.       |
| Temperatura składowania i transportu | –25…+60 °C       |
| Stopień ochrony                      | IP 20 (EN 60529) |
|                                      |                  |

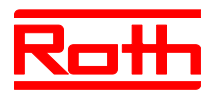

# 15 Budowa menu

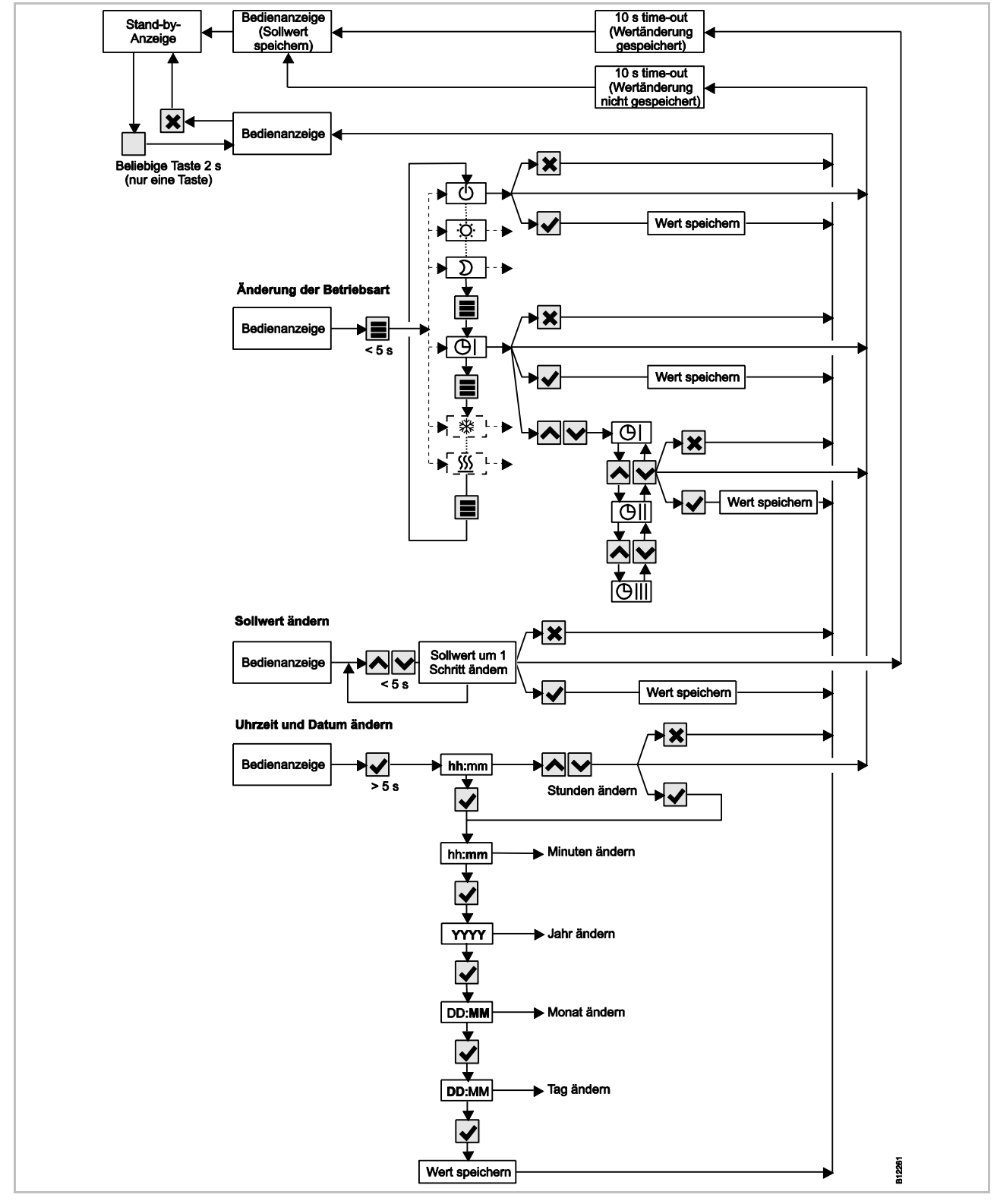

Rys. 56: Budowa menu trybu obsługi

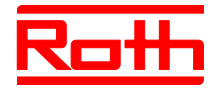

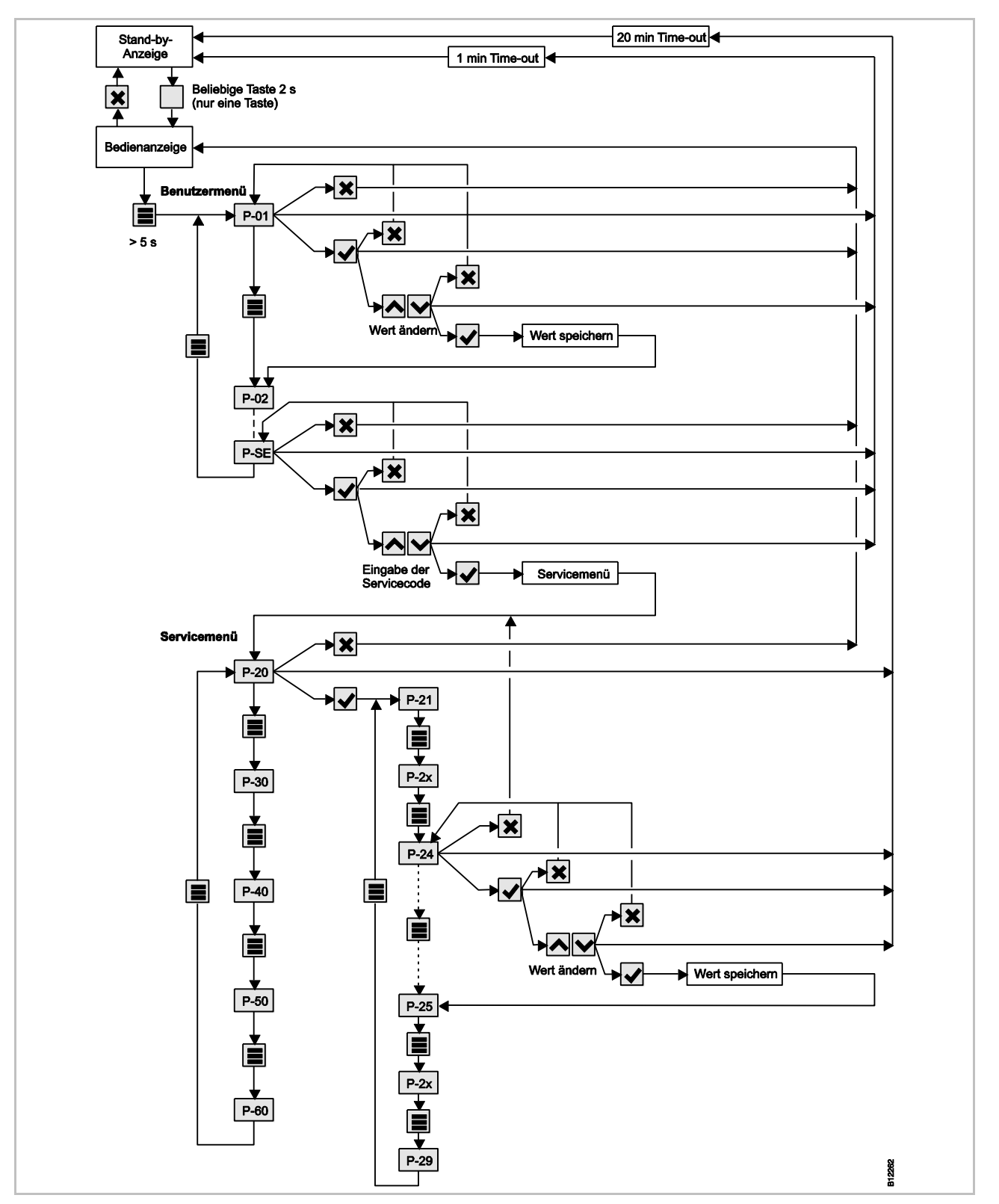

Rys. 57: Budowa modelu menu – Menu wprowadzania parametrów i menu serwisowe

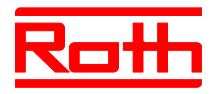

# 16 Przykłady instalacji i komunikacji

### 16.1 Przykład instalacji dla pojedynczego modułu

[revised]

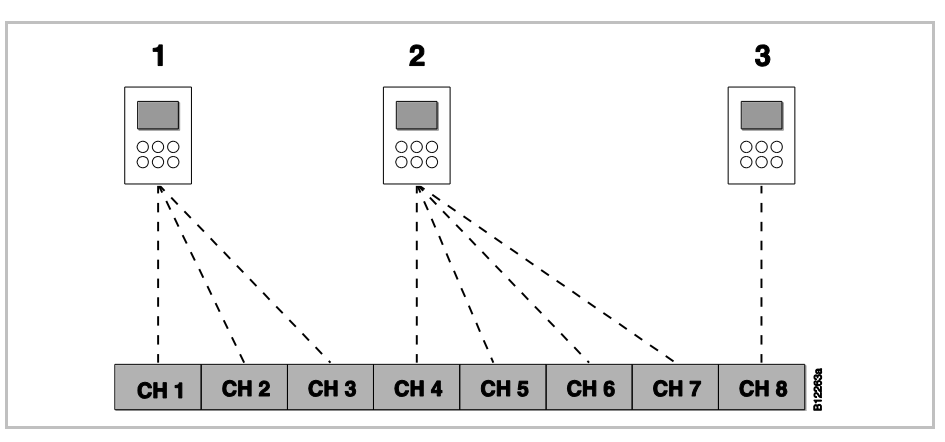

Rys. 58: Grupy kanałów radiowych z jednakowym priorytetem

- 1 grupa kanałów radiowych 1
- 2 grupa kanałów radiowych 2
- 3 adresowanie indywidualne
- CH 1...CH 8: kanały radiowe

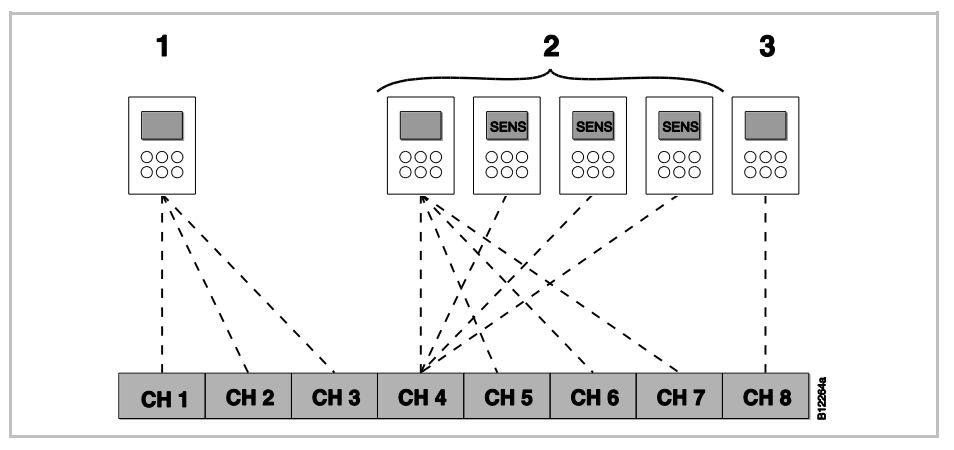

Rys. 59: Grupy kanałów radiowych z jednakowym priorytetem i wartością uśrednioną

- 1 Grupa kanałów radiowych 1
- 2 Grupa kanałów radiowych 2 z wartością uśrednioną
- 3 adresowanie indywidualne
- CH 1....CH 8: kanały radiowe

SENS: Pokojowe regulatory radiowe w trybie czujnika,  $\rightarrow$  patrz str. 58, rozdział 7.1.3.

#### [revised]

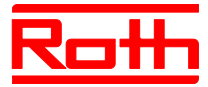

#### [revised]

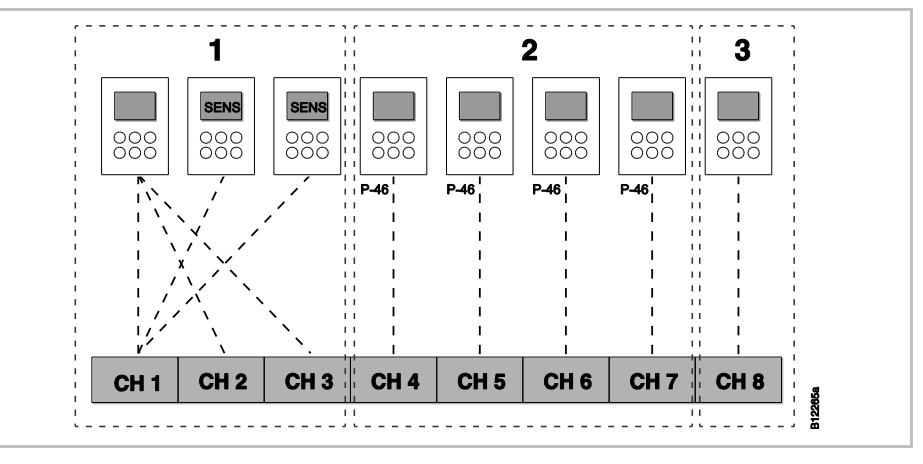

Rys.60: Grupa kanałów radiowych z utworzonymi strefami

- 1 strefa1 z wartością uśrednioną
- 2 strefa 2 z jednakową wartością zadaną
- 3 strefa 3
- CH 1...CH 8: kanały radiowe

Jednakowa wartość zadana, → patrz str. 96, Parametr P-46.

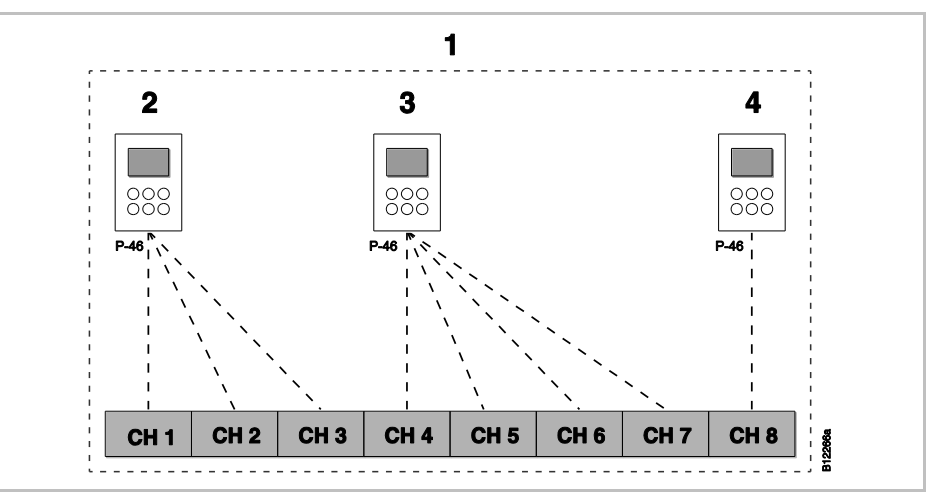

Rys. 61: Jednakowa wartość zadana dla wszystkich regulatorów wewnątrz jednej strefy

- 1 strefa 1 z jednakową wartością zadaną
- 2 grupa kanałów radiowych 1
- 3 grupa kanałów radiowych 2
- 4 adresowanie indywidualne
- CH 1...CH 8: kanały radiowe

Jednakowa wartość zadana, → patrz str. 96, Parametr P-46.

#### [revised]

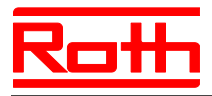

Instrukcja obsługi System regulacji radiowej Roth EnergyLogic Touchline Błąd! Użyj karty Narzędzia główne, aby zastosować Überschrift 1 do tekstu, który ma się tutaj pojawić.

#### [revised]

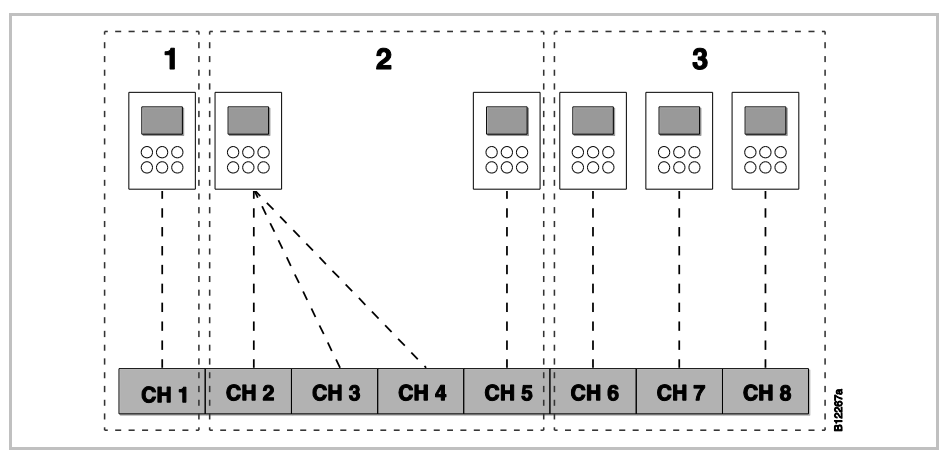

Rys. 62: Termostat jako "Master" do przełączania trybu obsługi – Termostat jako "Master" z własną strefą

- 1 strefa 1 termostat jako"Master"
- 2 strefa 2
- 3 strefa 3
- CH 1...CH 8: kanały radiowe

Funkcja Master patrz str. 97,  $\rightarrow$  patrz Parametr P-48.

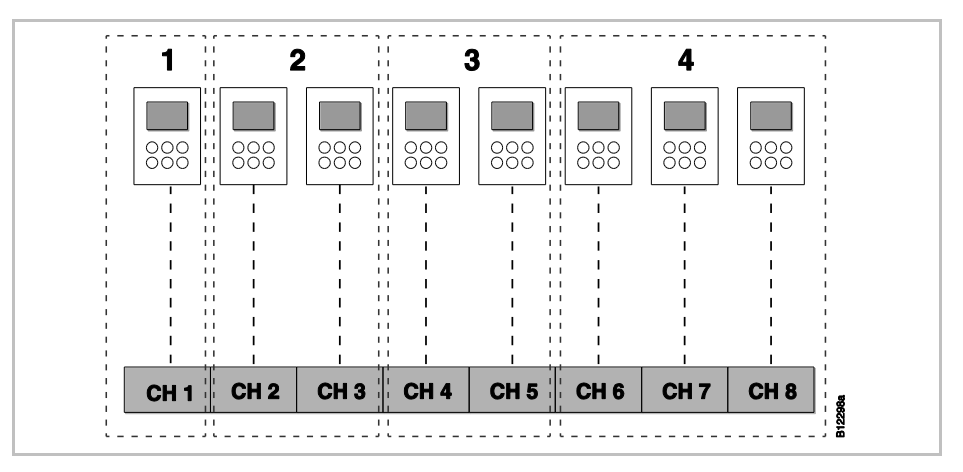

Rys. 63: Termostat jako "Master" do przełączania trybu obsługi – Termostat poza strefą

- 1 Termostat jako "Master", poza strefą
- 2 strefa 1
- 3 strefa 2
- 4 strefa 3
- CH 1...CH 8: kanały radiowe

Funkcja Master patrz str. 97,  $\rightarrow$  patrz Parametr P-48.

#### [revised]

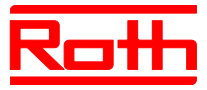

## 16.2 Przykład instalacji do 5-ciu modułów przyłączeniowych

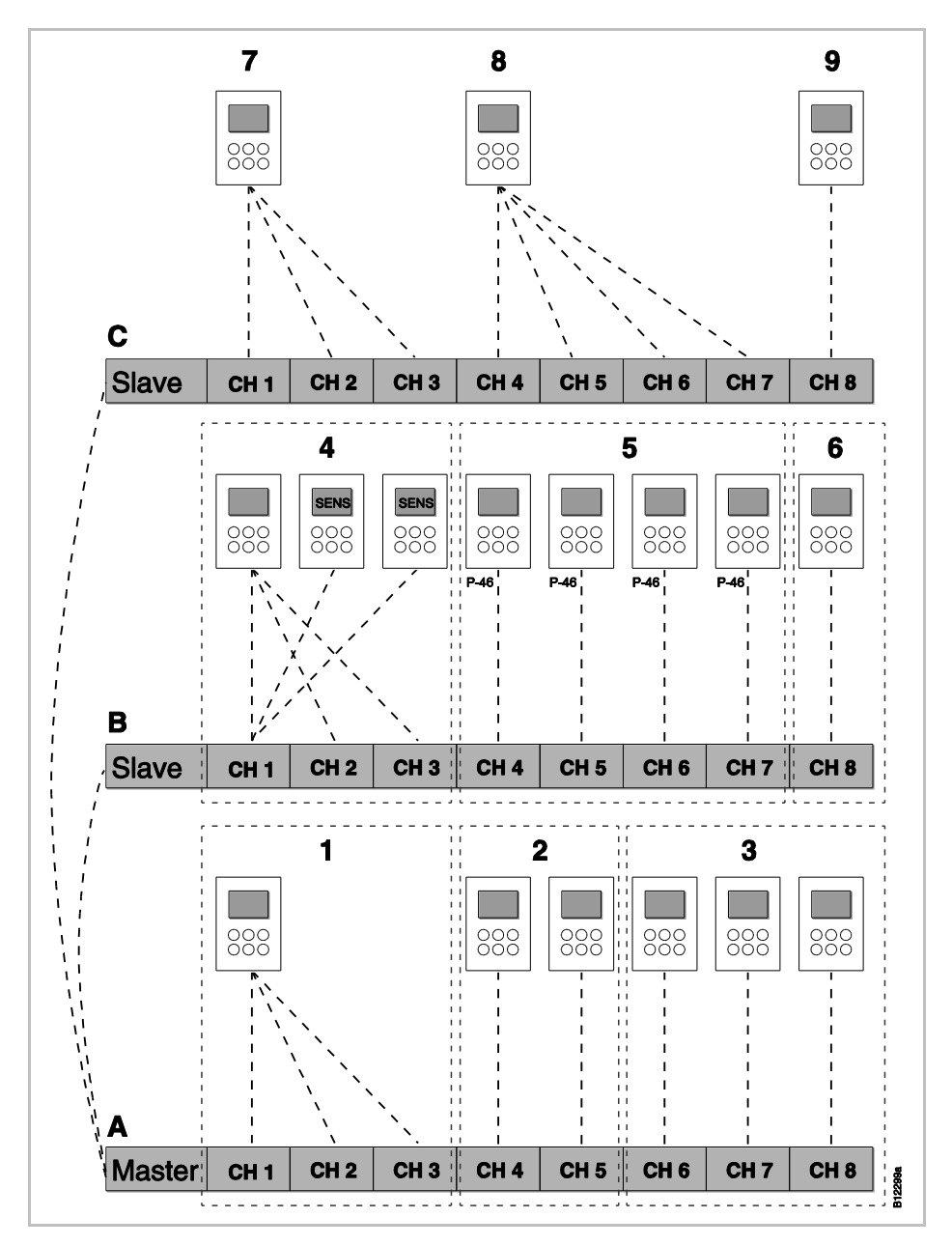

Rys. 64: przykład instalacji z 3 modułami

- A parter
- 1 strefa 1, parter
- 2 strefa 2, parter
- 3 adresowanie indywidualne
- B 1. piętro
- 4 strefa 1 z wartością uśrednioną
- 5 strefa2 z jednakową wartością zadaną
- 6 strefa 3

- C 2. piętro
- 7 grupa kanałów radiowych 1
- 8 grupa kanałów radiowych 2
- 9 adresowanie indywidualne

CH 1...CH 8: kanały radiowe

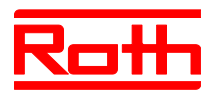

# Index

#### Α

| Abdeckung demontieren41                    |
|--------------------------------------------|
| Absenkmodus21                              |
| Absenkung Raumtemperatur (P-44)89          |
| Adressierung51                             |
| Adressierung zwischen Funk-                |
| Anschlussmodulen testen56                  |
| Bei mehr als 20 Raumbediengeräten51        |
| Ein Raumbediengerät an einen Kanal52       |
| Ein Raumbediengerät an mehreren Kanälen 52 |
| Funk-Anschlussmodule untereinander56       |
| Kombinationsmöglichkeiten51                |
| Löschen55                                  |
| Mehrere Raumbediengeräte an einen Kanal 53 |
| Reihenfolge52                              |
| Testen55                                   |
| Zwischen Funk-Anschlussmodulen löschen .57 |
| Änderungen14                               |
| Anschluss                                  |
|                                            |
| LAN49                                      |
| LAN                                        |
| Antenne                                    |
| LAN                                        |
| LAN                                        |
| LAN                                        |
| LAN                                        |
| LAN                                        |
| LAN                                        |
| LAN                                        |
| LAN                                        |
| LAN                                        |
| LAN                                        |
| LAN                                        |
| LAN                                        |
| LAN                                        |
| LAN                                        |

| Batterie einlegen                                      |      |
|--------------------------------------------------------|------|
| Funk-Raumbediengerät mit Display                       | 33   |
| Funk-Raumbediengerät ohne Display                      | 35   |
| Batterien                                              |      |
| Auswechseln                                            | .102 |
| Bedienanzeige Raumbediengerät                          | 28   |
| Bedienelemente                                         |      |
| Funk-Anschlussmodul                                    | 23   |
| Funk-Raumbediengerät mit Display                       | 26   |
| Funk-Raumbediengerät ohne Display                      | 29   |
| Bedienknöpfe                                           |      |
| Funk-Anschlussmodul                                    | 24   |
| Bedienung                                              | 51   |
| Raumbediengerät entriegeln                             | 72   |
| Raumbediengerät verriegeln                             | 72   |
| Bedienungsanleitung                                    | 9    |
| Benutzermenü                                           | 77   |
| Begrenzung Sollwerttemperatur (P-03)                   | 78   |
| Display im Stand-by-Modus (P-01)                       | 78   |
| Display im Stand-by-Modus,<br>Batteriesparmodus (P-06) | 79   |
| Funktionstaste (P-10)                                  | 80   |
| ID-Nummer Funk-Anschlussmodul (P-09).                  | 79   |
| ID-Nummer Raumbediengerät (P-08)                       | 79   |
| Menü aufrufen                                          | 77   |
| Sollwert für Fußbodentemperatur (P-02)                 | 78   |
| Tastenton (P-07)                                       | 79   |
| Übersicht                                              | 75   |
| Zeitprogramm ändern (P-04)                             | 78   |
| Zeitprogramm zurücksetzen (P-05)                       | 78   |
| Bestimmungsgemäße Verwendung                           | 14   |
| Betriebsart wählen                                     | 62   |
| Brenner-Ausgang                                        |      |
| Elektrischer Anschluss                                 | 47   |
| Bypass Wärmepumpe (P-45)                               | 89   |

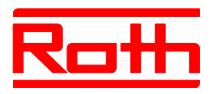

### С

| C/O-Ausgang                                       |    |
|---------------------------------------------------|----|
| Elektrischer Anschluss                            | 47 |
| C/O-Eingang 45,                                   | 48 |
| C/O-Signal                                        | 45 |
| Code                                              |    |
| Zugangscode für<br>öffentliche Gebäude (P-36)     | 86 |
| D                                                 |    |
| Datum einstellen                                  | 64 |
| Direkte Umschaltung Heizen/Kühlen<br>E            | 72 |
| eco-Anzeige                                       | 71 |
| Energieeffizienz                                  | 71 |
| Eco-Eingang                                       | 47 |
| Ein/Aus-Regelung                                  | 21 |
| Einsatzgebiet                                     | 13 |
| Einstellung                                       |    |
| Fußbodentemperatur                                | 61 |
| Raumtemperatur                                    | 61 |
| Sollwerte                                         | 61 |
| Uhrzeit und Datum                                 | 64 |
| Zeitprogramm                                      | 67 |
| Elektrischer Anschluss                            | 38 |
| Brenner-Ausgang                                   | 47 |
| C/O-Ausgang:                                      | 47 |
| Funk-Anschlussmodul mit LAN                       | 40 |
| Funk-Anschlussmodul ohne LAN                      | 41 |
| Funk-Raumbediengerät 230 V-Variante. 36,          | 37 |
| Leitung anschließen                               | 42 |
| Pumpe                                             | 44 |
| Thermische Antriebe                               | 44 |
| Transformator                                     | 43 |
| Wärmepumpe 45,                                    | 48 |
| Zentrale Anlagenkomponenten am Master anschließen | 57 |
| Elektrischer Anschlussplan                        | 40 |
| Elektrofachkräfte                                 | 15 |
| Energieeffizienz                                  |    |

| eco-Anzeige71                                               |
|-------------------------------------------------------------|
| Maßnahmen zur Steigerung der<br>Energieeffizienz71          |
| Energiesparmodus 21                                         |
| Entsorgung105                                               |
| Err1 101, 102                                               |
| Err2 101, 102                                               |
| Err3 101                                                    |
| Err4 101                                                    |
| Err8 101                                                    |
| F                                                           |
| Fachkräfte 15                                               |
| FAQs 103                                                    |
| Feuchte-Eingang                                             |
| Frostschutz                                                 |
| Funk-Anschlussmodul                                         |
| Abdeckung montieren 50                                      |
| Abmessungen 113                                             |
| Adressierung untereinander 56                               |
| Anzeigeelemente 23                                          |
| Bedienelemente 23                                           |
| Bedienknöpfe 24                                             |
| Elektrischer Anschluss 40                                   |
| LEDs23, 24                                                  |
| Master definieren 56                                        |
| Materialnummern 16                                          |
| Montage 30                                                  |
| Reichweite vergrößern 57                                    |
| Spannungsversorgung anschließen 50                          |
| Störungsbehebung100                                         |
| Technische Daten 113                                        |
| Funk-Anschlussmodul mit LAN23                               |
| Aufbau18                                                    |
| Funk-Anschlussmodul ohne LAN23                              |
| Aufbau19                                                    |
| Funk-Kommunikation zwischen<br>Funk-Anschlussmodulen (P-53) |
| Funk-Raumbediengerät                                        |
| 230 V-Variante 36                                           |
| 230 V-Variante anschließen                                  |
| 230 V-Variante montieren                                    |

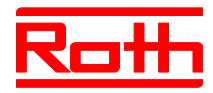

Instrukcja obsługi System regulacji radiowej Roth EnergyLogic Touchline Błąd! Użyj karty Narzędzia główne, aby zastosować Überschrift 1 do tekstu, który ma się tutaj pojawić.

|    | Absenkung Raumtemperatur (P-44)          | 89  |
|----|------------------------------------------|-----|
|    | Anzeigen                                 | 28  |
|    | Bedienanzeige                            | 28  |
|    | Bedienung entriegeln                     | 72  |
|    | Bedienung verriegeln                     | .72 |
|    | Kompensation Fußbodentemperatur (P-42) . | .88 |
|    | Kompensation Wandtemperatur (P-41)       | .87 |
|    | Masterfunktion (P-48)                    | 91  |
|    | Materialnummern                          | .17 |
|    | Maximale Anzahl                          | 51  |
|    | Maximale Fußbodentemperatur (P-43)       | 88  |
|    | Montageort                               | 31  |
|    | Montieren                                | 31  |
|    | Sensortasten                             | 26  |
|    | Stand-by-Anzeigen                        | 28  |
|    | Symbole                                  | 27  |
| Fu | nk-Raumbediengerät mit Display           |     |
|    | Anzeigeelemente                          | 26  |
|    | Bedienelemente                           | 26  |
|    | Gehäuse öffnen                           | 32  |
|    | Gehäuse schließen                        | 34  |
|    | Störungsbehebung1                        | 01  |
|    | Technische Daten1                        | 16  |
| Fu | nk-Raumbediengerät ohne Display          |     |
|    | Anzeigeelemente                          | 29  |
|    | Bedienelemente                           | 29  |
|    | Gehäuse öffnen                           | 34  |
|    | Gehäuse schließen                        | 35  |
|    | LED                                      | 29  |
|    | Störungsbehebung1                        | 03  |
|    | Technische Daten1                        | 18  |
| Fu | nk-Raumbediengeräte                      |     |
|    | Aufbau                                   | 20  |
| Fu | nksystem                                 |     |
|    | Zurücksetzen auf Werkseinstellung        | 74  |
| Fu | nktion                                   | 20  |
| Fu | nktionstaste                             |     |
|    | Dauer vorgeben                           | 71  |
|    | Funktion                                 | 71  |
|    | Funktion parametrieren                   | .71 |

| Parameter P-1080                                                  |
|-------------------------------------------------------------------|
| Funkverbindung, keine55                                           |
| Fußbodenregelung mit IR                                           |
| Fußbodentemperatur einstellen61                                   |
| Fußbodentemperatur kompensieren (P-42)88                          |
| н                                                                 |
| Haftungsbeschränkung11                                            |
| Hinweis                                                           |
| Abmessungen30                                                     |
| Adressierung Antenne106                                           |
| Adressierung bei mehr als 20<br>Raumbediengeräten51               |
| Adressierung der Raumbediengeräte vor<br>Zonenbildung59           |
| Anzeige Sollwert Reduzierter Betrieb65                            |
| Anzeige zugehörige Kanäle zu einer Zone60                         |
| Begrenzung 24 V-Ausgang43                                         |
| Betriebsart63                                                     |
| Deaktivierung                                                     |
| Systemnetz-Zusammenfassung58                                      |
| Effizienter Kundendienst12                                        |
| Funktionstest der Funkverbindung zwischen Funk-Anschlussmodulen56 |
| Heizen/Kühlen über Raumbediengerät<br>wählen63                    |
| Hochwertige Alkali-Batterien102                                   |
| Inaktive Sensortasten<br>während des Sensormodus54                |
| Kein Schutz des TB-Einganges                                      |
| durch Bypass-Kanal95                                              |
| Keine Funkverbindung55                                            |
| Mastervor Adressierung defininieren56                             |
| Maximal ein Repeater pro Netzwerk57                               |
| Meldung OFF während<br>Einstellung Zeitprogramme                  |
| Optimierte Antriebssteuerung unter 10 °C deaktivieren98           |
| PowerLAN                                                          |
| Reihenfolge beim Adressieren der Kanäle52                         |
| Reihenfolge Umschaltpunkte67                                      |
| Repeater alle LEDs107                                             |
| Repeater Funk-Anschlussmodul<br>Slave und Master111               |

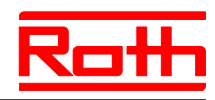

| Repeater Funkverbindung testen                               | 110  |
|--------------------------------------------------------------|------|
| Repeater gelbe LED blinkend                                  | 112  |
| Repeater grüne LED                                           | 110  |
| Repeater maximale Entfernung                                 | 107  |
| Repeater rote LED                                            | 111  |
| Schaltpunkt aus Zeitprogramm entfernen                       | 70   |
| Sensormodus                                                  | 53   |
| Slave als Systemnetz-Repeater defininiere                    | n 57 |
| Software-Update                                              | 73   |
| Urheberschutz                                                | 12   |
| Wert Totzone nur in der Betriebsart Heizen einstellen (P-34) | 85   |
| Zeitprogramme manuell überschreiben                          | 63   |
| Zentrale Anlagenkomponenten am Master anschließen            | 57   |
| Zugelassene Länder für Funksystem                            | 13   |
| Hotelfunktion (P-47)                                         | 90   |
| I                                                            |      |
| Identifikation                                               | 16   |
| ID-Nummer                                                    |      |
| Funk-Anschlussmodul (P-09)                                   | 79   |
| Funk-Raumbediengerät (P-08)                                  | 79   |
| Inbetriebnahme                                               | 51   |
| Fußbodenheizung (P-67)                                       | 98   |
| Uhrzeit und Datum einstellen                                 | 64   |
| Vorgehensweise                                               | 51   |
| Interner Systemnetz-Repeater                                 | 57   |
| Aktivieren                                                   | 57   |
| Deaktivieren                                                 | 57   |
| Systemnetz-Zusammenfassung aktivieren                        | 58   |
| К                                                            |      |
| Kommunikation                                                | 121  |
| Kühlbetrieb                                                  | 21   |
| Kundendienst                                                 | 12   |
| L                                                            |      |
| LAN                                                          | 49   |
| LED                                                          |      |
| Funk-Raumbediengerät ohne Display                            | 29   |
| LEDs                                                         | 24   |
| Funk-Anschlussmodul                                          | 23   |
| Leitung anschließen                                          | 42   |

| Lieierumiang                                                                                                    | 12                                                                                 |
|----------------------------------------------------------------------------------------------------|------------------------------------------------------------------------------------|
| Löschen                                                                                                    |                                                                                    |
| Kanal aus einer Zone löschen                                                                                                    | 60                                                                                 |
| Mehrere Kanäle aus einer Zone löschen.                                                                                                    | 60                                                                                 |
| Zonen                                                                                                    | 60                                                                                 |
| Μ                                                                                                    |                                                                                    |
| Master Raumbediengerät (P-48)                                                                                                    | 91                                                                                 |
| Materialnummern                                                                                                    |                                                                                    |
| Feuchtefühler                                                                                                    | 48                                                                                 |
| Funk-Anschlussmodul                                                                                                    | 16                                                                                 |
| Funk-Raumbediengerät                                                                                                    | 17                                                                                 |
| Maximale Fußbodentemperatur (P-43)                                                                                                    | 88                                                                                 |
| Menüaufbau                                                                                                    | 119                                                                                |
| Bedienmodus                                                                                                    | 119                                                                                |
| Parametereingabe – Benutzermenü und                                                                                                    |                                                                                    |
| Servicemenü                                                                                                    | 120                                                                                |
| Montage                                                                                                    |                                                                                    |
| Funk-Anschlussmodul                                                                                                    | 30                                                                                 |
| Funk-Raumbediengerät                                                                                                    | 31                                                                                 |
| Funk-Raumbediengerät 230 V-Variante                                                                                                    | 36                                                                                 |
| Funk-Raumbediengerät mit Display                                                                                                    | 32                                                                                 |
| Funk-Raumbediengerät ohne Display                                                                                                    | 34                                                                                 |
| Ν                                                                                                    |                                                                                    |
|                                                                                                    |                                                                                    |
| N/R (eco)-Eingang konfigurieren)                                                                                                    | 94                                                                                 |
| N/R (eco)-Eingang konfigurieren)<br>NC Thermische Antriebe (P-64)                                                                                                    | 94<br>96                                                                           |
| N/R (eco)-Eingang konfigurieren)<br>NC Thermische Antriebe (P-64)<br>NO Thermische Antriebe (P-64)                                                                                                    | 94<br>96<br>96                                                                     |
| N/R (eco)-Eingang konfigurieren)<br>NC Thermische Antriebe (P-64)<br>NO Thermische Antriebe (P-64)<br>Notbetrieb                                                                                                    | 94<br>96<br>96<br>11, 21                                                           |
| N/R (eco)-Eingang konfigurieren)<br>NC Thermische Antriebe (P-64)<br>NO Thermische Antriebe (P-64)<br>Notbetrieb                                                                                                    | 94<br>96<br>96<br>11, 21                                                           |
| N/R (eco)-Eingang konfigurieren)<br>NC Thermische Antriebe (P-64)<br>NO Thermische Antriebe (P-64)<br>Notbetrieb<br>O<br>Öffentliche Gebäude, Funktion (P-47)                                                                                                    | 94<br>96<br>96<br>11, 21<br>90                                                     |
| N/R (eco)-Eingang konfigurieren)<br>NC Thermische Antriebe (P-64)<br>NO Thermische Antriebe (P-64)<br>Notbetrieb<br>O<br>Ö<br>Öffentliche Gebäude, Funktion (P-47)<br>On/Off-Regelung wählen (P-65)                                                                                                    | 94<br>96<br>96<br>11, 21<br>90<br>97                                               |
| N/R (eco)-Eingang konfigurieren)<br>NC Thermische Antriebe (P-64)<br>NO Thermische Antriebe (P-64)<br>Notbetrieb<br><b>O</b><br>Öffentliche Gebäude, Funktion (P-47)<br>On/Off-Regelung wählen (P-65)<br>On/Off-Reglung                                                                                                    | 94<br>96<br>96<br>11, 21<br>90<br>97<br>21                                         |
| N/R (eco)-Eingang konfigurieren)<br>NC Thermische Antriebe (P-64)<br>NO Thermische Antriebe (P-64)<br>Notbetrieb<br>O<br>Ö<br>Öffentliche Gebäude, Funktion (P-47)<br>On/Off-Regelung wählen (P-65)<br>On/Off-Reglung<br>Optimierte Antriebssteuerung                                                                                                    | 94<br>96<br>96<br>11, 21<br>90<br>97<br>21<br>22                                   |
| N/R (eco)-Eingang konfigurieren)<br>NC Thermische Antriebe (P-64)<br>NO Thermische Antriebe (P-64)<br>Notbetrieb<br><b>O</b><br>Öffentliche Gebäude, Funktion (P-47)<br>On/Off-Regelung wählen (P-65)<br>On/Off-Reglung<br>Optimierte Antriebssteuerung<br>Optimierte Antriebssteuerung (P-66)                                                                                                    | 94<br>96<br>11, 21<br>90<br>97<br>21<br>22<br>98                                   |
| N/R (eco)-Eingang konfigurieren)<br>NC Thermische Antriebe (P-64)<br>NO Thermische Antriebe (P-64)<br>Notbetrieb<br><b>O</b><br>Öffentliche Gebäude, Funktion (P-47)<br>On/Off-Regelung wählen (P-65)<br>On/Off-Reglung<br>Optimierte Antriebssteuerung<br>Optimierte Antriebssteuerung (P-66)<br>Optimiertes Zeitprogramm (P-52)                                                                                                    | 94<br>96<br>11, 21<br>90<br>97<br>21<br>22<br>98<br>93                             |
| N/R (eco)-Eingang konfigurieren)<br>NC Thermische Antriebe (P-64)<br>NO Thermische Antriebe (P-64)<br>Notbetrieb<br>O<br>Ö<br>Öffentliche Gebäude, Funktion (P-47)<br>On/Off-Regelung wählen (P-65)<br>On/Off-Reglung<br>Optimierte Antriebssteuerung<br>Optimierte Antriebssteuerung (P-66)<br>Optimiertes Zeitprogramm (P-52)<br>P                                                                                                    | 94<br>96<br>11, 21<br>90<br>97<br>21<br>22<br>98<br>93                             |
| N/R (eco)-Eingang konfigurieren)<br>NC Thermische Antriebe (P-64)<br>NO Thermische Antriebe (P-64)<br>Notbetrieb<br><b>O</b><br>Öffentliche Gebäude, Funktion (P-47)<br>On/Off-Regelung wählen (P-65)<br>On/Off-Reglung<br>Optimierte Antriebssteuerung<br>Optimierte Antriebssteuerung (P-66)<br>Optimiertes Zeitprogramm (P-52)<br><b>P</b><br>Parameterbeschreibungen                                                                                                   | 94<br>96<br>11, 21<br>90<br>97<br>21<br>98<br>93<br>75                             |
| N/R (eco)-Eingang konfigurieren)<br>NC Thermische Antriebe (P-64)<br>NO Thermische Antriebe (P-64)<br>Notbetrieb<br>O<br>Ö<br>Öffentliche Gebäude, Funktion (P-47)<br>On/Off-Regelung wählen (P-65)<br>On/Off-Reglung<br>Optimierte Antriebssteuerung<br>Optimierte Antriebssteuerung (P-66)<br>Optimiertes Zeitprogramm (P-52)<br>P<br>Parameterbeschreibungen<br>Parametergruppe wählen                                                                                  | 94<br>96<br>11, 21<br>90<br>97<br>21<br>98<br>93<br>75<br>81                       |
| N/R (eco)-Eingang konfigurieren)<br>NC Thermische Antriebe (P-64)<br>NO Thermische Antriebe (P-64)<br>Notbetrieb<br><b>O</b><br>Öffentliche Gebäude, Funktion (P-47)<br>On/Off-Regelung wählen (P-65)<br>On/Off-Reglung<br>Optimierte Antriebssteuerung<br>Optimierte Antriebssteuerung (P-66)<br>Optimiertes Zeitprogramm (P-52)<br><b>P</b><br>Parameterbeschreibungen<br>Parametergruppe wählen<br>Parameterübersicht                                                   | 94<br>96<br>11, 21<br>90<br>97<br>21<br>98<br>93<br>75<br>81<br>75                 |
| N/R (eco)-Eingang konfigurieren)<br>NC Thermische Antriebe (P-64)<br>NO Thermische Antriebe (P-64)<br>Notbetrieb<br><b>O</b><br>Öffentliche Gebäude, Funktion (P-47)<br>On/Off-Regelung wählen (P-65)<br>On/Off-Reglung<br>Optimierte Antriebssteuerung<br>Optimierte Antriebssteuerung (P-66)<br>Optimiertes Zeitprogramm (P-52)<br><b>P</b><br>Parameterbeschreibungen<br>Parametergruppe wählen<br>Parameterübersicht<br>Parametrierung Parameter P-10                  | 94<br>96<br>11, 21<br>11, 21<br>90<br>97<br>21<br>98<br>93<br>75<br>81<br>75<br>80 |
| N/R (eco)-Eingang konfigurieren)<br>NC Thermische Antriebe (P-64)<br>NO Thermische Antriebe (P-64)<br>Notbetrieb<br><b>O</b><br>Öffentliche Gebäude, Funktion (P-47)<br>On/Off-Regelung wählen (P-65)<br>On/Off-Reglung<br>Optimierte Antriebssteuerung<br>Optimierte Antriebssteuerung (P-66)<br>Optimiertes Zeitprogramm (P-52)<br><b>P</b><br>Parameterbeschreibungen<br>Parametergruppe wählen<br>Parameterübersicht<br>Parametrierung Parameter P-10<br>Partyfunktion | 94<br>96<br>11, 21<br>11, 21<br>90<br>97<br>21<br>93<br>75<br>81<br>75<br>80<br>71 |

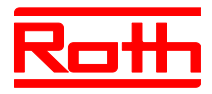

Instrukcja obsługi System regulacji radiowej Roth EnergyLogic Touchline Błąd! Użyj karty Narzędzia główne, aby zastosować Überschrift 1 do tekstu, który ma się tutaj pojawić.

| Pumpenanschluss20                            |
|----------------------------------------------|
| PWM-Regelung21                               |
| PWM-Regelung wählen (P-65)97                 |
| R                                            |
| Raumtemperatur einstellen61                  |
| Reihenfolge                                  |
| Adressierung52                               |
| Umschaltpunkte67                             |
| Zone bilden59                                |
| Reinigung                                    |
| Repeater                                     |
| Montieren108                                 |
| Reset                                        |
| Funksystem74                                 |
| Zeitprogramme70                              |
| S                                            |
| Schrittweite für Sollwerttemperatur (P-31)84 |
| SD-Karte                                     |
| Software-Update73                            |
| Sensormodus53                                |
| Sensortasten                                 |
| Funk-Raumbediengerät26                       |
| Tastenton (P-07)79                           |
| Servicecode81                                |
| Servicemenü (P-35)86                         |
| Servicemenü81                                |
| Absenkung Raumtemperatur (P-44)89            |
| Aufrufen81                                   |
| Brennerstart konfigurieren (P-51)92          |
| Bypass Wärmepumpe (P-45)89                   |
| C/O in/TB-Eingang konfigurieren (P-62)95     |
| Inbetriebnahme Fußbodenheizung (P-67)98      |
| Kommunikation zwischen                       |
| Funk-Anschlussmodulen einstellen (P-53)93    |
| Kompensation Fußbodentemperatur (P-42) .88   |
| Kompensation Wandtemperatur (P-41)87         |
| Kühlsperre (P-45)89                          |
| Lokale Pumpe oder Master-Pumpe wählen        |
| (F-03)                                       |
| iviaster Raumbediengerat (P-48)              |

| Maximale Fußbodentemperatur (P-43)88                                                                                                    |
|----------------------------------------------------------------------------------------------------|
| N/R (eco)-Eingang konfigurieren (P-61)94                                                                                                    |
| NO/NC-Funktion Thermische Antriebe                                                                                                    |
| wahlen (P-64)                                                                                                    |
| On/Off-Regelung wählen (P-65)                                                                                                    |
| Optimierte Antriebssteuerung (P-66)98                                                                                                    |
| Optimiertes Zeitprogramm (P-52)93                                                                                                    |
| P-20 – Allgemeine Parameter 75, 82                                                                                                    |
| P-30 – Für alle Raumbediengeräte 76, 84                                                                                                    |
| P-40 – Für alle Raumbediengeräte87                                                                                                    |
| P-40 – Für einzelne Raumbediengeräte76                                                                                                    |
| P-50 – Anlagen- und topologiespezifische<br>Parameter 76, 92                                                                                                    |
| P-60 = Regelungsparameter 77 94                                                                                                    |
| Priorität C/O Heizen/Kühlen wählen (P-51) 92                                                                                                    |
| PWM-Regelung wählen (P-65)                                                                                                    |
| $\frac{1}{2} = \frac{1}{2} = \frac{1}$ |
| Schrittweite für Sollwerttemperatur (P-31) 84                                                                                                    |
| Servicecode (P-35) 86                                                                                                    |
| Software-Version                                                                                                    |
| Funk-Anschlussmodul (P-22)82                                                                                                    |
| Software-Version Raumbediengerät (P-21)82                                                                                                    |
| Sollwert innerhalb einer Zone (P-46)90                                                                                                    |
| Sommerzeit/Winterzeit (P-37)86                                                                                                    |
| Status Funk-Anschlussmodul (P-23)82                                                                                                    |
| Temperatur für Frostschutz (P-32)84                                                                                                    |
| Temperatureinheit (P-33)85                                                                                                    |
| Totzone Heizen/Kühlen (P-34)85                                                                                                    |
| Übersicht75                                                                                                    |
| Verriegelung für Hotels (P-47)90                                                                                                    |
| Verriegelung für<br>öffentliche Gebäude (P-47)90                                                                                                    |
| Zugangscode für<br>öffentliche Gebäude (P-36)86                                                                                                    |
| Servicemnü                                                                                                    |
| Automatische Zeiteinstellung (P-38)87                                                                                                    |
| Sicherheit                                                                                                    |
| Elektrischer Anschluss                                                                                                    |
| Software-Update                                                                                                    |
| SD-Karte                                                                                                    |
| Sollwert                                                                                                    |
|                                                                                                    |

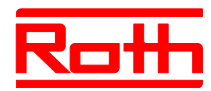

| Innerhalb einer Zone (P-46)      | 90 |
|----------------------------------|----|
| Normaler Betrieb                 | 65 |
| Reduzierter Betrieb              | 65 |
| Sollwerte einstellen             | 61 |
| Sommerzeit (P-37)                | 86 |
| Stand-by-Anzeige Raumbediengerät | 28 |

| Störungsbehebung                  | 100 |
|-----------------------------------|-----|
| Funk-Anschlussmodul               | 100 |
| Funk-Raumbediengerät mit Display  | 101 |
| Funk-Raumbediengerät ohne Display | 103 |
| Kein Funksignal                   | 102 |
| Keine Funkverbindung              | 101 |
| Symbole                           |     |
| Funk-Raumbediengerät              | 27  |
| Symbolerklärung                   | 10  |
| т                                 |     |
| Tasten                            |     |
| Entsperren                        | 72  |
| Sperren                           | 72  |
| Tastenton                         |     |
| Sensortasten (P-07)               | 79  |
| TB-Eingang                        |     |
| Temperaturüberwachung             | 46  |
| Technische Daten                  |     |
| Abmessungen                       | 113 |
| Funk-Anschlussmodul               | 113 |
| Funk-Raumbediengerät mit Display  | 116 |
| Funk-Raumbediengerät ohne Display | 118 |
| Funksystem                        | 113 |
| Temperatureinheit (P-33)          | 85  |
| Temperaturregelung                | 21  |
| Fußbodenregelung IR               | 22  |
| Raumtemperatur                    | 21  |
| Temperaturüberwachung             | 46  |

| Funksystem 113                                    |    |
|---------------------------------------------------|----|
| Temperatureinheit (P-33)                          |    |
| Temperaturregelung 21                             |    |
| Fußbodenregelung IR 22                            |    |
| Raumtemperatur21                                  |    |
| Temperaturüberwachung 46                          |    |
| Test                                              | Zo |
| Adressierung55                                    |    |
| Adressierung zwischen Funk-<br>Anschlussmodulen56 | Zo |
| Thermische Antriebe 44                            |    |
| Optimierte Antriebssteuerung 22                   |    |

| Tipps und Tricks                               | . 105    |
|------------------------------------------------|----------|
| Topologie                                      | . 121    |
| Bis fünf Funk-Anschlussmodule                  | . 124    |
| Ein Funk-Kanal                                 | . 121    |
| Totzone Heizen/Kühlen (P-34)                   | 85       |
| Transformator anschließen                      | 43       |
|                                                |          |
| Typenbezeichnung                               |          |
| Zubehör                                        | 17       |
| Typenschild                                    | 16       |
| U                                              |          |
| Übersicht Zeitprgramme                         | 65       |
| Uhrzeit einstellen                             | 64       |
| Umbauten                                       | 14       |
| Urheberschutz                                  | 12       |
| V                                              |          |
| Verdrahtungshinweise                           | 38       |
| W                                              |          |
| Wärmepumpe anschließen4                        | 5. 48    |
| Warnhinweise                                   | 10       |
| Wartung                                        |          |
| Winterzeit (P-37)                              | 86       |
| <b>Z</b>                                       | 00       |
| -<br>Zeitprogramm                              |          |
| Aktuelles Zeitprogramm ändern                  | 68       |
| Ändern                                         | 00       |
| Für alle Werktage und Westenende               | 07       |
|                                                | 05       |
|                                                | 65       |
| Fur jeden hag der woche                        | 00       |
|                                                | 70       |
|                                                | 65       |
| Wählen                                         | 66       |
| Wechsel in Schlafmodus ohne<br>Tastenbedienung | 70       |
| Werkseinstellung                               | 70       |
| Zurücksetzen auf Werkseinstellung              | 70       |
| Zono                                           | 70       |
| Dildon                                         | 50       |
| Zonon                                          | 59<br>E0 |
|                                                | 59<br>50 |
|                                                | 59       |
| AIIZdIII                                       | 59       |

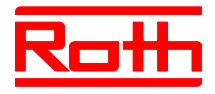

| Kanal aus einer Zone                 | 60 |
|--------------------------------------|----|
| Löschen                              | 60 |
| Mehrere Kanäle aus einer Zone        | 60 |
| Reihenfolge                          | 59 |
| Sollwert innerhalb einer Zone (P-46) | 90 |

#### Zubehör

| Externe Antenne   | 106 |
|-------------------|-----|
| Externer Repeater | 107 |
| Typenbezeichnung  | 17  |

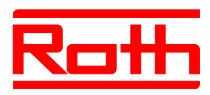

# Ustawienia fabryczne parametrów

Zachęcamy do wpisania nowych ustawień do poniższej tabeli. Po czynności reset na radiowym module przyłączeniowym, wszystkie nowe ustawienia zostaną przywrócone do stanu fabrycznego.

#### Menu użytkownika

| Parametr | Opis                                                                                                    | Fabrycznie                | Nowy |
|----------|----------------------------------------------------------------------------------------------------|---------------------------|------|
| P-01     | Regulacja wyświetlacza gotowości: wartość aktualna lub czas.                                                      | temperatura poko-<br>jowa |      |
| P-02     | Określenie wartości zadanej (minimalna temperatura pod-<br>łogi).<br>Tylko dla modelu regulatora z czujnikiem IR. | 15 °C                     |      |
| P-03     | Określenie granicy wartości zadanej temperatury.                                                                  | 30 °C / 5 °C              |      |
| P-04     | Zmiana programu czasowego.                                                                                        | -                         |      |
| P-05     | Zerowanie programu czasowego do ustawień fabrycznych.                                                             | -                         |      |
| P-06     | Ustawienie wyświetlacza w trybie gotowości.<br>(maks. tryb oszczędzania baterii)                                  | włączony                  |      |
| P-07     | Włączenie lub wyłączenie dźwięku przycisku.                                                                       | włączony                  |      |
| P-08     | Identyfikator pokojowego regulatora radidowego.                                                                   | -                         |      |
| P-09     | Identyfikator radiowego modułu przyłączeniowego.                                                                  | -                         |      |
| P-10     | Ustawienie parametru funkcji przycisku czujnika .                                                                 | P-9H                      |      |

#### Menu serwisowe

| Parametr  | Opis                                                                                    | Fabrycznie | Nowy |
|-----------|-----------------------------------------------------------------------------------------|------------|------|
| P-SE      | Dostęp tylko przy pomocy kodu serwisowego "1234"                                        | -          |      |
| P-21      | Wyświetlenie wersji oprogramowania termostatu.                                          | -          |      |
| P-22      | Wyświetlenie wersji oprogramowania radiowego modułu przyłączeniowego.                   | -          |      |
| P-23      | Wyświetlenie aktualnego stanu radiowego modułu przyłą-<br>czeniowego oraz skrzynki I/O. | -          |      |
| P-24      | Przywrócenie ustawień fabrycznych parametrów.                                           | -          |      |
| Parametr  | Onis                                                                                    | Fabrycznie | Nowy |
| - arameti |                                                                                         |            |      |
| P-31      | Określenie wzrostu wartości zadanej temperatury.                                        | 0: 0,5 K   |      |
| P-32      | Określenie temperatury układu chroniącego przed mrozem.                                 | 8.0 °C     |      |
| P-33      | Określenie jednostki temperatury.                                                       | 0: °C      |      |
| P-34      | Określenie wartości martwej strefy przełączania "ogrzewa-<br>nie /chłodzenie".          | 0: 2 K     |      |
| P-35      | Zmiana kodu do menu serwisowego.                                                        | 1234       |      |

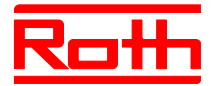

0: wyłączony

| Parametr                                                                            | Opis                                                                                                    | Fabrycznie                                                                                                    | Nowy |
|-------------------------------------------------------------------------------------|----------------------------------------------------------------------------------------------------|----------------------------------------------------------------------------------------------------|------|
| P-36                                                                                | Zmiana kodu dostępowego do budynków publicznych.                                                                                                    | 1234                                                                                                    |      |
| P-37                                                                                | Włączenie / wyłączenie funkcji zmiany czasu (letni / zimo-<br>wy).                                                                                                    | 0: włączony                                                                                                    |      |
| P-38                                                                                | Włączenie lub wyłączenie automatycznego ustawienia czasu.                                                                                                    | 0: włączony                                                                                                    |      |
| Parametr                                                                            | Opis                                                                                                    | Fabrycznie                                                                                                    | Nowy |
| P-41                                                                                | Kompensacja wpływu temperatury ściany na termostat.                                                                                                    | 0 K                                                                                                    |      |
| P-42                                                                                | Kompensacja temperatury podłogi.<br>Tylko dla modelu regulatora z czujnikiem IR.                                                                                                    | 0                                                                                                    |      |
| P-43                                                                                | Określenie maksymalnej wartości temperatury podłogi.<br>Tylko dla modelu termostatu z czujnikiem IR.                                                                                                    | 35 °C                                                                                                    |      |
| P-44                                                                                | Określenie zredukowanej wartości temperatury dla funkcji ECO.                                                                                                    | 3 K                                                                                                    |      |
| P-45                                                                                | Włączenie / wyłączenie blokady chłodzenia i/lub obejścia, np. pompy ciepła.                                                                                                    | 0                                                                                                    |      |
| P-46                                                                                | Włączenie / wyłączenie funkcji "Zastosuj wartość zadaną w strefie".                                                                                                    | 0: wyłączony                                                                                                    |      |
| P-47                                                                                | Włączenie blokady w budynkach publicznych lub hotelach.                                                                                                    | 0: wyłączony                                                                                                    |      |
| P-48                                                                                | Włączenie / wyłączenie funkcji głównej Master bezprzewo-<br>dowego regulatora pokojowego.                                                                                                    | 0: wyłączony                                                                                                    |      |
| Parametr                                                                            | Opis                                                                                                    | Fabrycznie                                                                                                    | Nowy |
| P-51                                                                                | Ustawienie priorytetów przełączania "ogrzewanie / chłodze-<br>nie"oraz wyjścia "ogrzewanie / chłodzenie" lub sterowania<br>palnika.                                                                                                    | 0                                                                                                    |      |
| P-52                                                                                | Włączenie / wyłączenie funkcji "Zoptymalizowany program czasowy".                                                                                                    | 0: wyłączony                                                                                                    |      |
| P-53                                                                                | Ustawienie radiowej komunikacji między modułami.                                                                                                    | 0: aktywna komu-<br>nikacja radiowa                                                                                               |      |
|                                                                                     |                                                                                                    | · · · · ·                                                                                                    |      |
| Parametr                                                                            | Opis                                                                                                    | Fabrycznie                                                                                                    | Nowy |
| Parametr<br>P-61                                                                    | Opis<br>Konfigurowanie wejścia Eco- lub N/R.                                                                                                    | Fabrycznie     0                                                                                                    | Nowy |
| P-61<br>P-62                                                                        | Opis<br>Konfigurowanie wejścia Eco- lub N/R.<br>Konfigurowanie wejścia C/O dla wejścia TB ograniczenia<br>temperatury                                                                                                    | Fabrycznie       0       2                                                                                                    | Nowy |
| Parametr           P-61           P-62           P-63                               | Opis           Konfigurowanie wejścia Eco- lub N/R.           Konfigurowanie wejścia C/O dla wejścia TB ograniczenia temperatury           Włączenie / wyłączenie "pompy lokalnej" przez główny moduł Master (tylko w przypadku komunikacji między modułami).                                                                                                    | Fabrycznie       0       2       0                                                                                                | Nowy |
| Parametr           P-61           P-62           P-63           P-64                | Opis           Konfigurowanie wejścia Eco- lub N/R.           Konfigurowanie wejścia C/O dla wejścia TB ograniczenia temperatury           Włączenie / wyłączenie "pompy lokalnej" przez główny moduł Master (tylko w przypadku komunikacji między modułami).           Wybranie funkcji siłowników NC bezprąd. zamkn. lub NO bezprąd. otwarty.                                         | Fabrycznie         0         2         0         0         0         0         0: NC bezprąd. zamkn.                              | Nowy |
| Parametr           P-61           P-62           P-63           P-64           P-65 | Opis           Konfigurowanie wejścia Eco- lub N/R.           Konfigurowanie wejścia C/O dla wejścia TB ograniczenia temperatury           Włączenie / wyłączenie "pompy lokalnej" przez główny moduł Master (tylko w przypadku komunikacji między modułami).           Wybranie funkcji siłowników NC bezprąd. zamkn. lub NO bezprąd. otwarty.           Wybranie algorytmu regulacji. | Fabrycznie         0         2         0         0         0: NC bezprąd.         zamkn.         0: On/Off         włącz./wyłącz. | Nowy |

Wybranie funkcji wstępnego wygrzewania podłogi.

P-67

Fabryczne programy czasowe

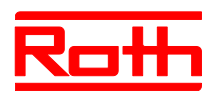

# Fabryczne programy czasowe

|  |          | ୍ରା |               |        |               |       |    |    | ΘI |                           |    |              |       |              | OIII   |        |       |        |       |        |       |        |        |        |        |        |        |  |  |  |  |  |  |
|--|----------|-----|---------------|--------|---------------|-------|----|----|----|---------------------------|----|--------------|-------|--------------|--------|--------|-------|--------|-------|--------|-------|--------|--------|--------|--------|--------|--------|--|--|--|--|--|--|
|  |          |     | 10            | 1)     | <b>2</b> 0    | 2)    | 30 | 3) |    | 1·Ò                       | 1) | <b>2</b> :Ò: | 2)    | <b>3</b> :Ò- | 3)     |        | 10    | 1)     | 20    | 2)     | 30    | 3)     |        |        |        |        |        |  |  |  |  |  |  |
|  |          |     |               |        |               |       |    |    |    |                           |    |              |       |              |        |        | 06:00 | .08:30 | 11:30 | .13:30 | 16:30 | .23:00 |        |        |        |        |        |  |  |  |  |  |  |
|  | 2        |     |               |        |               |       |    |    |    | 06:0008:30 16:3023:00 OFF |    |              |       |              |        |        |       |        |       | B      | 06:00 | .08:30 | 11:30  | .13:30 | 16:30  | .23:00 |        |  |  |  |  |  |  |
|  | 3        |     |               |        |               |       |    |    | A  |                           |    | C            | 06:00 | .08:30       | 11:30  | .13:30 | 16:30 | .23:00 |       |        |       |        |        |        |        |        |        |  |  |  |  |  |  |
|  | 1        | A   | 06:00         | .23:00 | OFF           |       |    | -  |    |                           |    |              |       |              |        | D      | 06:00 | .08:30 | 11:30 | .13:30 | 16:30 | .23:00 |        |        |        |        |        |  |  |  |  |  |  |
|  | <b>5</b> |     |               |        |               |       |    |    |    |                           |    |              |       |              |        |        |       |        |       |        | E     | 06:00  | .08:30 | 11:30  | .13:30 | 16:30  | .23:00 |  |  |  |  |  |  |
|  |          |     |               |        |               |       |    |    |    |                           |    |              |       | 06-00        | 22.00  | OFF    |       | OFF    |       | F      | 06:00 | .23:00 | 00:00  | .00:00 | 00:00. | .00:00 |        |  |  |  |  |  |  |
|  | 7        |     |               |        |               |       |    |    |    |                           |    |              | P     | 00.00.       | .23.00 |        |       |        |       | G      | 06:00 | .23:00 | 00:00  | .00:00 | 00:00. | .00:00 |        |  |  |  |  |  |  |
|  | 1        |     |               |        |               |       |    |    |    |                           |    |              |       |              |        |        |       |        |       |        |       |        |        |        |        |        |        |  |  |  |  |  |  |
|  | 2        |     |               |        |               |       |    |    |    |                           |    |              |       |              |        | B      |       |        |       |        |       |        |        |        |        |        |        |  |  |  |  |  |  |
|  | 3        |     |               |        |               |       |    |    |    |                           |    |              |       | ×            |        |        |       |        | A     |        |       |        |        |        |        | C      |        |  |  |  |  |  |  |
|  | 1        |     | e.g.<br>06:00 | 14.00  | e.g.<br>17:00 | 22.00 |    |    |    |                           |    |              |       |              |        | D      |       |        |       |        |       |        |        |        |        |        |        |  |  |  |  |  |  |
|  | 5        |     |               |        |               |       |    |    |    |                           |    |              |       |              |        |        |       |        |       |        |       |        |        |        |        |        |        |  |  |  |  |  |  |
|  | 6        |     |               |        |               |       |    |    |    |                           |    |              |       |              |        |        |       |        | l     |        |       |        |        |        |        |        | F      |  |  |  |  |  |  |
|  | 7        |     |               |        |               |       |    |    | B  |                           |    |              |       |              |        | G      |       |        |       |        |       |        |        |        |        |        |        |  |  |  |  |  |  |